# **Basic Manual**

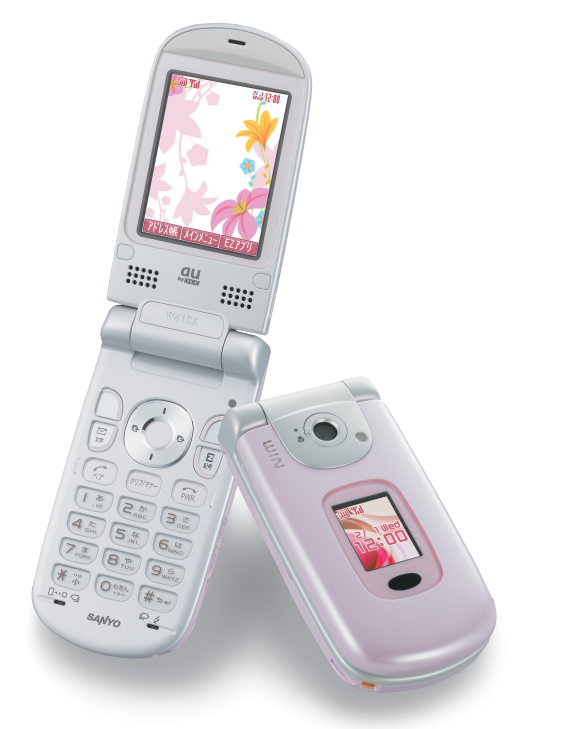

## W41SA by SANYO

Contents/ **Before Use Phone Call Inputting Text** Address Book/ **Pair Function** Mail **Hello Messenger** Camera **EZweb EZnavi EZ**·**FM** Troubleshooting/ **Remote Auto Lock** Other Features/ Index

# Preface

Thank you very much for purchasing the W41SA.

Before using your W41SA, be sure to read the W41SA "Basic Manual (this PDF manual)" to ensure correct use of your W41SA. After you have finished reading, store this PDF manual and the printed manuals in a safe place so you can retrieve them whenever you need.

Contact the au shop or the au Customer Service Center for replacements if you lose either of these manuals.

## Printed Manuals for the W41SA (Japanese)

The W41SA comes with the Basic Manual and a Manual.

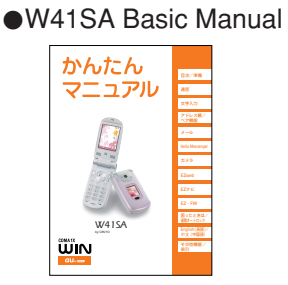

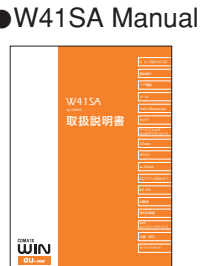

Equivalent to this English PDF manual.

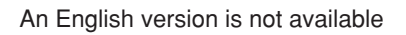

The following manuals are also available from the au homepage:

The downloadable "Basic Manual" and "Manual"

(http://au-pro.kddi.com/phone/torisetu/index.html)

• The au online manual (Japanese) for searching by keyword

(http://www.au.kddi.com/manual/index.html)

The au online manual (Japanese) is also available from the EZweb: <How to access> EZ Top Menu → 料金・申込・インフォ (Charges, applications and information) → au オンラインマニュアル (au online manual)

Please visit the homepage of SANYO Electronics Co., Ltd. as below to check the symptoms if you have troubles.

- From W41SA : Press (E) for more than one second. (SANYO Keitai Planet)
- From PC : <u>http://www.sanyo-keitai.com</u> (SANYO Keitai Arena)

#### Information •

- Font or indications may be different from those on the actual screen or may be partly omitted for better readability of PDF manual.
- Screen color tones shown in this manual are those obtained with the default setting. Note that this PDF manual may not reproduce actual screen color tones correctly.

# **Manners for Using Cellphones**

- A cellphone always generates weak electric waves while its power is ON.
- Be considerate of others and the environment around you, and have fun using your cellphone safely.

#### In some places, the use of cellphones is prohibited.

- Using cellphones while driving is dangerous and also forbidden by law.
- Be sure to turn your cellphone OFF before you board airplanes. The use of cellphones onboard airplanes is forbidden by law.

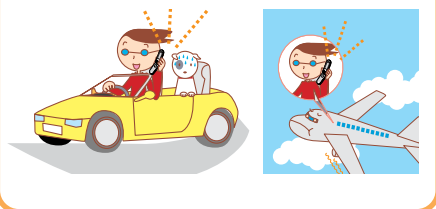

#### Electric waves from cellphones may adversely influence medical devices and equipment.

- People with a pacemaker may be close to you in crowded places such as trains. Turn your cellphone OFF in such places.
- Follow the instructions of hospitals and other medical institutions where it is forbidden to use or carry cellphones.

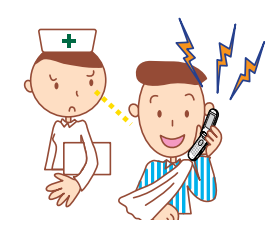

#### Consider where to use your cellphone and be careful of the volume of your voice.

 Do not make calls in cinemas, theaters, museums, libraries and other similar places. Turn your cellphone OFF or set it to the manner mode to prevent others around you from being inconvenienced by ring tones for incoming calls or mails.

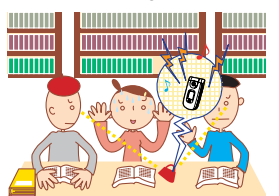

- When on a crowded street, use your cellphone in places where you do not prevent others from passing.
- When on a train or in a hotel lobby, move to areas where you will not bother others around you.
- Take care not to talk too loudly during conversations.

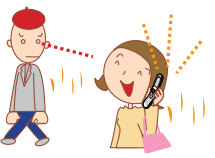

• When you shoot photos or movies of others with your cellphone, get permission from them.

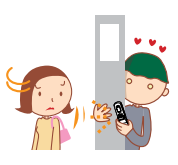

# **Basics of the Cellphone**

# What You Can Do with the W41SA

#### Mail

You can send mails to other cellphones or personal computers.

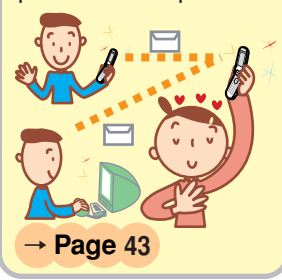

#### EZweb

You can access the Internet to check the news or download Chaku-Uta<sup>®</sup>, Chaku-Uta-Full<sup>®</sup> and wallpapers.

# → Page 69

#### EZ Channel

You can automatically receive information by simply registering programs.

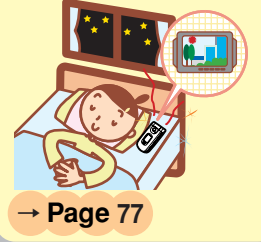

#### EZnavi

You can search various locations with the functions of "EZ Navi Walk", "Position Search" or "Area Message".

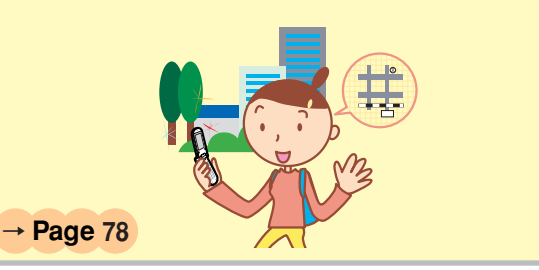

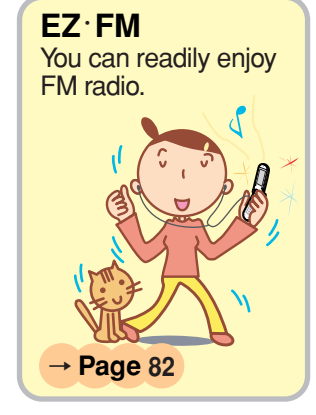

#### Camera

You can shoot photos or movies and easily send them by E-mail.

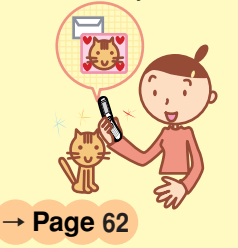

#### Hello Messenger

You can enjoy the text or voice shared with maximum of four members.

→ Page 58

# Manner Mode and Answer Phone

#### Manner Mode

With Manner Mode, you can set the ringer not to sound so as not to bother the people around you.

Press ())) for more than one second.

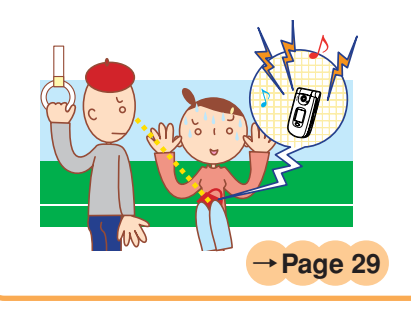

#### Answer Phone

The caller can leave a message when you cannot answer the phone. Press \*\* • for more than one second while the standby screen is displayed.

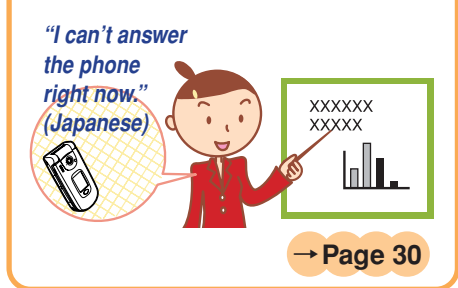

# **Check the Power, Reception and Battery!**

#### Keep the "power" ON for normal use.

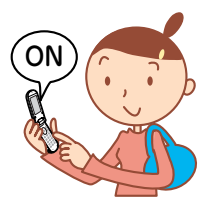

Keep the power ON to make or answer calls. Press ( for more than one second.

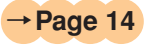

You cannot talk on the phone if the "electric waves" are too weak.

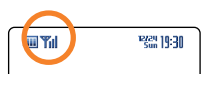

It is sometimes difficult to receive electric waves in some places even within a service area.  $\rightarrow$  Page 14

" Yill " indicates the reception state.

Pay attention to the remaining "battery" power.

12/24 19:30

(III) Y

If the remaining battery power is too low, you may not be able to use the cellphone properly.

" ( " indicates the remaining battery power.  $\rightarrow$  Page 14

# **Not Using Your W41SA While Driving**

Holding a cellphone in your hand to make phone calls and/ or watching the screen to view E-mails, etc., while driving shall be subject to penalties. (The implementation of the revised Road Traffic Law on November 1, 2004)

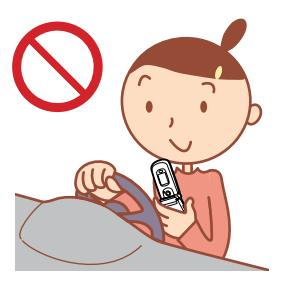

Viewing E-mails and watching the screen

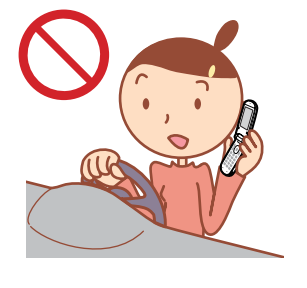

Calling with a cellphone in your hand

# <u>Turn the Power OFF or Set Drive Mode</u> While Driving

#### Drive Mode

By setting Drive mode, you will enable the caller to receive a response message such as "Now driving. I can't answer the phone right now... (Japanese)", and the caller can leave a message on the Answer Phone.

Press (PTTT) while the standby screen is displayed, and select "Drive"  $\rightarrow$  "Continuous Mode".

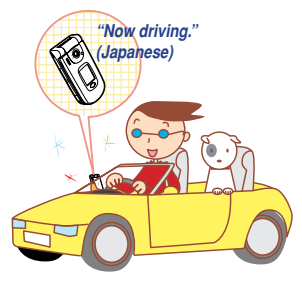

# **Beware of Junk Mails and One-Ring Calls!**

#### If you receive junk mails...

Using the mail filter function, you can reject mails sent from specific addresses or mails that bear "未承諾広告※(Unsolicited Ad)" in the title, which is the biggest source of junk mails.

The following mail functions are available for preventing from arrival of junk mails.

- "未承諾広告フィルター": Rejects 未承諾広告 (Unsolicited Ad) mails.
- "アドレスフィルター": Rejects mails sent from specified addresses.
  - "指定受信設定": Accepts only mails sent from specified addresses.
  - "指定拒否設定": Rejects mails sent from specified addresses.

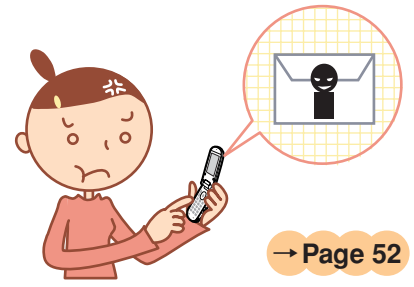

#### If you receive calls from unknown numbers...

It may be "One-Ring Calls" intended to trick you into calling back and accessing unwanted pay programs.

If One-Ring Calls are received, 🏭 is displayed in the Incoming Calls.

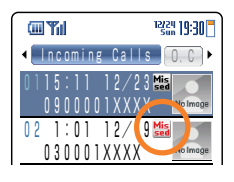

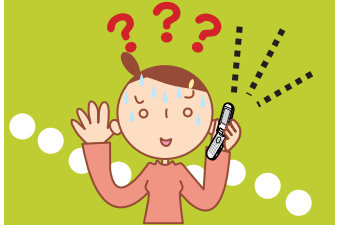

→ Page 25

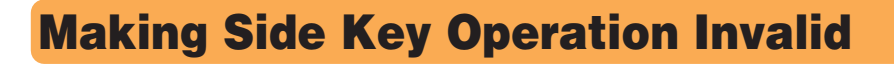

#### Making Side Key Operation Invalid

Prevent side key from misoperation when carrying the W41SA closed in your bag. Press (•) (MainMenu) for more than one second while the standby screen is displayed.

#### To Release from the Locked Status

Open the W41SA and press () (MainMenu) for more than one second while the standby screen is displayed.

# **Disaster Bulletin Board Service**

| About Disa<br>Bulletin Bo            | When a big scale disaster occurs, you can<br>register your safety information through<br>EZweb. The registered safety information can<br>be referred from anywhere in Japan through<br>EZweb or Internet.                                    |
|--------------------------------------|----------------------------------------------------------------------------------------------------|
| Registering<br>safety<br>information | ◆When a big scale disaster occurs, from au cellphone, you can register your safety information such as your condition or comments to the " 災害用伝言板 (Disaster Bulletin Board)" created on the EZweb.                                           |
|                                      | ◆ After the registration of your safety information, you can<br>notify by E-mail your family or acquaintances you have<br>previously designated that you registered your safety<br>information on the "災害用伝言板 (Disaster Bulletin<br>Board)". |
| Referring to<br>the safety           | You can refer to the safety information of the person you<br>want to know about by entering his/her phone number<br>from EZweb or Internet*.                                                                                                 |
| internation                          | * When you refer to the safety information from other carriers' cellphone (except for TU-KA), PHS or personal computer, you can refer to it from <a href="http://dengon.ezweb.ne.jp/">http://dengon.ezweb.ne.jp/</a> .                       |
| How to                               | → "Top Menu"→ "災害用伝言板 (Disaster Bulletin Board) "                                                                                                    |

How to access

http://dengon.ezweb.ne.jp/

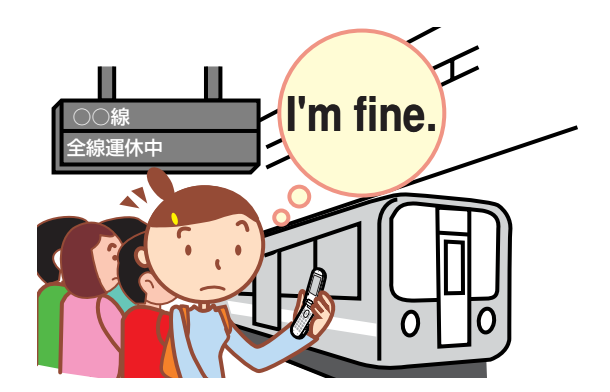

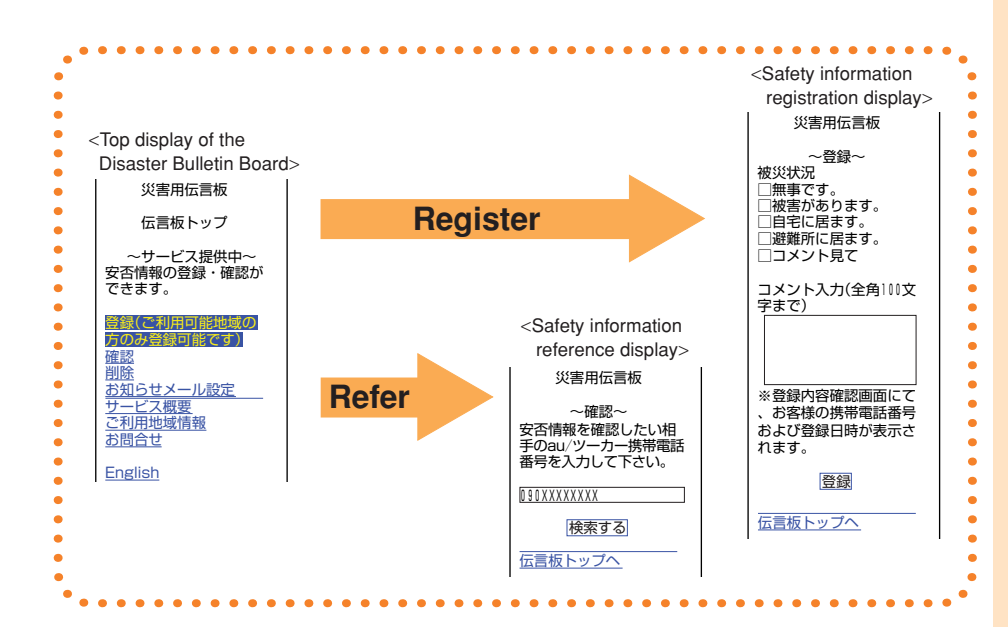

The maximum preservation period of the registered information is 72 hours.

- The maximum number available for each registration is 10. When the number of registration exceeds 10, the information will be overwritten from the oldest one.
- The demonstration of this service can be referred to anytime by pressing ⑤ → "Top Menu" → "料金・申込・インフォ (Charges, applications and information)" → "災害用伝言板(デモ版)(The demonstration of Disaster Bulletin Board)".
- Select "English" to move to English mode.

# **Contents**

|                            | Manners for Using Cellphones                                                                                                    | 1                                                              |
|----------------------------|----------------------------------------------------------------------------------------------------|----------------------------------------------------------------|
| Basics of the<br>Cellphone | What You Can Do with the W41SA<br>Manner Mode and Answer Phone<br>Check the Power, Reception and Battery!<br>Not Using Your W41SA While Driving<br>Beware of Junk Mails and One-Ring Calls!<br>Making Side Key Operation Invalid<br>Disaster Bulletin Board Service                                                                                                    | 2<br>3<br>3<br>4<br>5<br>6                                     |
| Contents                   |                                                                                                    | 8                                                              |
| Before Use                 | Confirming the Package Contents<br>Name of Parts<br>Inserting the miniSD™ Memory Card (Commercially Available) .<br>Charging the Battery Pack<br>Turning the Power ON<br>Switching Screen Display to English<br>Basic Usage of the Phone<br>Icons<br>Initializing the E-mail and EZweb Settings<br>Confirming Your Phone Number and E-mail Address<br>Changing Your E-mail Address | 10<br>11<br>12<br>13<br>14<br>15<br>17<br>19<br>20<br>21<br>22 |
| Phone Call                 | Making Calls<br>Answering Calls<br>Calling Back (Outgoing Calls/Incoming Calls)<br>Countermeasure for One-Ring Calls<br>Changing Ringer Type<br>Adjusting Ringer Volume<br>Adjusting the Other Party's Voice Volume<br>Setting Manner Mode<br>Setting Answer Phone<br>Playing Back Messages on Answer Phone                                                                        | 24<br>24<br>25<br>25<br>26<br>28<br>29<br>29<br>30<br>31       |
| Inputting Text             | Switching the Input Mode<br>Entering Single-byte Alphanumeric Characters<br>Entering E-mail Addresses<br>Entering Pictographs                                                                                                    | 32<br>32<br>34<br>35                                           |
| Address Book               | Registering Data in the Address Book<br>Making a Call from the Address Book<br>Editing Address Book Data<br>Registering Data from Outgoing/Incoming Calls                                                                                                    | 36<br>38<br>39<br>40                                           |
| Pair Function              | Registering Data as a Popular Contact<br>Making a Call to the Popular Contact<br>Sending a Mail to the Popular Contact                                                                                                    | 41<br>42<br>42                                                 |
| Mail                       | E-mail<br>Creating and Sending E-mail<br>Reading Received E-mail<br>Reading E-mail from the Inbox<br>Replying to Received E-mail<br>Blocking Junk Mails                                                                                                    | 43<br>44<br>47<br>49<br>50<br>52                               |

| Mail                                     | C-mail                                                                                                    |
|------------------------------------------|----------------------------------------------------------------------------------------------------|
| Hello Messenger                          | 58     Displaying Hello Messenger Menu   59     Inviting Member to the Meeting   60     When Receiving the Meeting Invitation   61                                                       |
| What You Can Do                          | o with the Camera 62                                                                                                    |
| Camera                                   | Shooting Photos64Recording Movies65Viewing Photos or Movies67Attaching a Photo or a Movie to an E-mail Message68Photo Mail68                                                             |
| EZweb                                    | EZweb69Displaying the EZ Top Menu70Bookmarking Frequently-Accessed Sites71Accessing Bookmarked Sites72Viewing Charges73Downloading Chaku-Uta®74Downloading Chaku-Uta-Full®76EZ Channel77 |
| What You Can Do                          | with EZnavi 78                                                                                                    |
| What You Can<br>Do with<br>Security Navi | What You Can Do with Position Search   80     What You Can Do with Area Message   81                                                                                                    |
| EZ • FM                                  | Antenna Available for W41SA                                                                                                    |
| Troubleshooting                          | 85                                                                                                    |
| In Case You Lose<br>Your W41SA           | Setting the Remote Auto Lock Activation Conditions                                                                                                    |
| Other Features<br>Index                  | 88<br>89                                                                                                    |

# **Before Use**

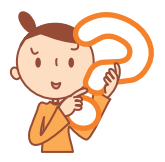

# **Confirming the Package Contents**

#### The W41SA phone and accessories are included in the package.

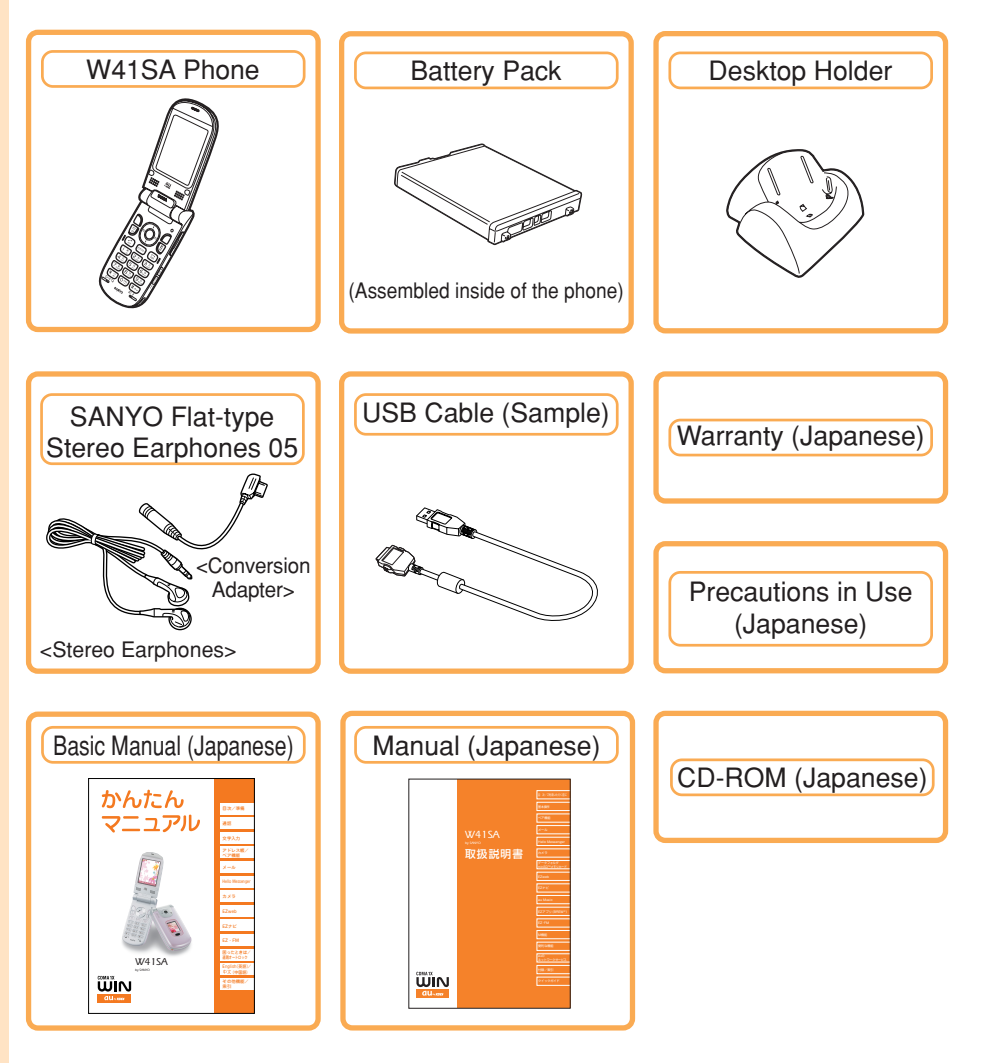

#### Information (

AC adapter is not included in the package. Please purchase the Common AC adapter 01 separately.

# **Name of Parts**

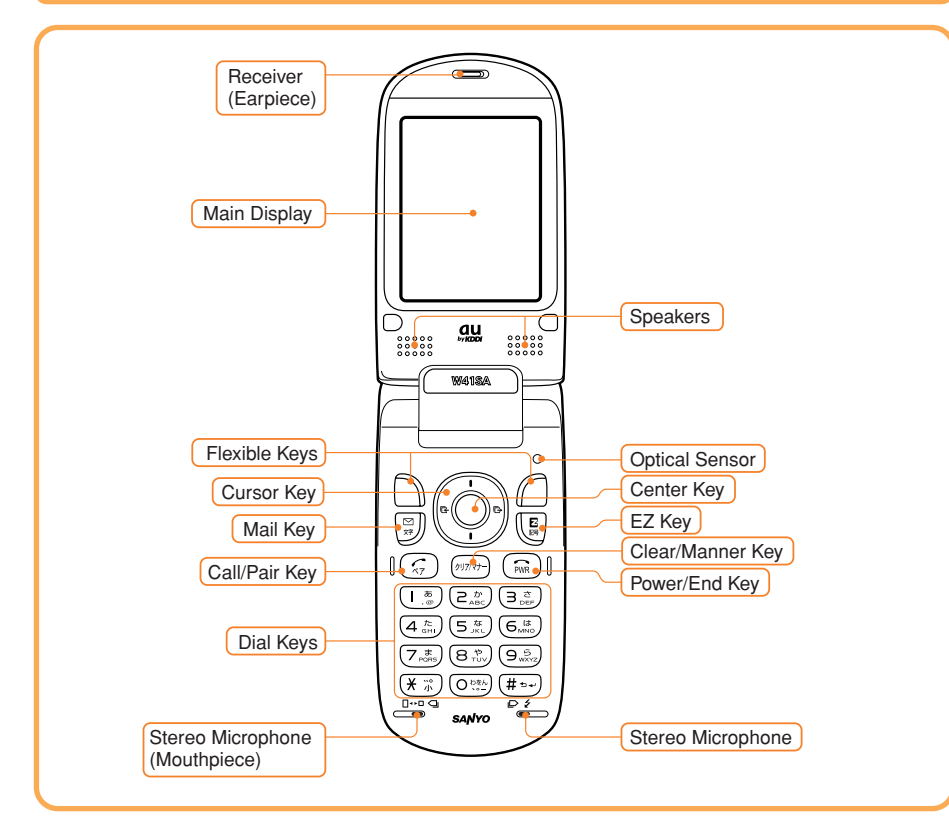

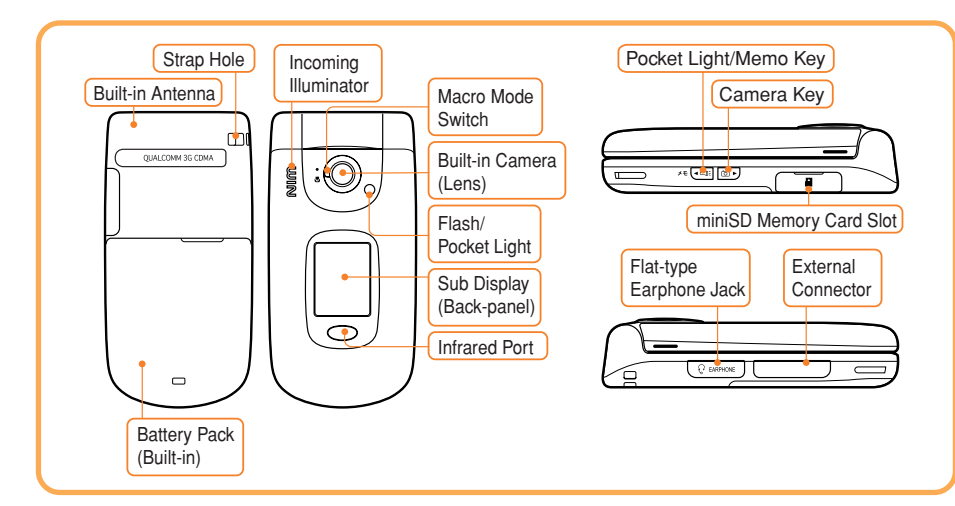

# Inserting the miniSD<sup>™</sup> Memory Card (Commercially Available)

When a miniSD<sup>™</sup> Memory Card is inserted, you can shoot large photos or long movies and save them in the miniSD<sup>™</sup> Memory Card.

#### Inserting

- 1) Open the miniSD Memory Card Slot cover.
- (2) Insert the miniSD<sup>™</sup> Memory Card into the miniSD Memory Card Slot until it locks in the place, then close the cover.

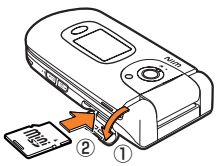

Face up the surface with the miniSD logo on it.

## Removing

- 1) Open the miniSD Memory Card Slot cover.
- 2 Slightly push the miniSD<sup>™</sup> Memory Card inward to release the lock.
- ③ The miniSD<sup>™</sup> Memory Card will come out. Pull it out slowly and close the cover.

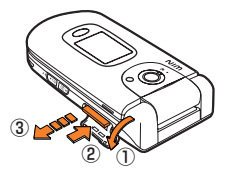

#### Information •

- If you flick the miniSD<sup>™</sup> Memory Card inward with your fingernail, the miniSD<sup>™</sup> Memory Card may pop out suddenly. Be careful not to direct it toward someone's face.
- The miniSD<sup>™</sup> Memory Card is not included with W41SA. Please purchase this item separately.

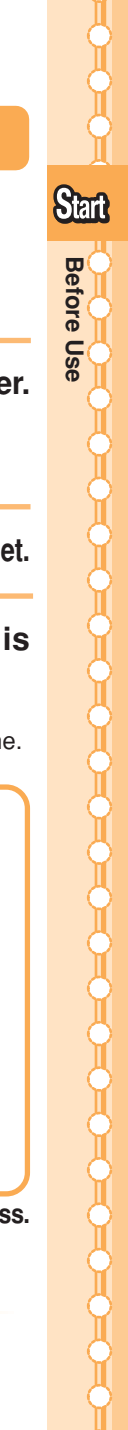

# **Charging the Battery Pack**

The battery pack is not fully charged at the time of purchase. When you use the W41SA for the first time, charge the battery pack.

## How to Charge the Battery Pack

Connect the Common AC Adapter 01 to the Desktop Holder.
Check the pin configuration and orientation of the connector before connecting the adapter.
Plug the power plug of the Common AC Adapter 01 into an AC outlet.

# Attach the W41SA phone in which the battery pack is installed to the Desktop Holder.

I To detach, hold down the Desktop Holder and detach the W41SA phone.

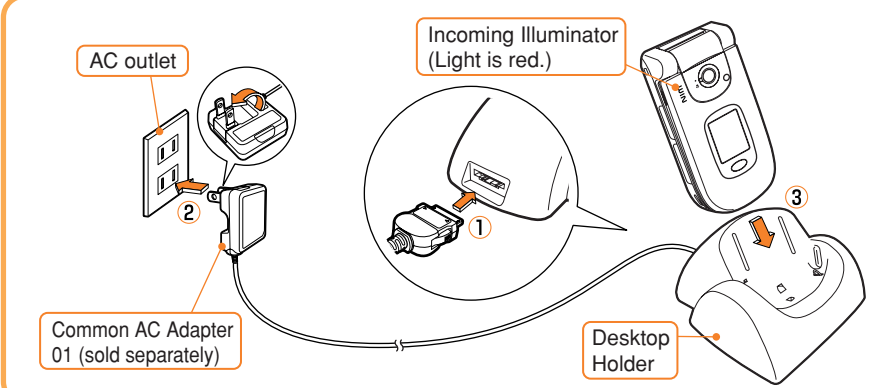

- The cellphone beeps and the Incoming illuminator lights red. → Charging in progress.
- The cellphone beeps and the Incoming illuminator turns off. → Charging completed.

Information •

- The battery pack can also be charged by directly inserting the Common AC Adapter 01 (sold separately) connector into the external connector on the W41SA phone.
- Please be forewarned that the actual figures may differ from the illustrations depending on your AC adapter.

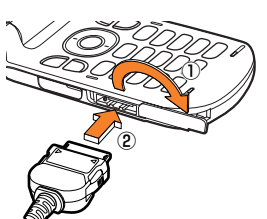

# Press $\widehat{\mathfrak{m}}$ for more than one second.

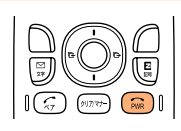

|            |              |            |           |          | <standby screen=""></standby>         |
|------------|--------------|------------|-----------|----------|---------------------------------------|
| Check the  | battery lev  | el.——      |           |          | • • • • • • • • • • • • • • • • • • • |
|            |              |            |           | - Bh     | M 🗖 🗖 🖬 🖉 🗖 🔟                         |
| High       | Medium       | Low        | Zero      | Charging | 10-0-25                               |
| Check eler | ctric wave i | ecention - |           |          | Sun Dec 24                            |
|            |              | eception.  |           |          |                                       |
| Til        | ۳ı           | ۳í         | Y         | Out      | W4ISA                                 |
| Strong     | Medium       | Weak       | Very weak | Out of   | [Adrs Bk][MainMenu][EZapps]           |

When "Iut" is displayed, you cannot make or receive calls.

IM When " $\Upsilon$ " is displayed, you may not be able to make or receive calls.

## Turning the Power OFF

 $\textbf{Press} \ \widehat{\textbf{\tiny momentum one}} \ \textbf{for more than one second.}$ 

#### About the Default Settings

When purchased, the W41SA is configured with the following default settings.

| Lock No.  |                 | 1234   |
|-----------|-----------------|--------|
| Font Size | Entry Size      | Large  |
|           | Mail Display    | Medium |
|           | EZweb Display   | Medium |
|           | AddressBookList | Large  |
|           | Phone No. Entry | Large  |
| Caller ID |                 | ON     |

#### 15

# Switching Screen Display to English

Menus, messages and other screen displays can be switched between Japanese and English.

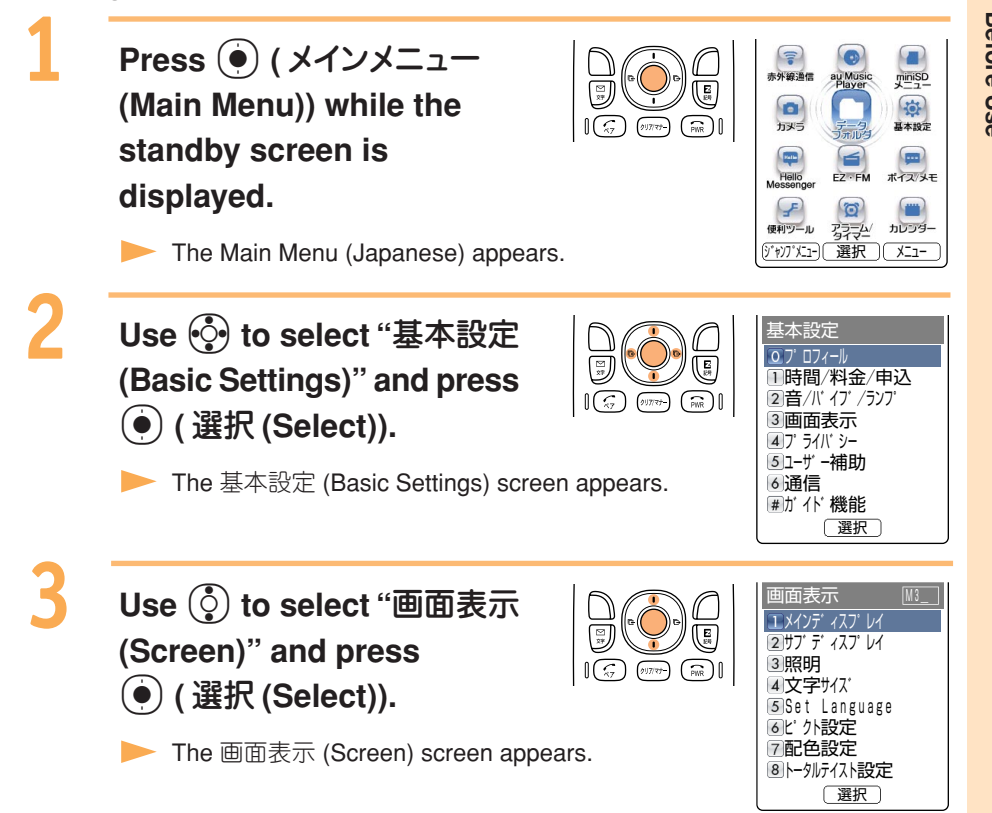

Start **Before Use** 

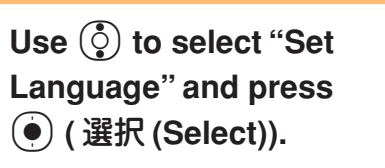

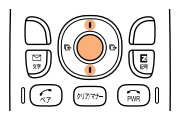

|          |     | •             |          | _           |     |
|----------|-----|---------------|----------|-------------|-----|
| 1日本語     |     |               |          |             |     |
| 2 Englis | h   |               |          |             |     |
|          |     |               |          |             |     |
|          | _   |               | ±±=      | <b>T</b> =  |     |
| 日本語衣     | 汀   | .⊂<br>:₹      | 火調       | 治衣<br>オ     | <   |
| Cwitchoc |     | í ⁄_<br>I a n |          | 9           |     |
| and Engl | ic  |               | nio      | soc<br>enl: | a v |
|          | 0.0 | •             | יוש<br>ר | 5 P I I     | a y |
| L        | 36  | ι             | J        |             |     |

Set Language M35

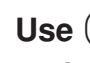

4

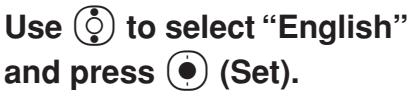

The Set Language settings screen appears.

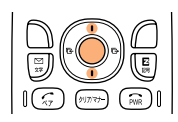

The screen display is set to English.

# **Basic Usage of the Phone**

#### Basic Operation

Various functions and settings of the W41SA can be operated by selecting an item with the cursor keys  $(\textcircled{\bullet})$  and pressing the center key  $(\textcircled{\bullet})$ .

In this Basic Manual, the usage of the cursor and center keys is indicated as follows.

#### <Example>

Press the up or down key  $\rightarrow$ 

Press the left or right key  $\rightarrow$ 

Press the center key

 $\rightarrow$ 

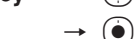

EZapps

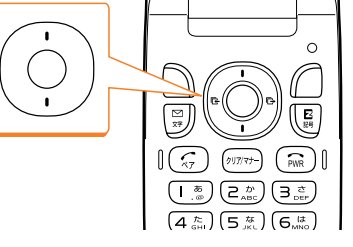

## Flexible Keys

Use these keys to operate items indicated in the lower part of the display.

The displayed items may differ depending on the screen.

In the case shown in the figure on the right: Press the corresponding key for the indicated functions below.

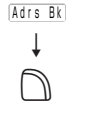

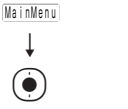

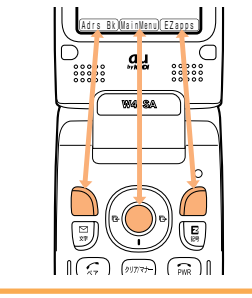

#### How to Use the Keys

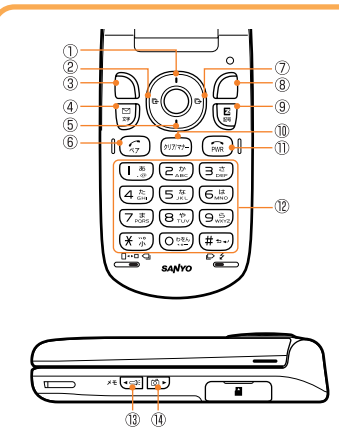

Displaying Launcher menu, Increasing receiver volume ②Accessing Incoming Calls/Received Records ③Accessing Address book/Register New ④Accessing E-Mail Menu/C-Mail Menu 5 Decreasing the receiver volume 6 Making/Answering calls, Accessing Popular Menu ⑦Accessing the Outgoing Calls/Sent Records ⑧Loading EZ apps (BREW<sup>®</sup>) or the Menu 9Accessing EZ Menu Improvement of the second second s releasing the Manner Mode Devering ON/OFF, Ending calls ①Entering phone numbers or characters BAccessing Voice/Memo menu, Turning ON the pocket light ()Audible confirmation of the current time and Notices, Accessing the photo mode

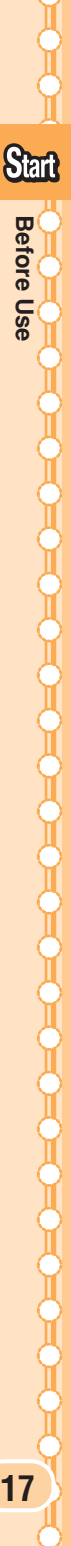

#### Using the Main Menu

Pressing (•) (MainMenu) while the standby screen is displayed launches the main menu. Use the cursor keys ((•) to select an item from the main menu, then press the center key (•) to enter and access the selected function.

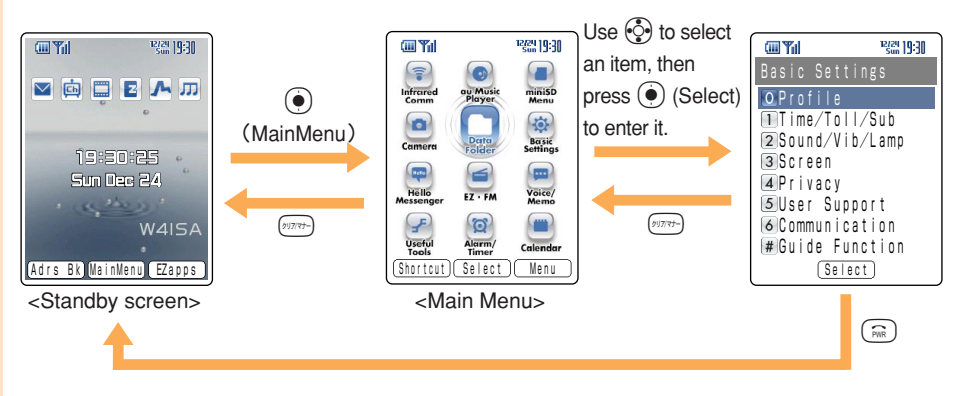

Press  $\overline{\text{prov}}$  to return to the previous screen if you get confused or make a wrong operation. Press  $\overline{\text{s}}$  to return to the standby screen.

#### How to Use the Launcher Menu

The W41SA enables you to use each service menu from the launcher menu by pressing while the standby screen is displayed. You can select and launch functions from the menu using .

| Launcher Men              | u                       | lcon   | Service Menu   |
|---------------------------|-------------------------|--------|----------------|
|                           |                         |        | E-Mail Menu    |
|                           |                         | (Ch    | EZchannel Menu |
|                           | Use () to<br>access the |        | EZmovie Menu   |
| 19:30:25<br>Sun Dec 24    | functions on the right. | Z      | EZ Menu        |
| W4ISA                     | ~                       | EZnavi |                |
| LAdrs Bk MainMenul Ezapps | drs Bk MainMenu EZapps  |        | au Music Menu  |

Icons

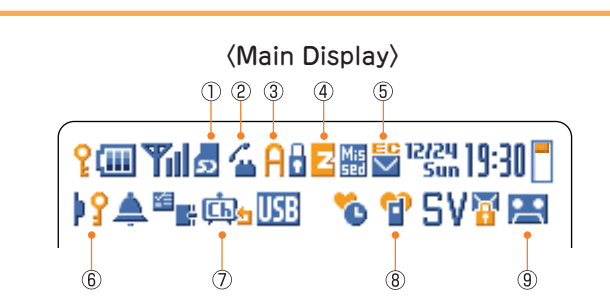

| Number     | Displayed Contents                                                                        |
|------------|-------------------------------------------------------------------------------------------|
| 0          | When the miniSD <sup>™</sup> Memory Card is inserted                                      |
| 2          | Communicating/Running EZ FM ( $\succeq$ ) /Running Hello Messenger ( $\bigtriangledown$ ) |
| 3          | Running EZ apps (BREW <sup>®</sup> )                                                      |
| (4)        | Using EZweb                                                                               |
| 5          | Unread mail exists                                                                        |
| 6          | Side Key Operation Invalid                                                                |
| $\bigcirc$ | EZ Channel registered program (Auto Update Check ON)                                      |
| 8          | While Manner Mode is ON                                                                   |
| 9          | While Answer Phone is ON                                                                  |

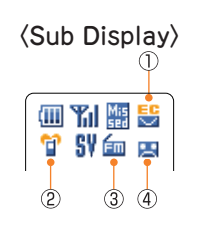

| Number | Displayed Contents           |
|--------|------------------------------|
| 1      | Unread mail exists           |
| 2      | While Manner Mode is ON      |
| 3      | Running EZ · FM              |
| 4      | While the Answer Phone is ON |

# **Initializing the E-mail and EZweb Settings**

You must apply to the EZweb service to use the E-mail and EZweb services. Please contact au shops or the au Customer Service Center if you did not apply to the service at the time of purchase.

Perform initialization before using the E-mail and EZweb services. Initialization automatically provides your E-mail address.

Press 🗊 while the standby EZwebを利用するため の初期設定を行います E screen is displayed. 「OK」を押してしばら (PWR) 16 211777-くお待ちください。 Press (•) (OK). Initializing subscriber account. Please be patient... 1 (17) 7/-Welcome to EZweb. Wait for a while until the screen Your e-mail address is: ∆∆∆∆∆∆∆∆∆@ezweb. ne. jp on the right appears. Press () (OK). (PWR) Information (

# **Confirming Your Phone Number and E-mail Address**

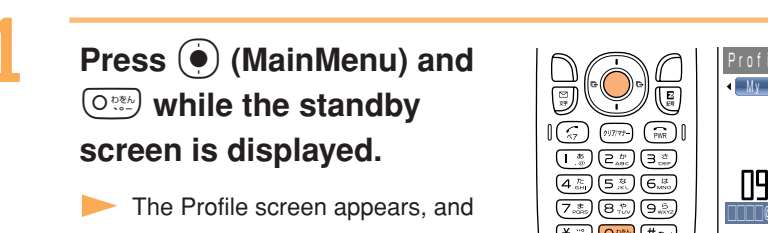

you can confirm your phone number and E-mail address.

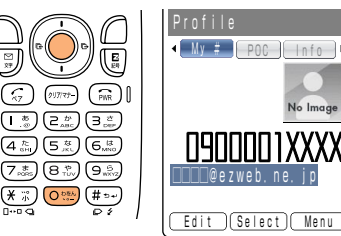

Information •

While the standby screen is displayed, your phone number and E-mail address can also be confirmed by selecting  $(\bullet)$  (MainMenu)  $\rightarrow$  "Basic Settings"  $\rightarrow$  "Profile".

# **Changing Your E-mail Address**

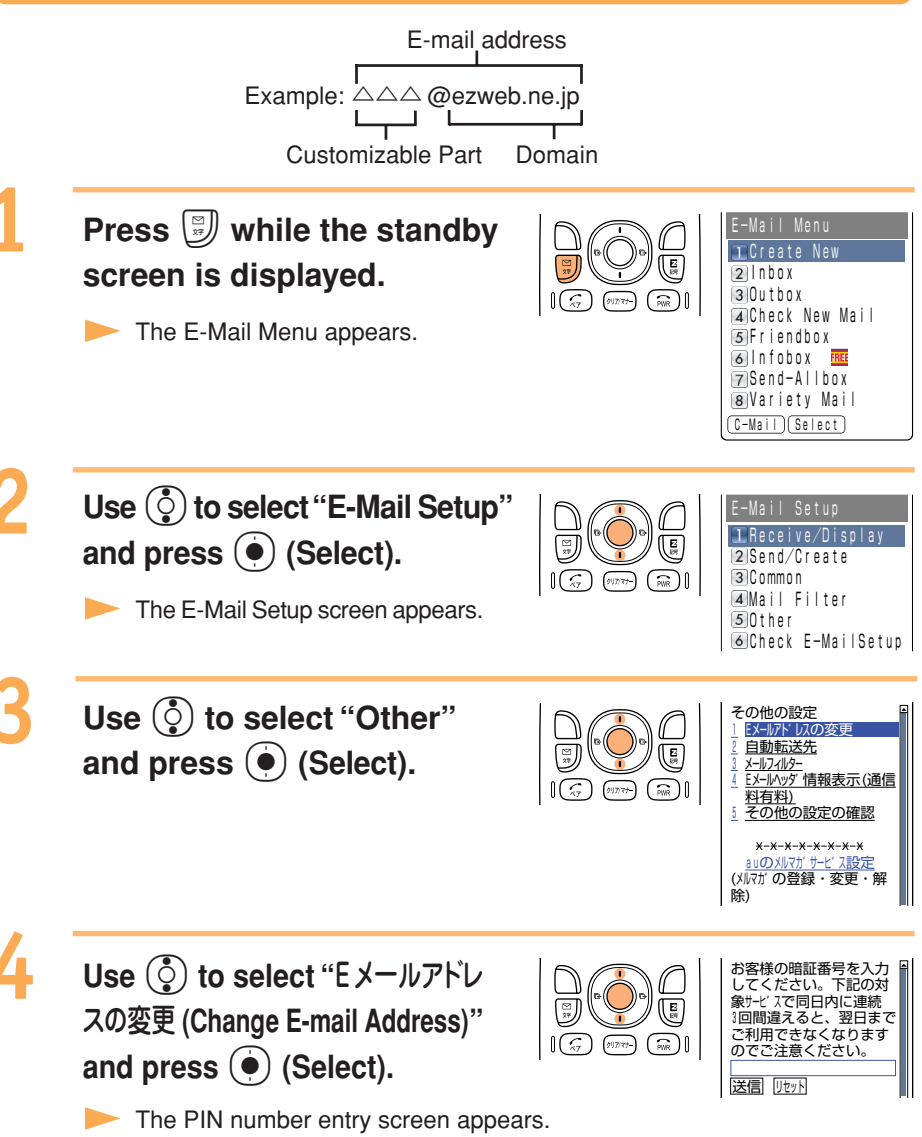

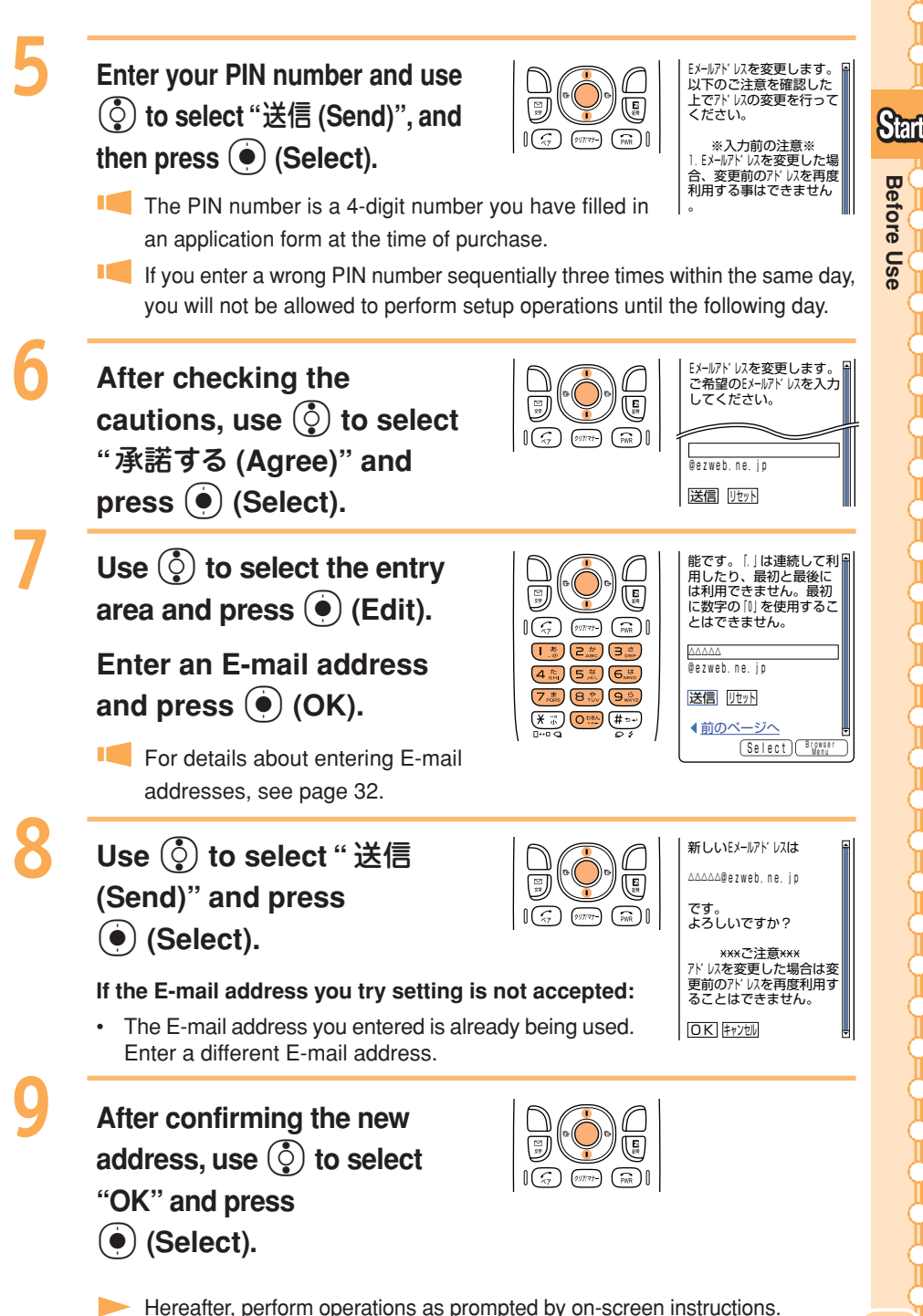

Before Use 23

# Phone Call

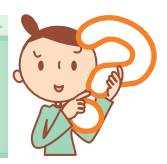

# **Making Calls**

Use the  $\bigcirc$  +  $\bigcirc$  keys to enter the receiver's phone number, then press  $\bigcirc$ .

Making a call to a regular telephone, enter the phone number starting with the area code.

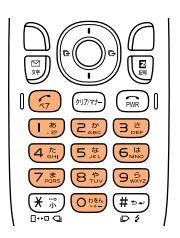

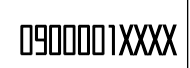

#### How to Make a Call

| Add "184" before the phone number | Your phone number is not displayed on the receiver's display.     |
|-----------------------------------|-------------------------------------------------------------------|
| Add "186" before the phone number | Your phone number is displayed on the receiver's display.         |
| Add nothing                       | The call is made in accordance with the Caller ID Notice setting. |

Enter the phone number and press () (Select). Use () to select "Add" and press () (OK) to add "184" or "186".

# **Answering Calls**

# Press G during an incoming call to answer it.

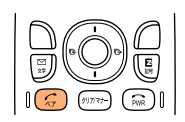

I Press 🙃 to hang up.

#### Screen Displays for Incoming Phone Calls:

| Caller's phone number<br>Example: "0900002XXXX" | The caller has set it so as to display his/her phone number. The caller's name<br>is also displayed if the caller's information is registered in your address book. |
|-------------------------------------------------|----------------------------------------------------------------------------------------------------|
| "ID Unsent"                                     | The caller has set it so as not to display his/her phone number.                                                                                                    |
| "Payphone"                                      | The call is made from a payphone.                                                                                                    |
| "Not Support"                                   | The call is made from the phone that does not support ID notification.                                                                                              |

#### Screen Display when the Call Is Not Answered:

The message shows that there were incoming calls unanswered (Missed Calls).

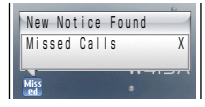

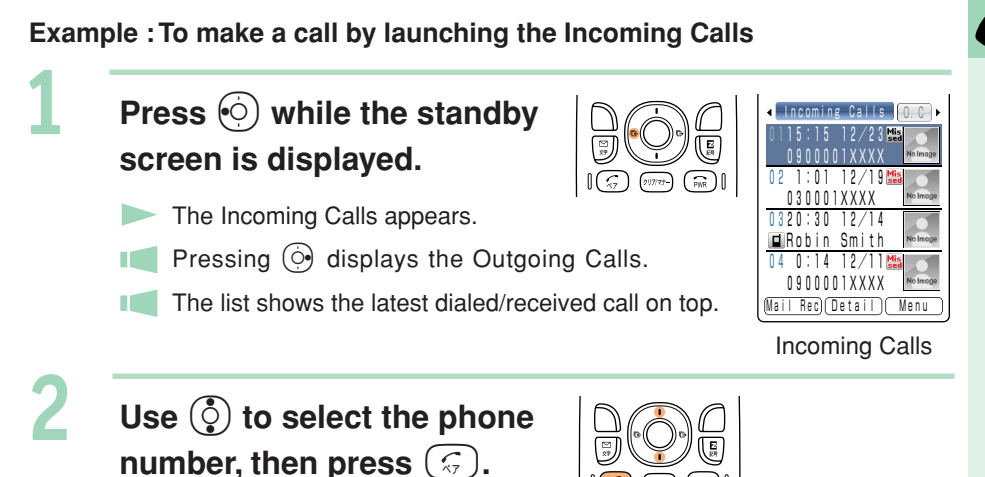

Calling Back (Outgoing Calls/Incoming Calls)

#### Information

The latest 20 phone numbers you dialed (Outgoing Calls) and received (Incoming Calls) are saved in each history.

# **Countermeasure for One-Ring Calls**

## What is One-Ring Calls?

One-Ring Calls is a trick used to squeeze money from cellphone users. One-Ring Calls is made to leave the number in the Incoming Calls, and receivers who call back will automatically access programs demanding money.

## Icon as a Countermeasure for One-Ring Calls

With the W41SA, One-Ring Calls (ringer time is 3 seconds or less) are displayed by Miss in the Incoming Calls. Be careful if you call back to unfamiliar number.

#### Icons displayed on Incoming Calls

Kissed call of which ring time is 3 seconds or less

Missed call of which ring time exceeds 3 seconds

| œ۳il       | 12/24 19:30 🕇 |
|------------|---------------|
| ◀ Incoming | Calls O.C +   |
| 0115:15 1  | 2 / 2 3 Mia   |
| 090001     |               |
| 02 1:01 1  | 2/19 🏭 📷      |
| 030001X    |               |

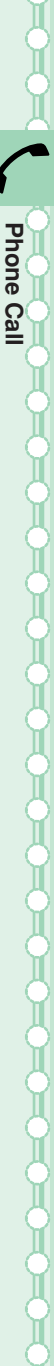

Press ( ) (MainMenu) while the standby screen is displayed.

The Main Menu appears.

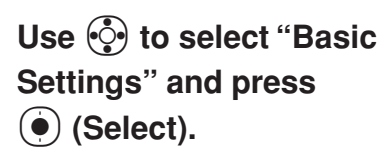

The Basic Settings screen appears.

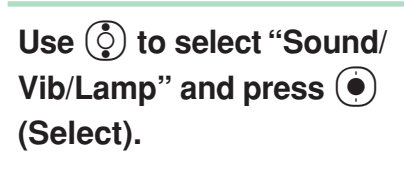

The Sound/Vibrator/Lamp setting screen appears.

Use () to select "Incoming Setup" and press () (Select).

The Incoming Setup screen appears.

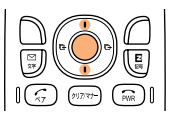

(PWR)

| Incoming Setup M21_ |
|---------------------|
| Call Notice         |
| 2E-Mail Notice      |
| ∃Unreg E-Mail       |
| 4 Server Notice     |
| ⊴C-Mail Notice      |
|                     |
|                     |
|                     |
| (Batch Vol)(Select) |

Use () to select "Call Notice" and press () (Select).

The Call Notice setting screen appears.

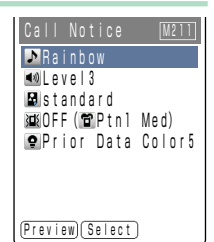

4

5

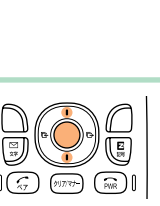

()))7/- (PWR)

16

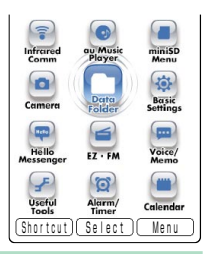

Q Profile 1 Time/Toll/Sub 2 Sound/Vib/Lamp 3 Screen 4 Privacy 5 User Support 6 Communication # Guide Function Select

Sound/Vib/Lamp M2\_ Incoming Setup 2Effect Sound 3Power Setup 4Voice Notice 5Earphone Setup 6Call Vibration 7Lamp Setup 8Pic-Melody (Select)

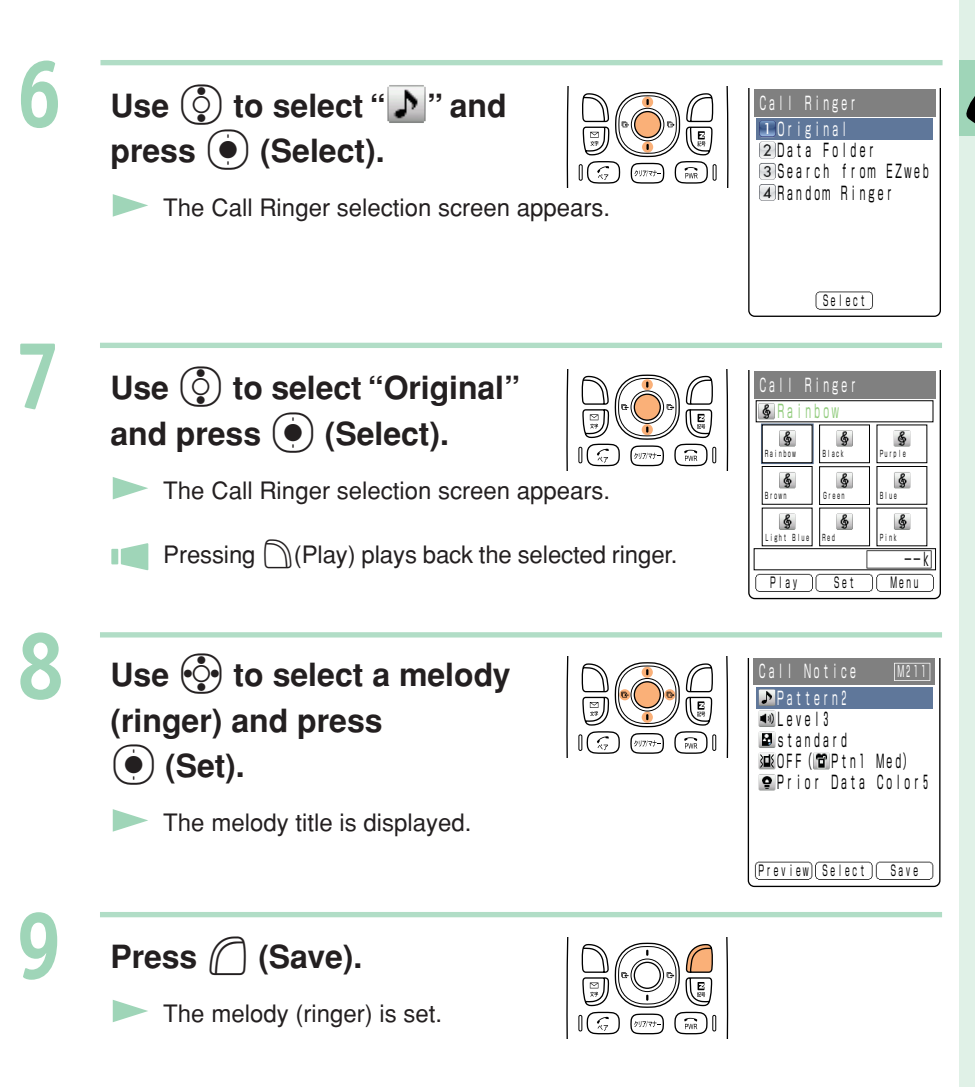

#### Information •

- The default ringer is "Rainbow".
- The latest Chaku-Uta® (ringer) can be downloaded and set as the ringer. See page 74.

Perform steps 1 to 5 on page 26 to display the Call Notice setting screen.

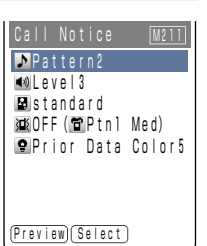

Phone Call

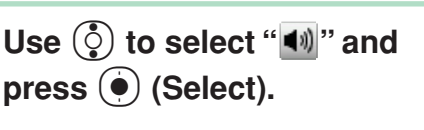

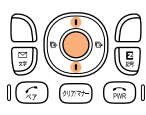

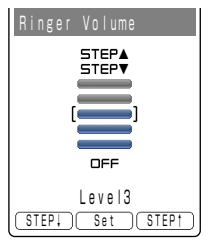

The Ringer Volume setting screen appears.

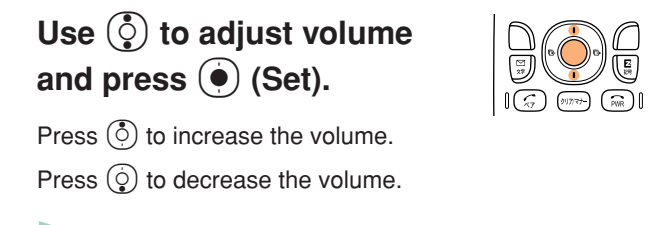

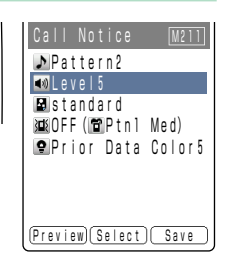

The ringer volume can be adjusted in 5 levels. Set the volume to "OFF" to mute the ringer.

Press  $\bigcirc$  (STEP  $\uparrow$  ) to gradually increase the volume from Level1.

Press  $\bigcirc$  (STEP  $\downarrow$  ) to gradually decrease the volume from Level5.

Press (C) (Save).

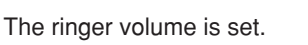

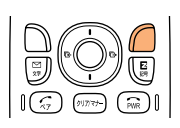

# **Adjusting the Other Party's Voice Volume**

# Use () to adjust volume during a call.

Press () to increase the volume.

Press  $\bigcirc$  to decrease the volume.

The voice volume can be adjusted in 9 levels during the call.

# **Setting Manner Mode**

The W41SA notifies you of the incoming call by vibrating.

Press ())))))) for more than one second while the standby screen is displayed.

" 5V " and " 1 appear on the standby screen.

Answer Phone is turned ON at the same time and

" 🚬 " appears on the standby screen.

## To Turn the Manner Mode OFF

Press  $\fbox$  for more than one second while the standby screen is displayed.

" 5V " and " " disappear when Manner Mode is turned OFF. Answer Phone is turned OFF at the same time, and " A disappears.

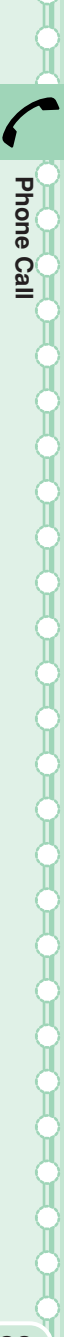

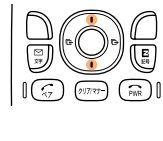

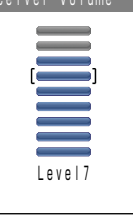

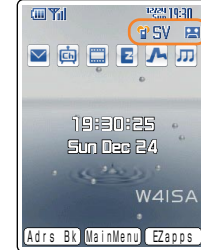

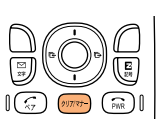

Press \*\* • for more than one second while the standby screen is displayed.

To Turn Answer Phone OFF

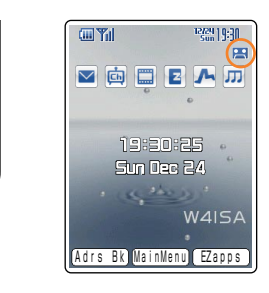

#### Answer Phone is turned ON and " 📇 " appears on the standby screen.

Press # I for more than one second while the standby screen is displayed.

#### Information •

- Answer Phone can record for approximately 20 seconds maximum for each message, and up to 3 messages can be recorded including Phone Memo.
- Use "Voice Mail Service" when you have turned the power off or where electric waves are blocked.

# **Playing Back Messages on Answer Phone**

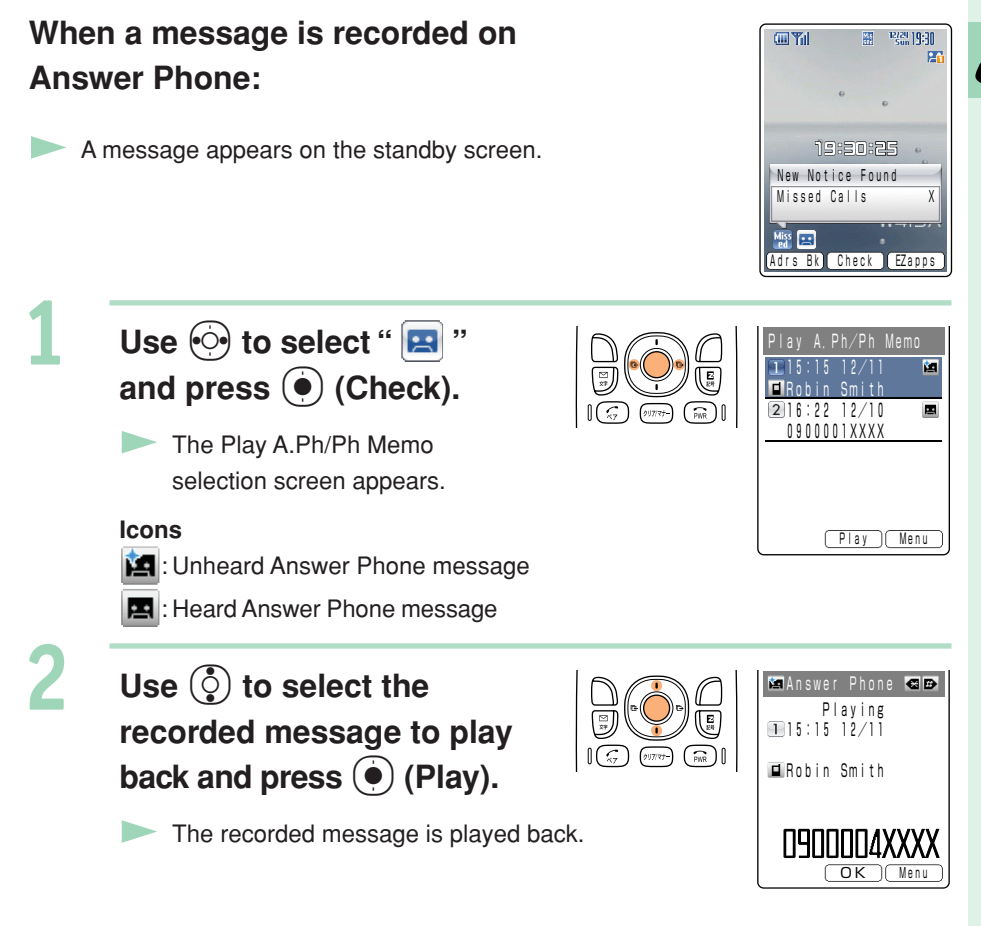

#### Information •

Message on Answer Phone can be erased as follows.

- ① While or after playing recorded message in step 2, press 🖉 (Menu).
- ② Use ③ to select "Erase" and press ④ (OK).

(If you operate the function while playing the message, go to step 4.)

- ③ Use 📀 to select "Erase One" and press 🍥 (OK).
- 4 Use 9 to select "YES" and press 9 (OK).

Phone Ca 31

# **Inputting Text**

# **Switching the Input Mode**

On the character input screen, press B to display the input mode selection screen.

Use 💮 to select an input mode and press 🖲 (OK).

| Switch C | haracte | r Type |
|----------|---------|--------|
| 1 漢      | 2ア      | 3 71   |
| 4 A      | 5 a     | 6 1    |
| 7 AB     | 8 ab    | 9 12   |
| ¥ Sym.   | 0 🙂     | # Face |

# **Entering Single-byte Alphanumeric Characters**

You can use the key (1.3) to (0.3) to enter characters. The characters appear as shown in the following table each time the indicated key is pressed.

Example: The characters appear in the order of "a", "b", "c", "2", "a", "b", etc., each time you press the E key.

#### When the desired character appears, press the key of the character to enter next.

|                        | Lowercase character input mode                                                                                                    |   |   |   |   |   |   |   | Uppercase character input mode |   |   |   |   |   |   |   |
|------------------------|----------------------------------------------------------------------------------------------------|---|---|---|---|---|---|---|--------------------------------|---|---|---|---|---|---|---|
|                        | Number of presses                                                                                                    |   |   |   |   |   |   |   | Number of presses              |   |   |   |   |   |   |   |
| Key                    | 1                                                                                                    | 2 | 3 | 4 | 5 | 6 | 7 | 8 | 1                              | 2 | 3 | 4 | 5 | 6 | 7 | 8 |
| (1)<br>(®.             | •                                                                                                    | @ | - | - | / | : | 1 | 1 |                                | @ | - | - | / |   | ł | 1 |
|                        | a                                                                                                    | b | С | 2 |   |   |   |   | А                              | В | С | 2 |   |   |   |   |
| (J d)                  | d                                                                                                    | е | f | 3 |   |   |   |   | D                              | Е | F | 3 |   |   |   |   |
| (4 tr<br>GHI           | g                                                                                                    | h | i | 4 |   |   |   |   | G                              | Н | Ι | 4 |   |   |   |   |
| 5 <sup>tg</sup>        | j                                                                                                    | k |   | 5 |   |   |   |   | J                              | К | L | 5 |   |   |   |   |
| (G <sup>la</sup>       | m                                                                                                    | n | 0 | 6 |   |   |   |   | Μ                              | Ν | 0 | 6 |   |   |   |   |
|                        | р                                                                                                    | q | r | S | 7 |   |   |   | Ρ                              | Q | R | S | 7 |   |   |   |
| (8 <sup>to</sup> )     | t                                                                                                    | u | V | 8 |   |   |   |   | Т                              | U | V | 8 |   |   |   |   |
| 9 <sup>5</sup><br>wxyz | W                                                                                                    | Х | У | Z | 9 |   |   |   | W                              | Х | Y | Ζ | 9 |   |   |   |
|                        | 0                                                                                                    |   |   |   |   |   |   |   | 0                              |   |   |   |   |   |   |   |
| <b>★</b>               | Switches between uppercase and lowercase characters.                                                                                                    |   |   |   |   |   |   |   |                                |   |   |   |   |   |   |   |
| (# to +)               | Shifts to the previous character assigned to that same key, when the current character has yet to be entered (Back Space function). Inputs a line break if possible, when the current character has been entered. |   |   |   |   |   |   |   |                                |   |   |   |   |   |   |   |

#### Information (

32

Up to 20 lowercase characters including a "-"(hyphen) and "."(period) can be used for your E-mail address. However, "." cannot be used consecutively or at the beginning or end of an address. Also, "0" cannot be used at the beginning of an address.

The characters and symbols in the gray cells ( ) cannot be used before the "@" as in "

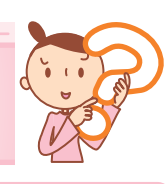

## Consecutively Entering Characters of the Same Key

After entering the first character, press 💮 then the next key. Example: Entering "ab"

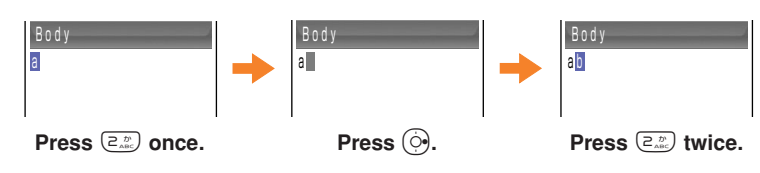

## Erasing Characters

Press ()))777-) to erase a character.

Press  $\bigcirc$  for more than one second to erase all characters after the cursor ( $\blacksquare$ ). All characters are erased when the cursor ( $\blacksquare$ ) is at the end of the text.

#### Information •

Pressing 🕥 (Undo) immediately after erasing text displays the erased text again.

# **Entering E-mail Addresses**

#### Example: To enter "taro@ezweb.ne.jp" using the Phrase

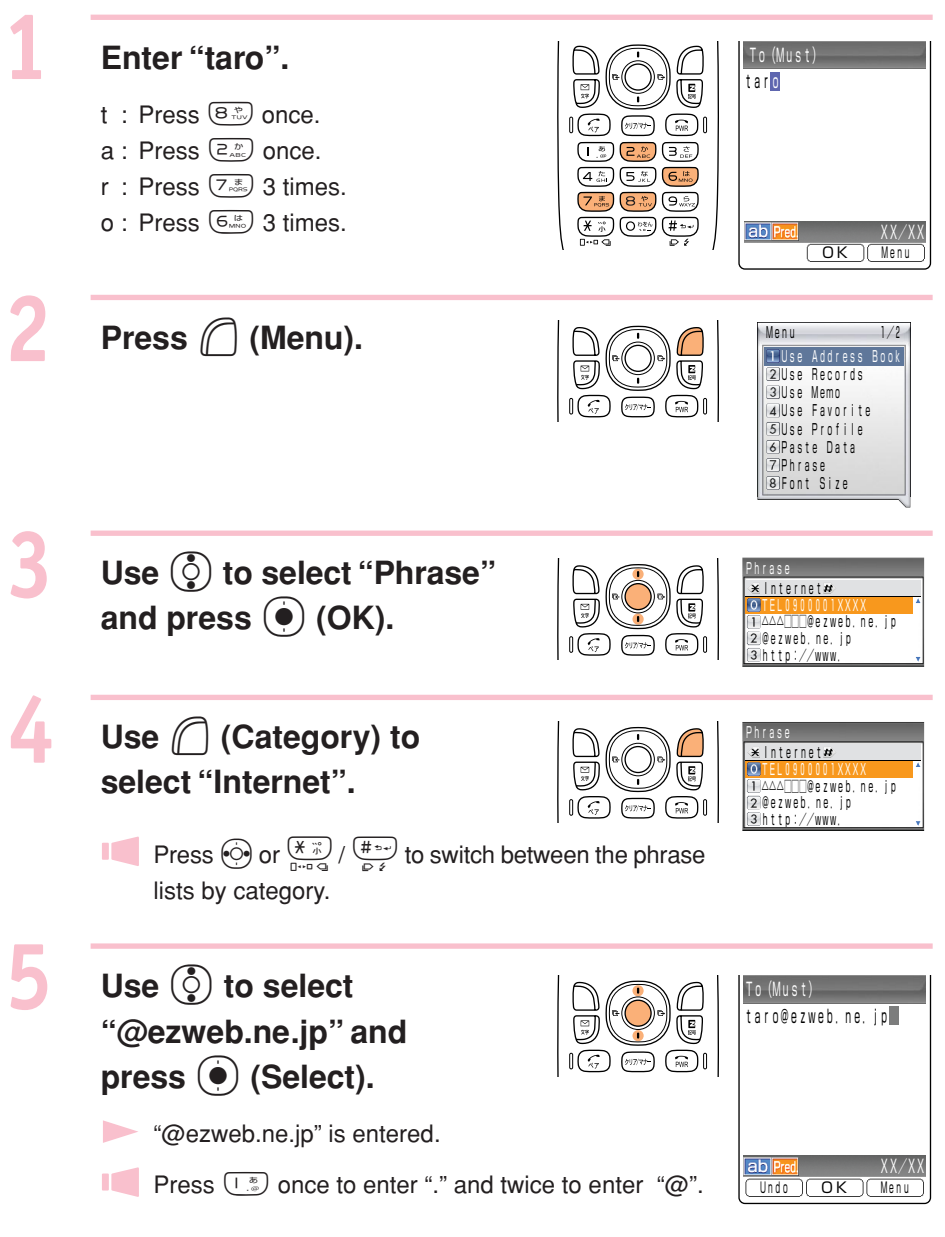
### **Entering Pictographs**

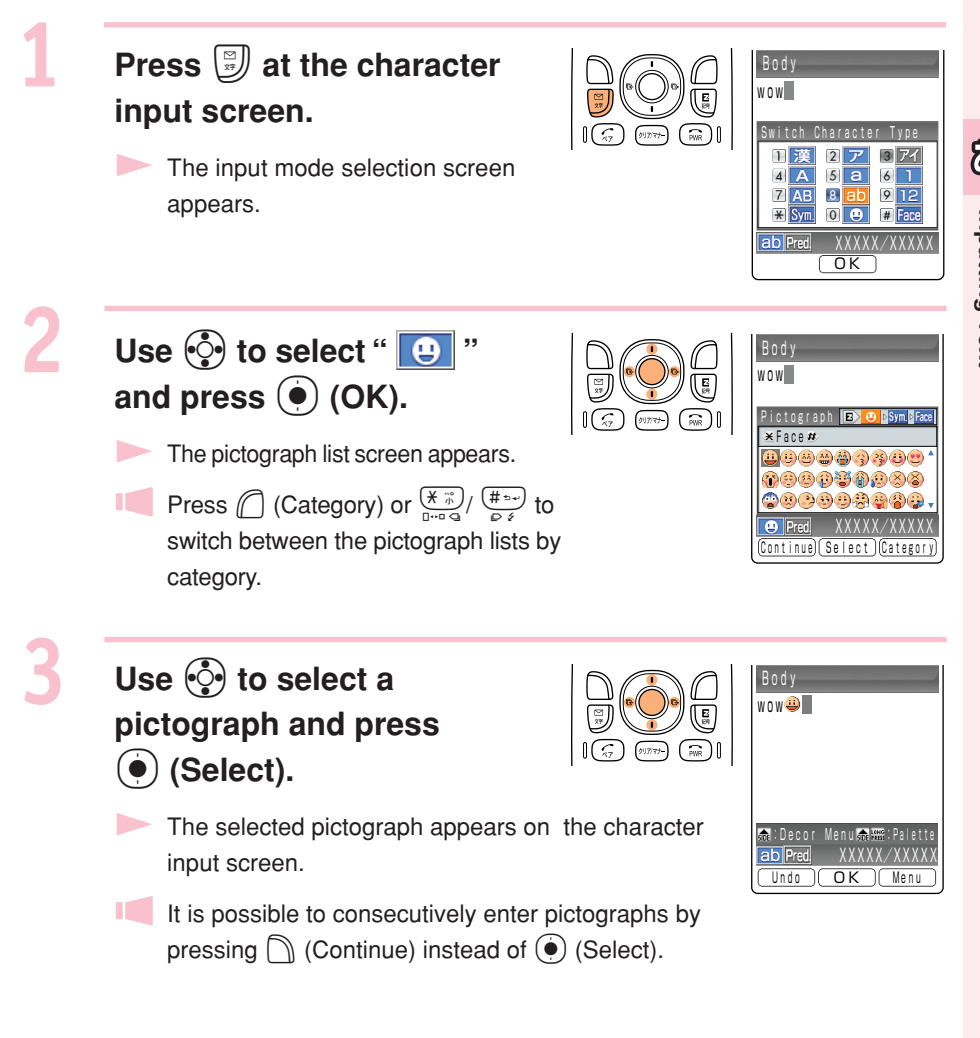

# Address Book

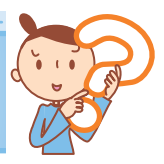

### **Registering Data in the Address Book**

Press () (Adrs Bk) for more than one second while the standby screen is displayed.

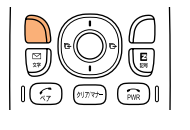

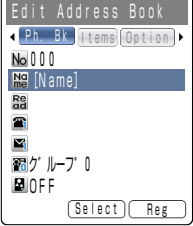

The Edit Address Book screen appears.

Use () to select "N?" (Name) and press () (Select).

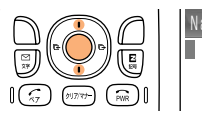

The Name input screen appears.

# Enter a name and press () (OK).

- The Reading is automatically entered.
- For details about inputting text, see page 32.

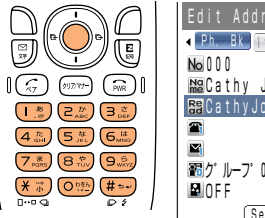

| Edit Address Book           |
|-----------------------------|
| A Ph. Bk Items Option     ► |
| No 0 0 0                    |
| MaCathy Johnes              |
| SE Cathy Johnes             |
| <b>a</b>                    |
|                             |
| ■ク゛ルーフ゜0                    |
| DFF F                       |
| Select) Reg                 |

Use () to select """ (Phone No. 1) and press () (Select).

The Phone No. input screen appears.

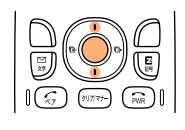

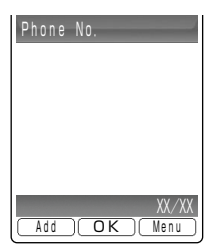

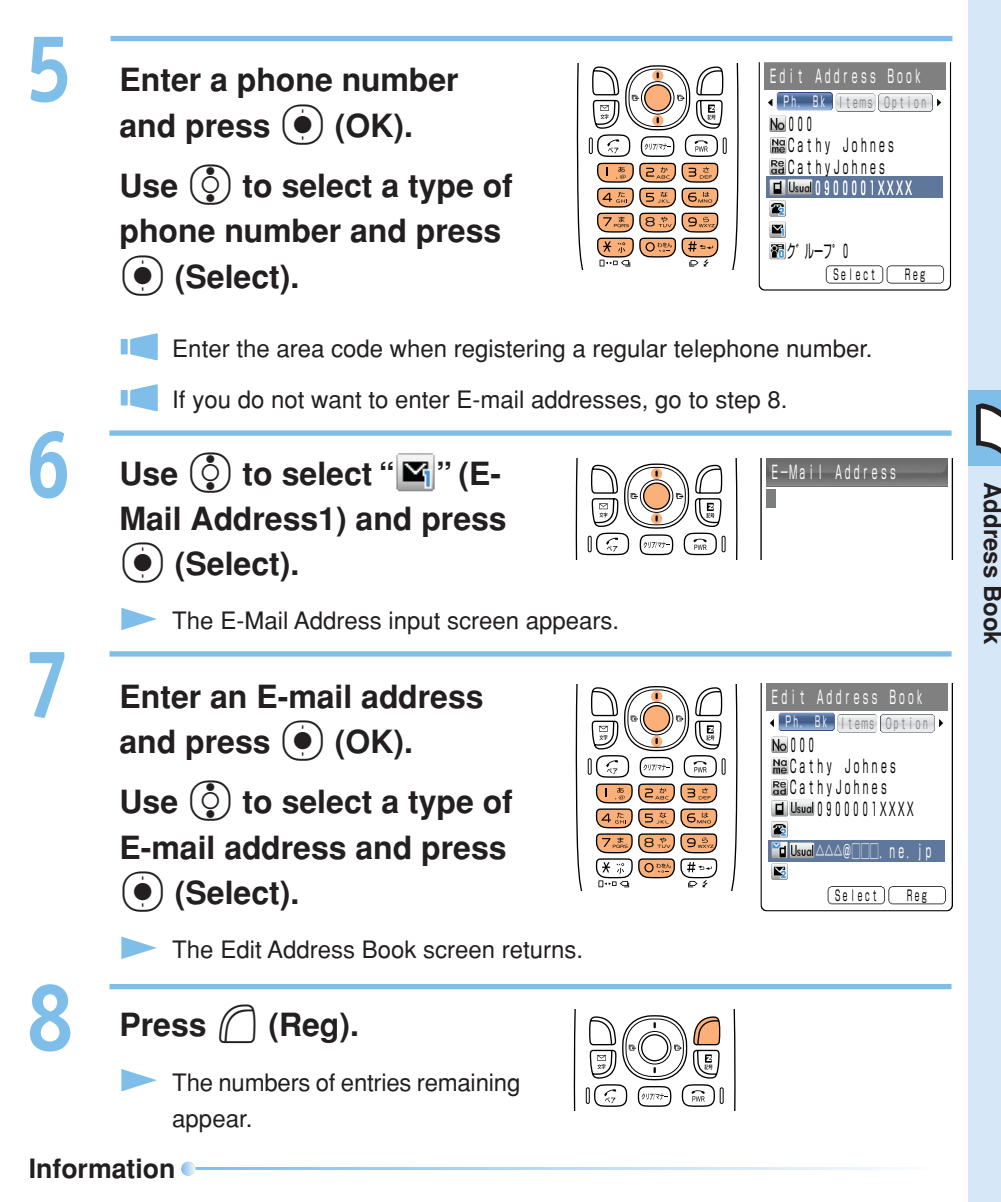

- Up to 1000 phone numbers and E-mail addresses can be registered.
- Memory numbers are automatically registered in the lowest available number between 000 and 999.
- You can register up to 3 phone numbers and 3 E-mail addresses in one address book entry.
- In addition, groups and images can be registered.

1

### **Making a Call from the Address Book**

Press () (Adrs Bk) while the standby screen is displayed.

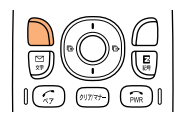

| Ph. Book Search<br>▲アカサタナハマ▶ |          |  |
|------------------------------|----------|--|
| 愛川めぐみ                        | No Imoge |  |
| 秋山昇                          | Nolmoge  |  |
| 伊藤次郎                         | No Image |  |

The address book list screen appears.

### Use 🔅 to select the person to call.

- $\left( \begin{array}{c} c \\ c \end{array} \right)$ (PWR)
- Pressing (•) (Detail) displays the detail screen where you can confirm registered contents such as phone numbers and E-mail addresses.

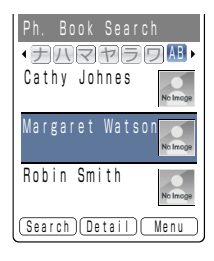

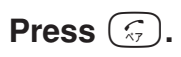

A call is made to the selected phone number.

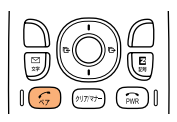

### **Editing Address Book Data**

Example : To change a phone number

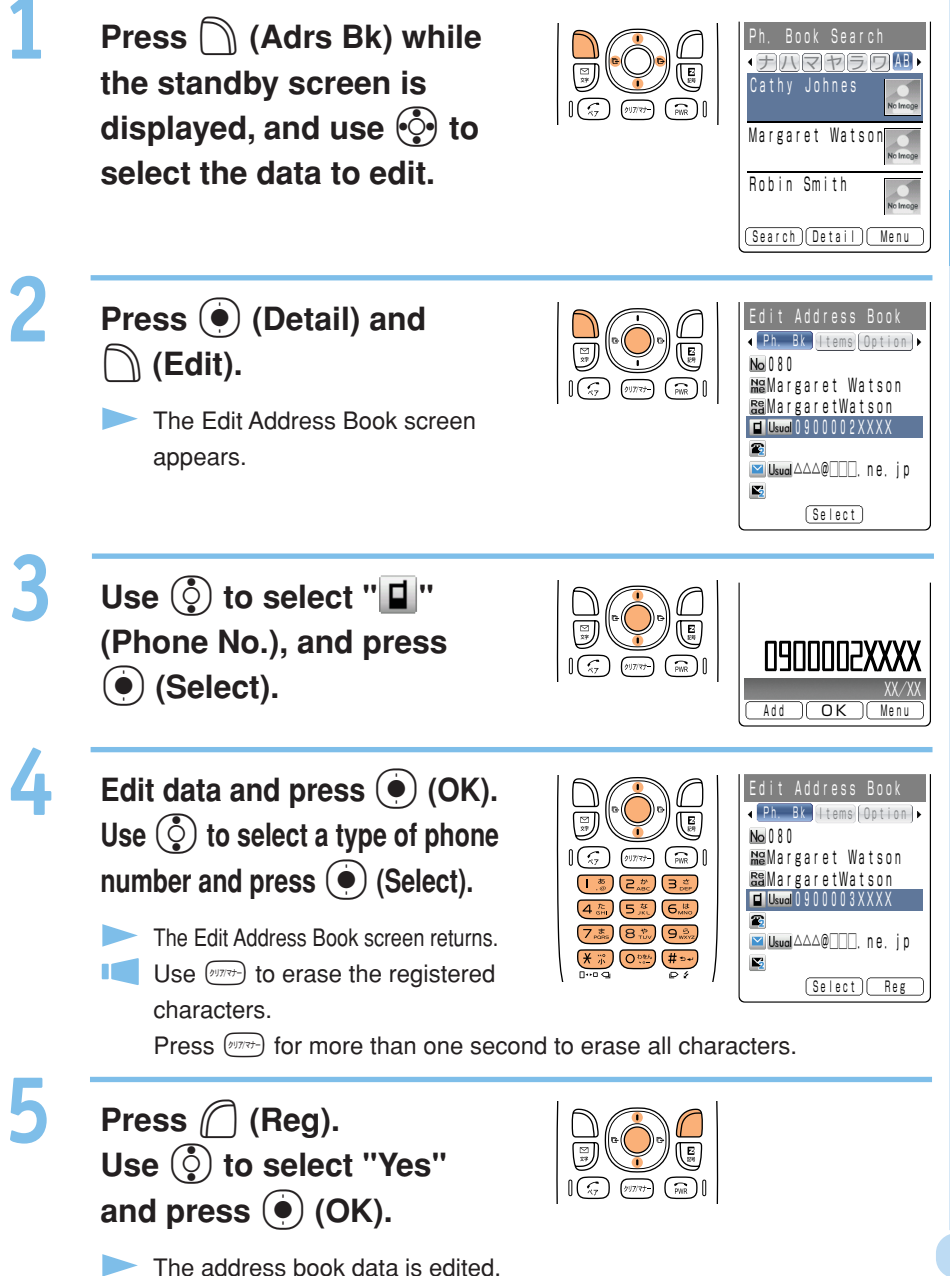

5

### **Registering Data from Outgoing/Incoming Calls**

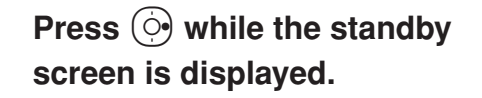

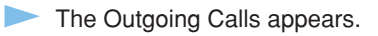

If () is pressed while the standby screen is displayed, the Incoming Calls appears.

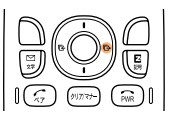

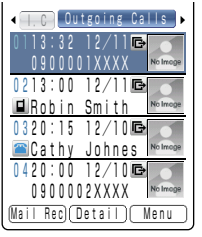

Outgoing Calls

Use () to select the phone number to register and press () (Menu).

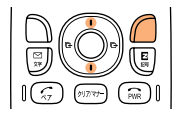

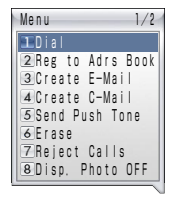

Use () to select "Reg to Adrs Book" and press (OK).

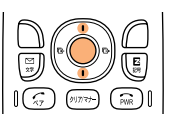

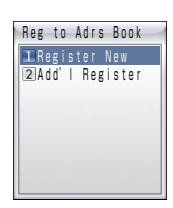

"Register New" : Registers new data in the address book.

"Add'l Register" : Adds or edits existing data and then registers the data in the address book.

Use O to select "Register New" and press O (OK).

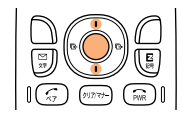

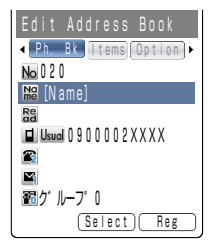

Use () to select a type of phone number and press () (Select).

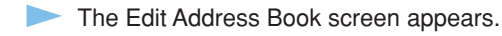

To input the name, please refer to procedures in step 2 of "Registering Data in the Address Book" (page 36).

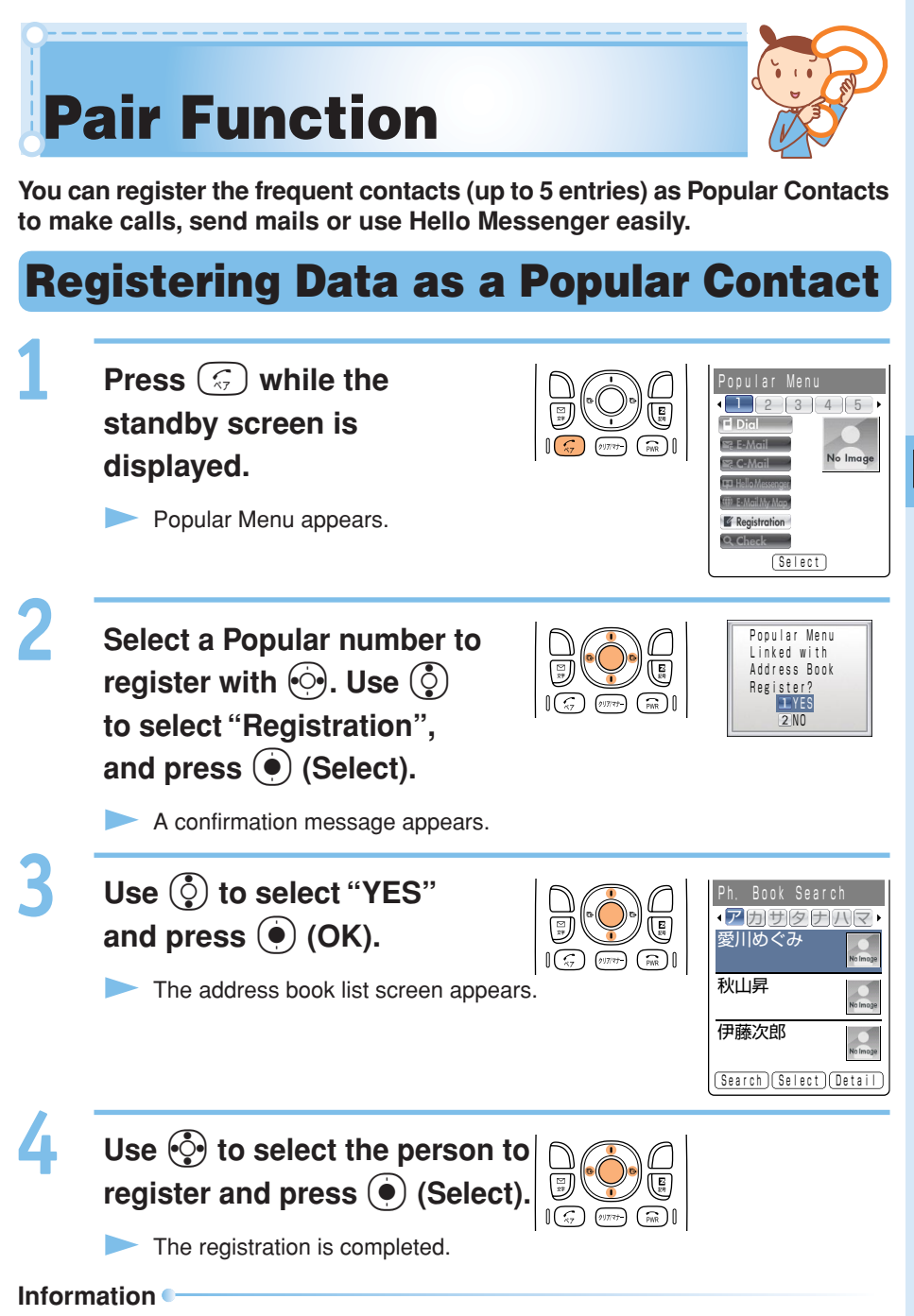

- Select a Popular Contact from the address book to register. Before registration, please refer to "Registering Data in the Address Book" (page 36) and register the data of the Popular Contact in the address book.
- A Popular Contact is linked to the address book and will be released when you delete the data of the Popular Contact from the address book.

### **Making a Call to the Popular Contact**

Press 💮 while the standby screen is displayed. Use 💮 to select the person to call.

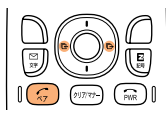

| Popular Menu              |                 |
|---------------------------|-----------------|
| 4 2 3                     | 4 5 •           |
| 🖬 Dial                    |                 |
| 🛱 E-Mail                  |                 |
| 🖙 C-Mail                  | No Image        |
| 🛱 Hello Messenger 🛛 R o b | in Smith        |
| 🕮 E-Mail My Map 🛛 0 9 0   | 0 0 0 4 X X X X |
| ■ Registration △△△        | @ezweb. ne      |
| Q Check                   |                 |
| Reset Select              | D _             |

Use to select "Dial" and press (Select).

Robin Smith

Select "Check", press (•) (Select) and you can check the registered data such as the phone number.

0900004XXXX

### Sending a Mail to the Popular Contact

| , | - |  |
|---|---|--|
|   |   |  |
|   |   |  |

Press (a) while the standby screen is displayed. Use •• to select the person to send a mail.

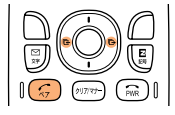

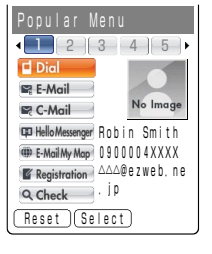

Use () to select "E-Mail" or "C-Mail" and press () (Select).

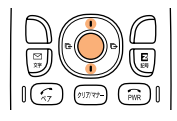

Please refer to "Creating and Sending E-mail" (page 44) to create E-mail, and "Creating and Sending C-mail" (page 54) to create C-mail.

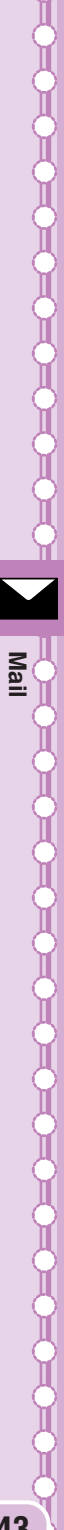

# Mail

You must apply to the EZweb service to use the E-mail. Please contact au shops or the au Customer Service Center if you did not apply to the service at the time of purchase.

Be sure to perform initialization before using the E-mail and EZweb services. If you have not performed initialization yet, see page 20.

### E-mail

EZweb subscription required

E-mail is a service for sending/receiving mails to/from E-mail compatible cellphones and personal computers via Internet E-mail addresses. Up to 5000 two-byte characters can be sent in an E-mail message. Still images (photos), and moving images (movies) can also be sent via E-mail.

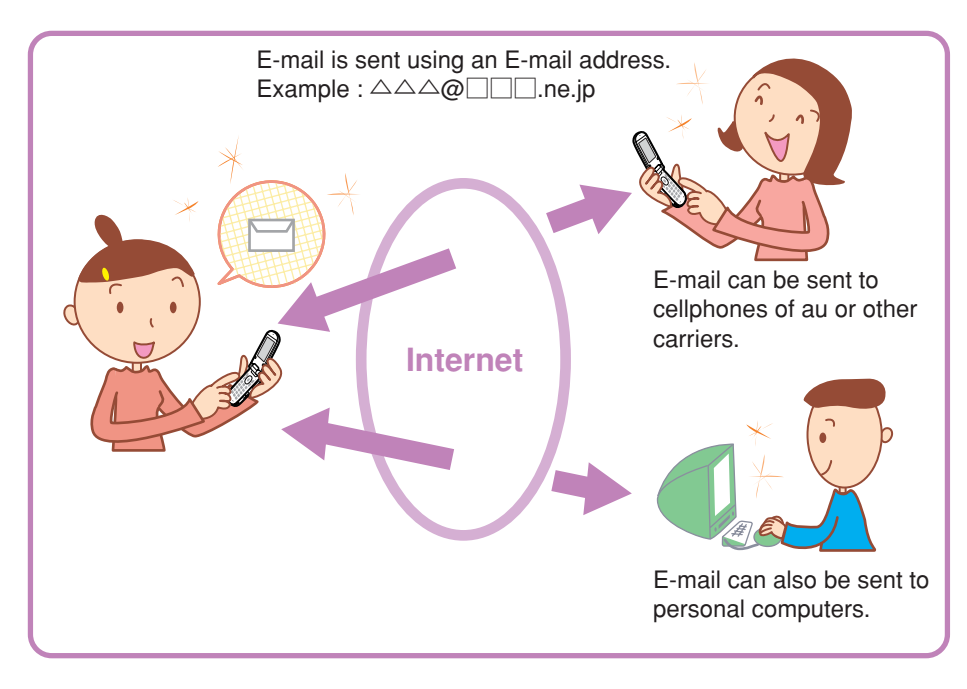

### Information •-

- You can send your mail (including Cc and Bcc) to up to 5 addresses at a time.
- Up to 1000 E-mails (including the number of addresses) can be sent a day.
- Transfer of mail containing attached data may take more time.

### **Creating and Sending E-mail**

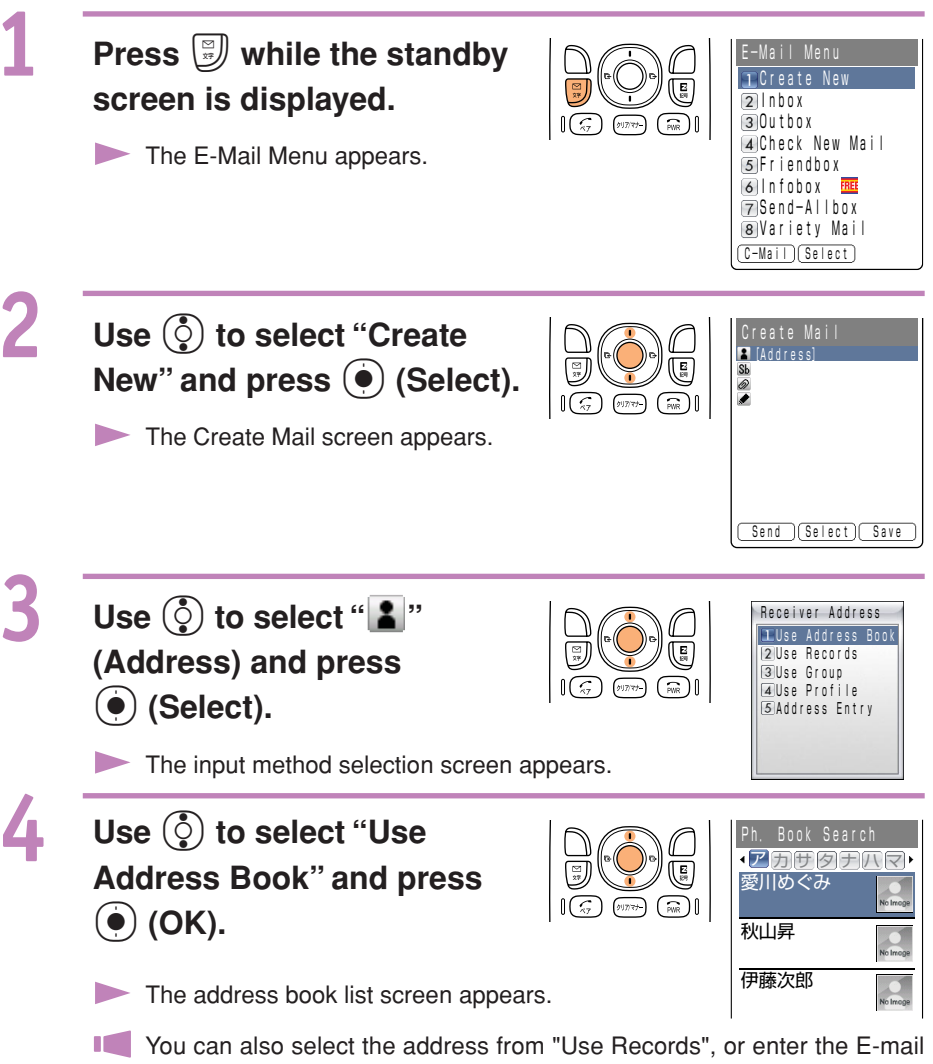

address directly from "Address Entry".

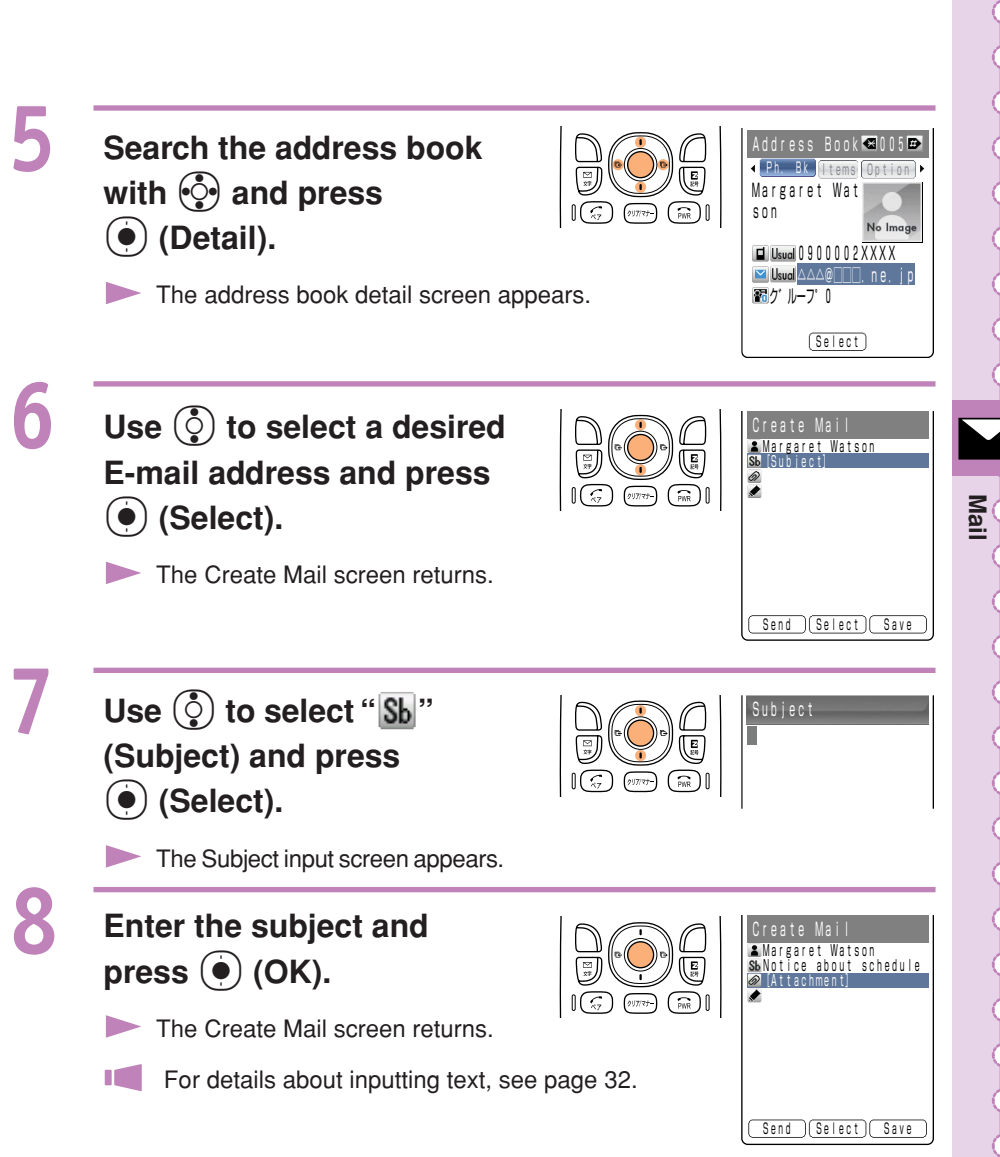

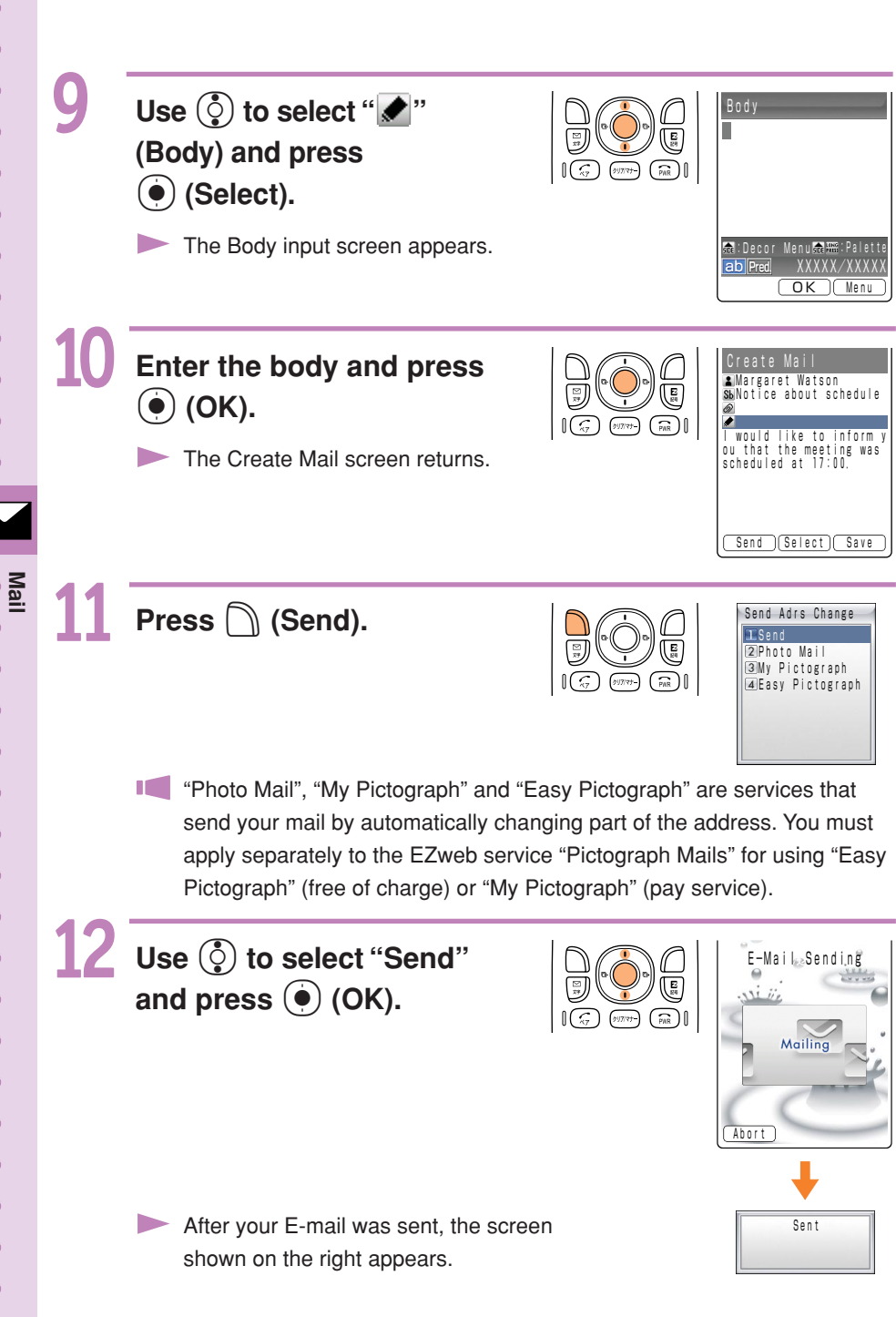

### **Reading Received E-mail**

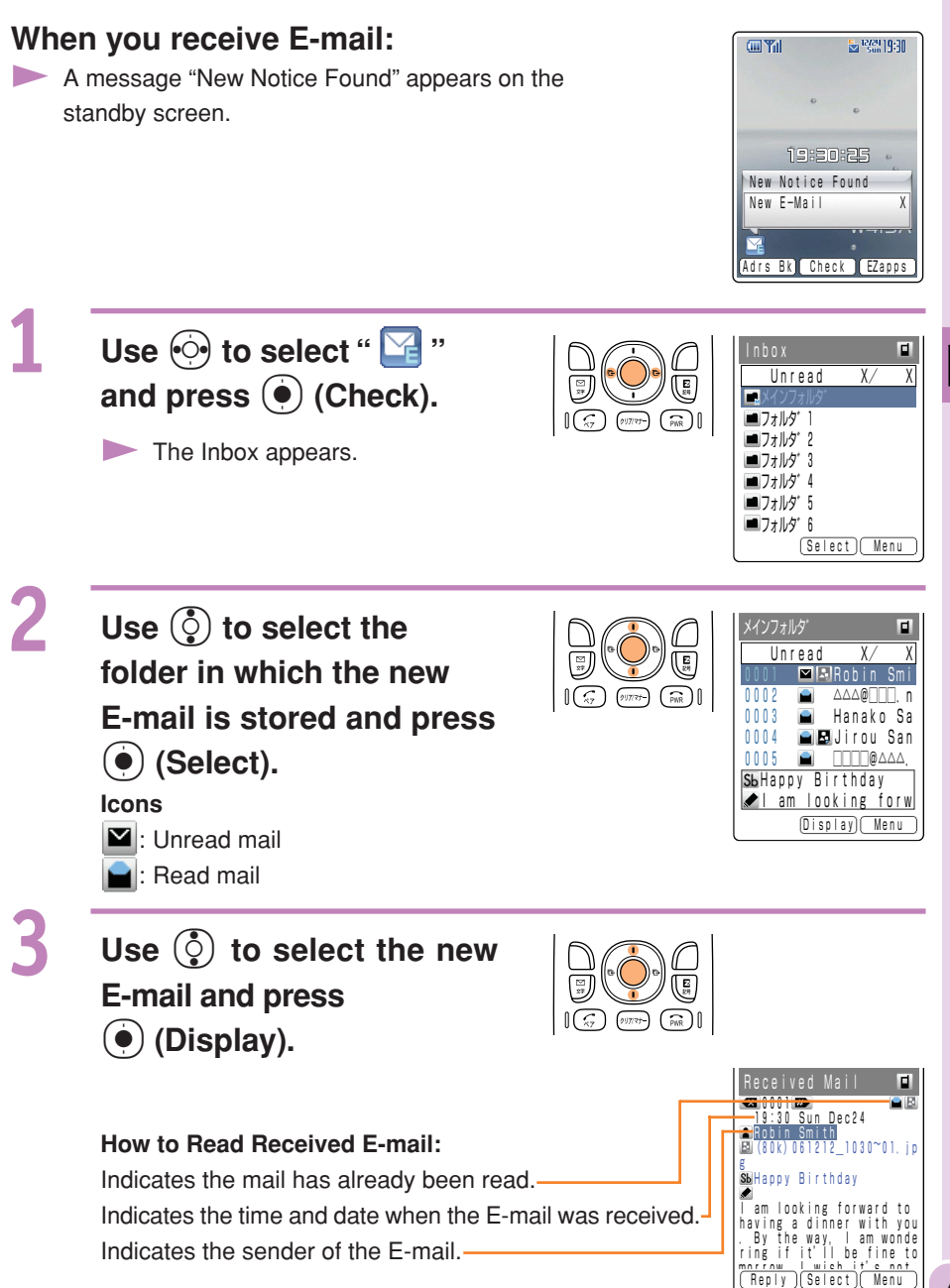

Ma 47

### Viewing Received Photos or Movies

### Example: To view a photo attached to a received E-mail

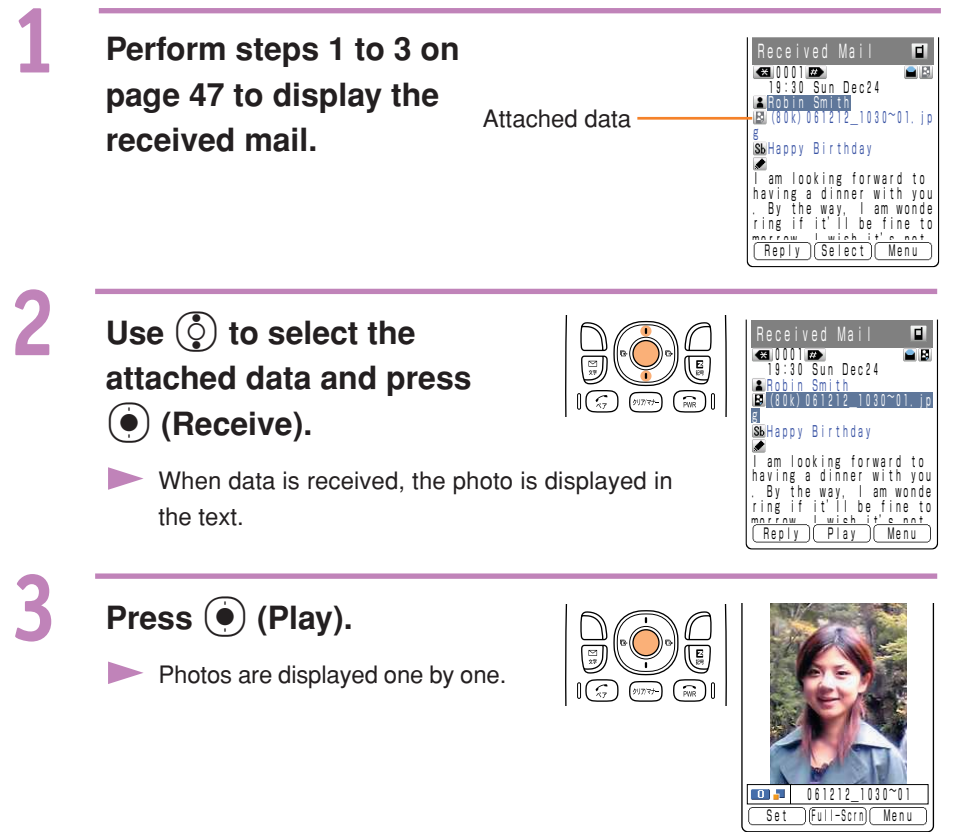

### Information •

- Depending on the size of the attached data, it can be displayed in the text in step 1 or played back when you press () (Play) in step 2.
- Transfer of mail containing attached data may take more time.
- Mail transfer may take more time depending on the condition of electric waves in the area you are in.

# Reading E-mail from the Inbox

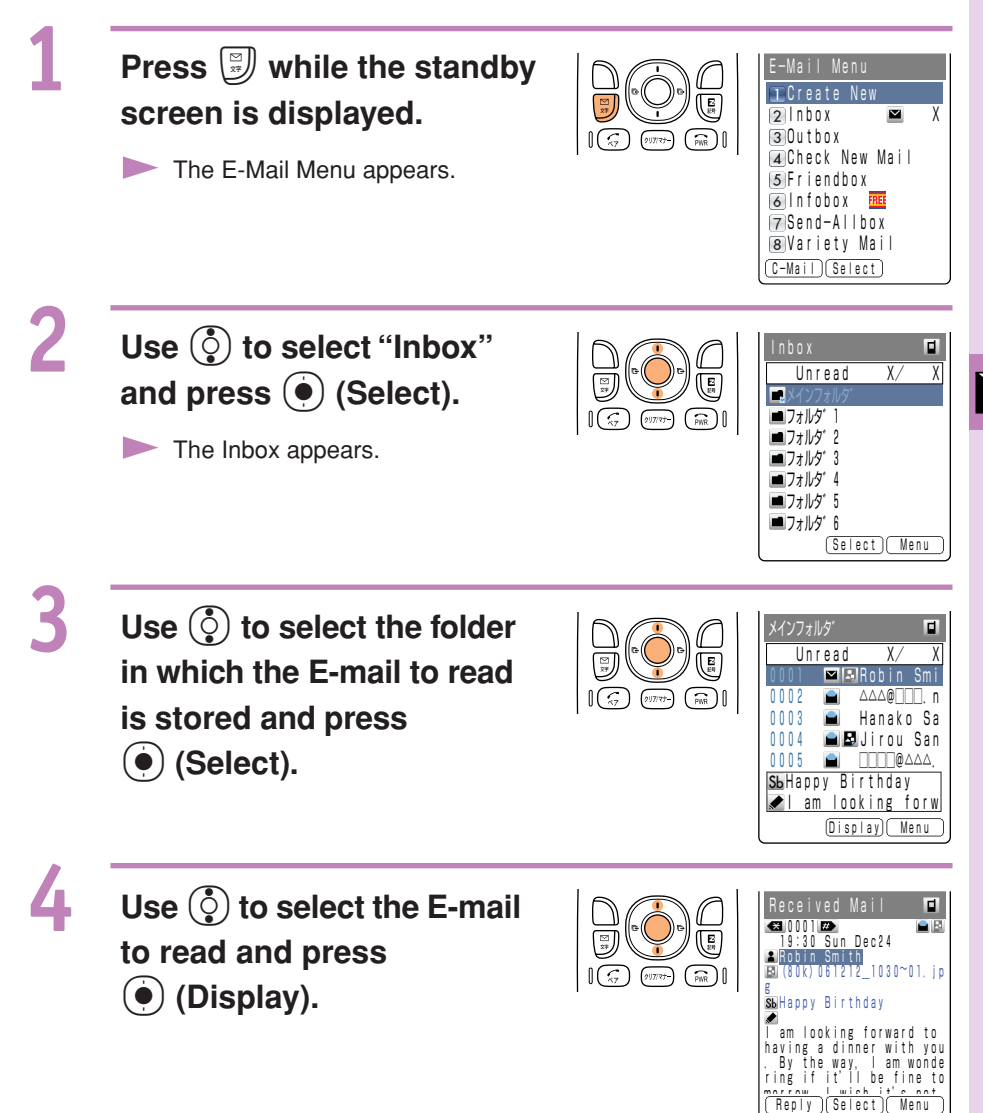

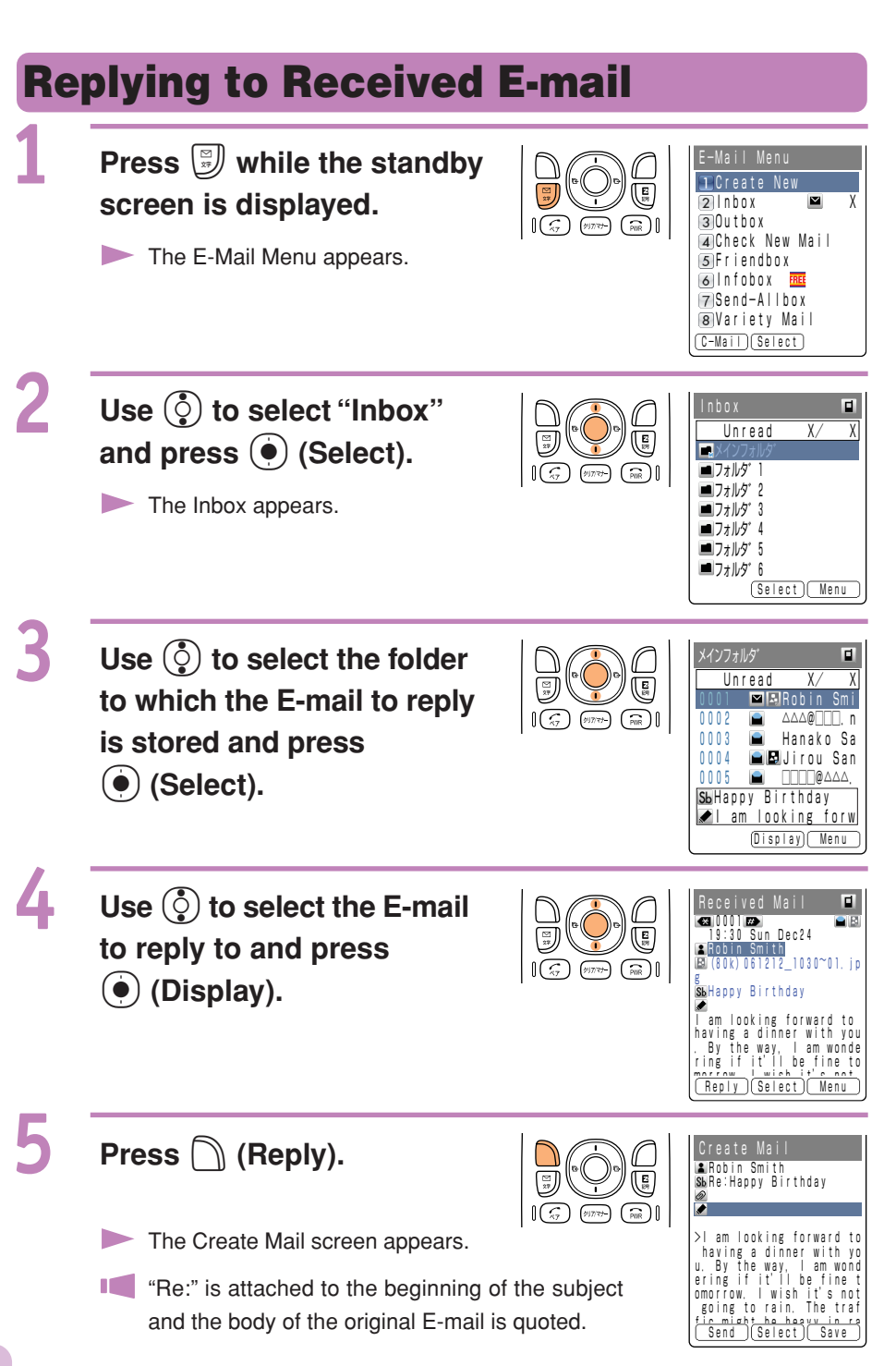

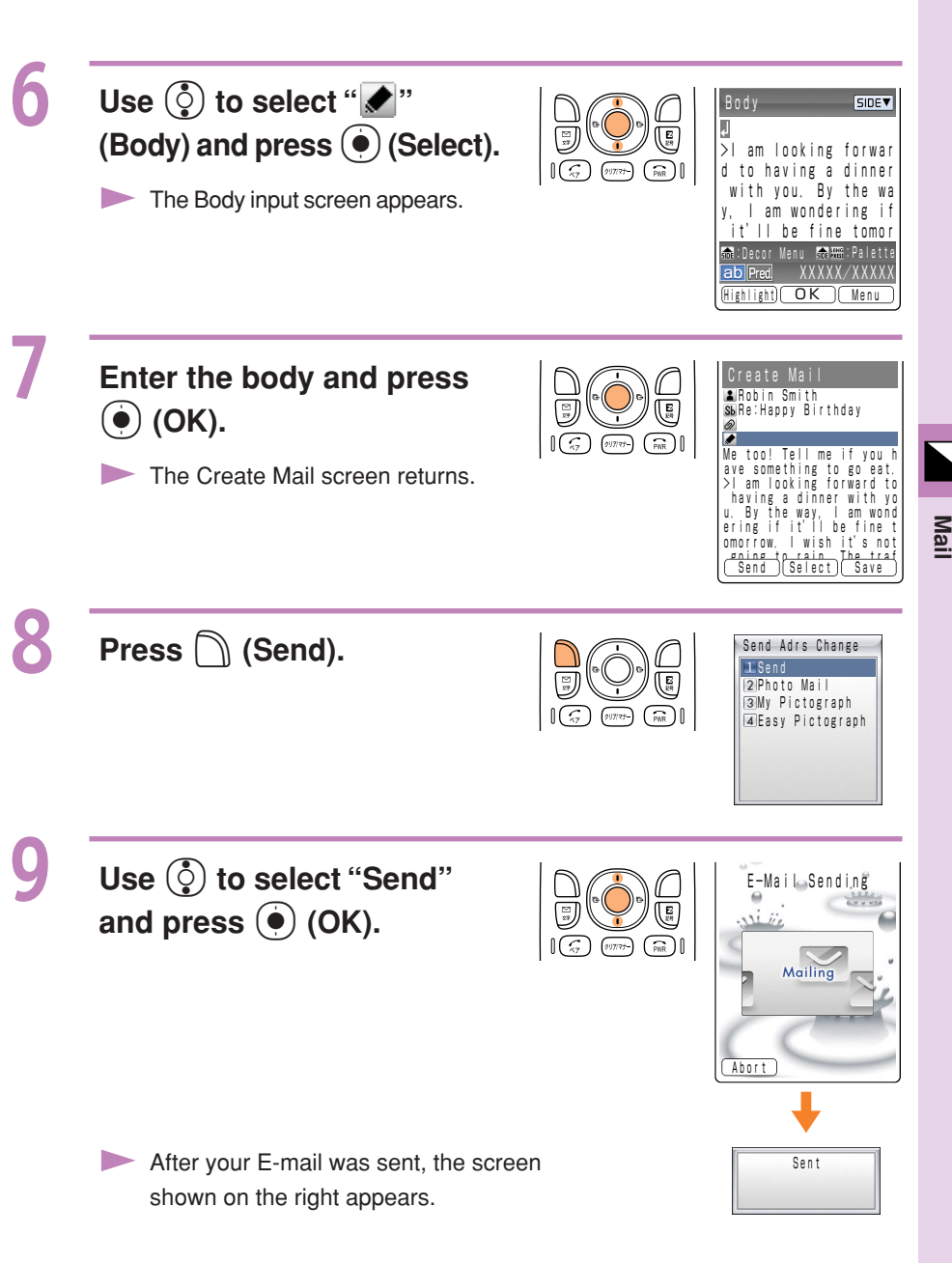

### **Blocking Junk Mails**

To block junk mails, it is recommended to set up the メールフィルター (Mail Filter). KDDI Corporation provides the "サポート設定 (Support Setup)" function to guide which メールフィルター (Mail Filter) is suit for the customer. You can set up the メールフィルター (Mail Filter) easily by answering the Inquiry on the screen.

メールフィルター

<u>かか設定</u> <u>林'-ト設定</u> フポケレベル(高

■個別設定
5 未承諾広告フィルター
6 アドレスフィルター

■その他
7 拒否通知メール返信設定

8 <u>設定確認</u> 9 <u>設定にあたって</u>

◀戻る

城' ->設定

定します。

ください。

質問へ < ▼戻る

姉'-ト設定を使えば質問に 答えるだけでお客様にぴ

ったりのフィルターを自動で設

※現在メールフィルターを設定している方は現在の設定は りまたれますのでご注意

3 フィルターレベル(中) 4 フィルターレベル(低) ※カンタン設定とは?

※個別設定とは?

Setting メールフィルター (Mail Filter) Example : To access "サポート設定 (Support Setup)"

- 1 Press while the standby screen is displayed.
- Use () to select "E-Mail Setup" and press
   (Select).
- Use () to select "Mail Filter" and press
   (Select).

Use ③ to select " 次へ (Next)" and press ● (Select).

 Enter your PIN number, press () (OK) and follow the instruction on the screen.

### ■カンタン設定 (Easy Setup)

サポート設定 (Support Setup) フィルターレベル(高) (Filter Level / High)

フィルターレベル (中) (Filter Level / Middle)

フィルターレベル(低) (Filter Level / Low) Set the filter by answering the inquiry. For the users who would like to check each setting condition.

Reject the mails from PC. For the users who send/receive the mails between only cellphones.

Select and block the persisting mails. For the users who are annoyed by the stalker or the same junk mailer.

Block the Unsolicited Ad Mails or the impersonation mails. The Filter minimally required.

### Information

You can also block the junk mails by changing the E-mail address. Please refer to page 22 to change the E-mail address.

### **C**-mail

C-mail is a service for sending/receiving mails to/from "C-mail" compatible au cellphones.

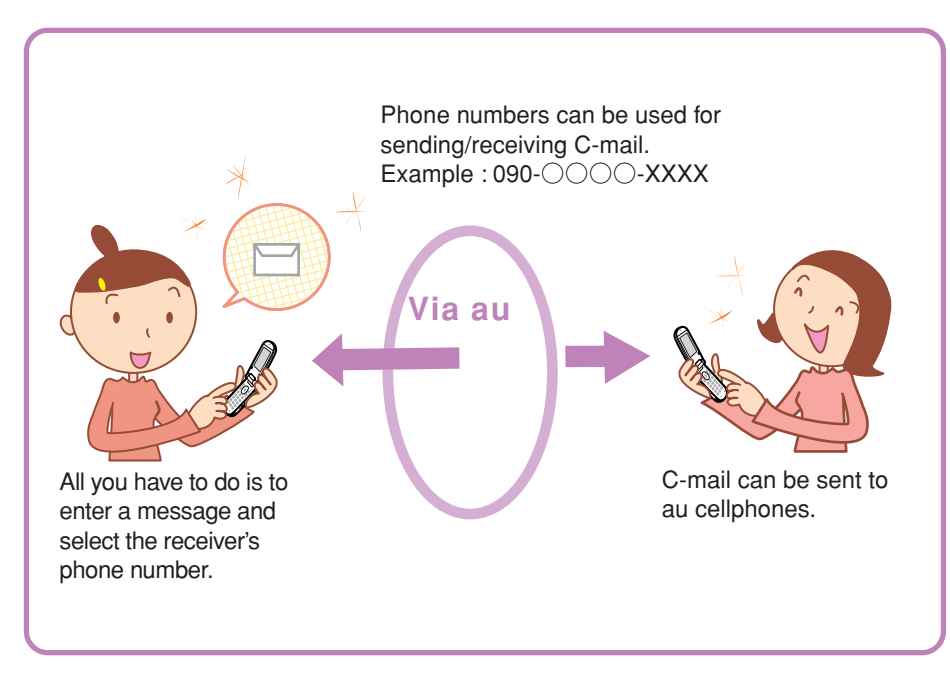

### Information

A C-mail can include up to 50 two-byte (100 one-byte) characters.

### C-mail Safe Block Function

C-mail safe block function is a function that allows you to reject C-mails that include accessing URL (http://ddd,https://ddd) or phone numbers in the C-mail message text. C-mail safe block function is valid by default. You can cancel the setting if you want to receive C-mails that include accessing URL or phone numbers in the C-mail message text.

### **Creating and Sending C-mail**

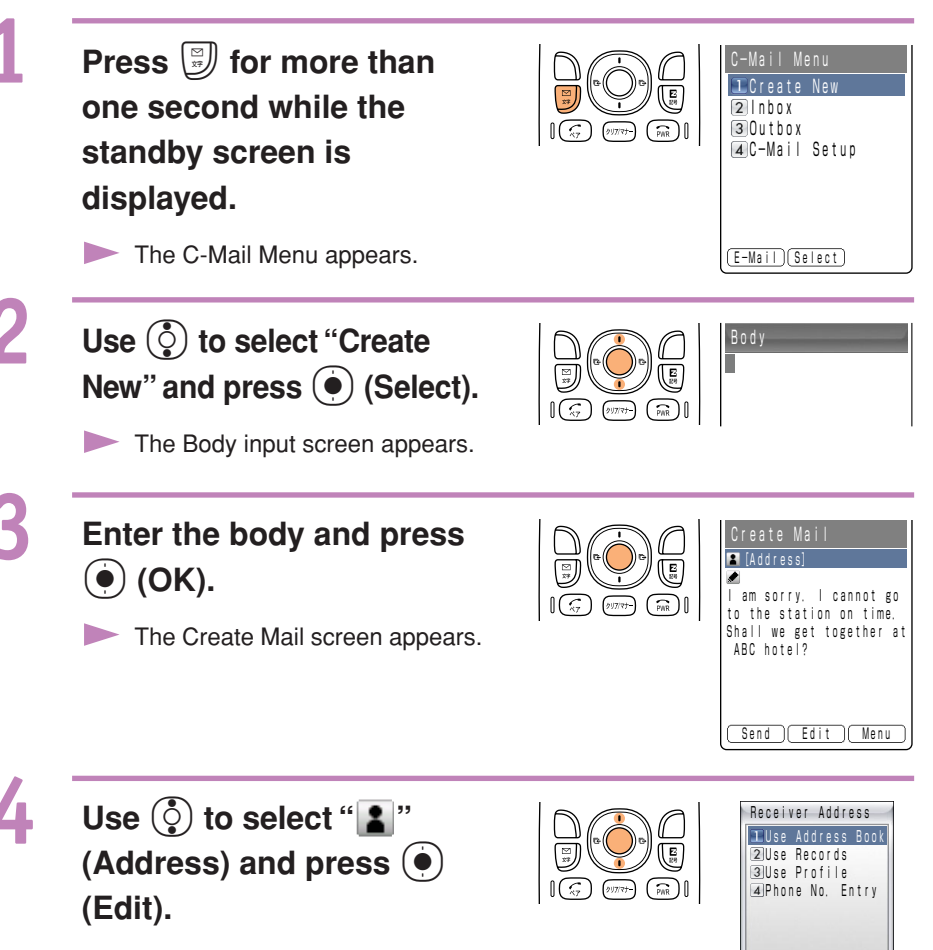

The input method selection screen appears.

Use () to select "Use ◆アカサタナハマ Address Book" and press 愛川めぐみ (PWR) 16 🌔 (OK). 秋山昇 伊藤次郎 The address book list screen appears. You can also select the phone number from "Use Records", or enter the phone number directly from "Phone No. Entry". Search the address book Address Book 🖾 005 🗈 ↓ Ph. Bk | tems| Option ▶ with 💮 and press Margaret Wat 1 son (•) (Detail). No Image 🖬 Usual 0 9 0 0 0 0 2 X X X X 🛛 Usual 🛆 🛆 @ 🗌 🗌 . n.e. i p The address book detail screen appears. おか ループ 0 (Select) Use () to select a desired phone number, l am sorry, l cannot go ( (x7) (997)77-) (PWR) to the station on time. and press  $(\bullet)$  (Select). Shall we get together at ABC hotel? The Create Mail screen returns. Send )( Edit )( Menu Press  $\bigcap$  (Send). C-Mail\_Sending (717)77-) PWR 1(5) Mailin Abort Mail Delivered After your C-mail was sent, the screen

shown on the right appears.

55

Ma

### **Reading Received C-mail**

### When you receive C-mail:

A message "New Notice Found" appears on the standby screen.

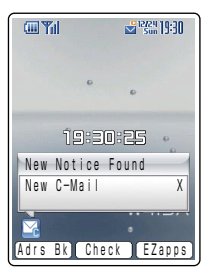

Unread

フォルダ 1

フォルダ 2

フォルダ 5

■フォルダ 6

■ フォルタ゛3 ■ フォルタ゛4 χ/

(Select) Menu

2

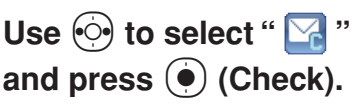

- The Inbox appears. The number of unread messages appears in the rightmost column.
- The received C-mail is usually stored in the "メイ ンフォルダ (Main folder)".

Use () to select the folder in which the new C-mail is stored and press () (Select).

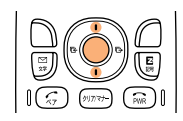

1

(PWR)

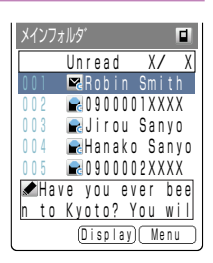

Icons E: Unread mail C: Read mail

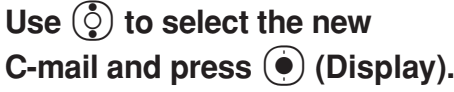

The mail contents appear.

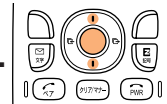

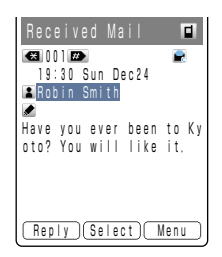

### **Reading C-mail from the Inbox**

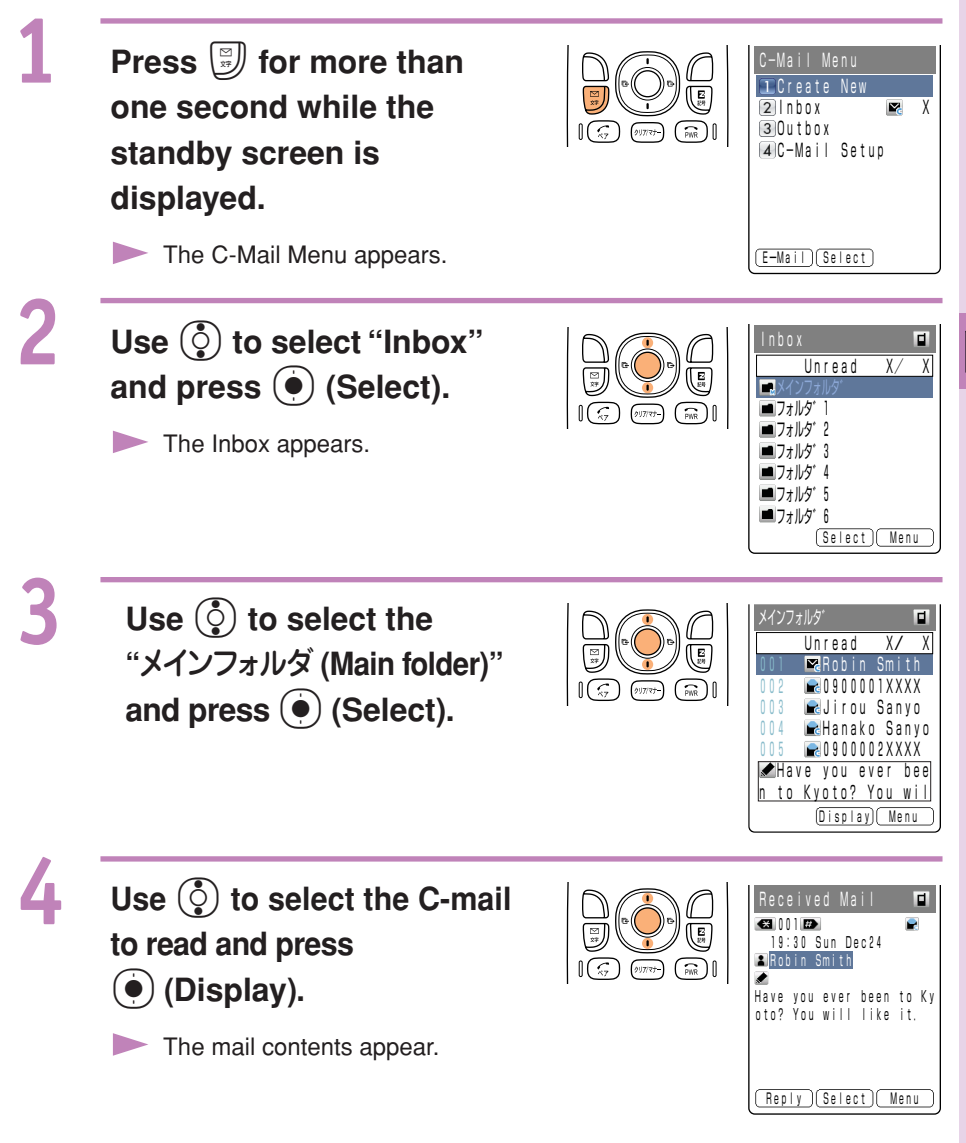

Ma 57

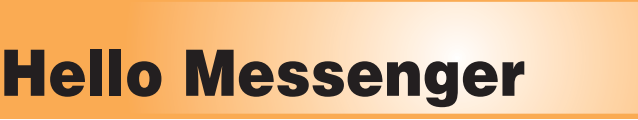

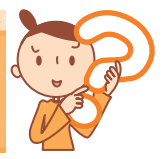

Hello Messenger is a service that allows you to communicate freely in the meeting with text, voice or photo using favorite characters between au cellphones "applicable to Hello Messenger".

The host can select up to 4 meeting members from the address book.

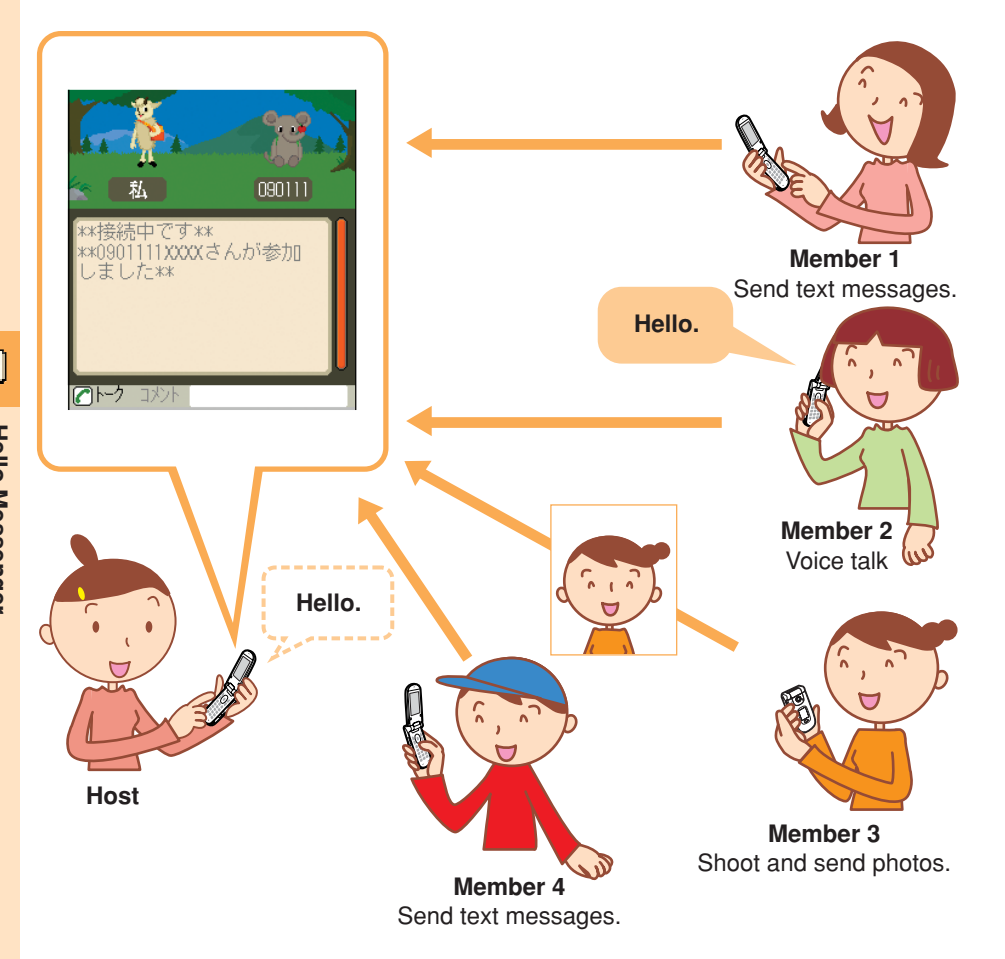

### Information (

- Note that time available to use W41SA may shorten depending on the usage or the electric wave reception in your location for the frequent use of Hello Messenger.
- The service is available for members between two (minimum) and five (maximum).

### **Displaying Hello Messenger Menu**

Press (•) (MainMenu) while the standby screen is displayed. Use 🔅 to select "Hello Messenger" and press (•) (Select).

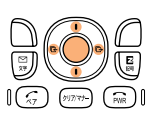

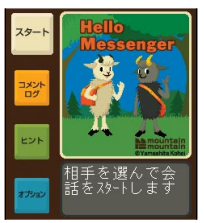

The Hello Messenger menu appears.

When you activate Hello Messenger for the first time, press () (OK), select your character and press (•) (設定(Set)).

### Character list

You have 12 kinds of characters to choose for Hello Messenger character.

|          | ×        | Ŗ        | 1<br>1   |
|----------|----------|----------|----------|
| <u>i</u> | <b>A</b> | <b>*</b> | <b>X</b> |
| X        | 2        | <b>3</b> |          |

© Yamashita Kohei⁄mountain mountain

### **Inviting Member to the Meeting**

You can select members to invite to the meeting from the address book, グループ (Group) or ハローランキング (Hello Ranking; the ranking of members that you had invited to the meeting or received the invitation), and start the meeting.

Use () to select " スタート (Start)" on the Hello Messenger menu and press () ( 選択 (Select)).

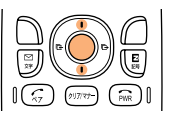

| お誘い方法選択  |
|----------|
| DISLOHE  |
| JT VANK  |
| ハローランキンク |
| ク・ルーフ・   |
|          |
|          |

Use ③ to select "アドレス帳 (Address Book)". Press ④ (選択 (Select)) and select the member from the address book following the on-screen instructions.

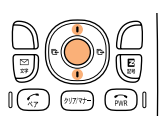

| メンハ゛ーリスト    |               |
|-------------|---------------|
| 名前          | 状態            |
| 私           | ))            |
| 0901111XXXX | -待機中          |
|             |               |
|             |               |
|             | $\rightarrow$ |
|             |               |

The Member list screen appears.

Your name (the name registered in the Profile) appears on the first list of the member, and it cannot be deleted/edited.

If you have not registered your name in the Profile, the name appears as "% (Me)".

For adding the member, select the member list available, press () (選択 (Select)) and repeat step 2.

### Press Ⴖ ( お誘い (Invite)).

 Invitation messages are sent to the members registered in the member list.

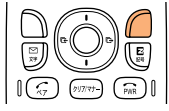

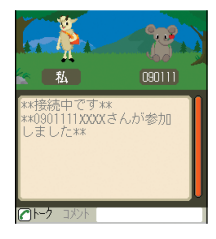

If the message "〇〇さんが参加 (〇〇-san joins.)" appears, you can start the meeting with the joined members.

### When Receiving the Meeting Invitation

When you receive the meeting invitation, Ringer or Vibrator is activated and the invitation screen appears.

However, if you set the ringer mode to "自動応答モード (Auto Answer)", the invitation is automatically received without any ringer.

### When you receive the meeting invitation:

The invitation screen appears.

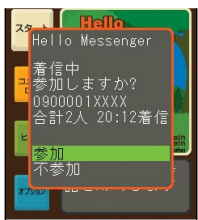

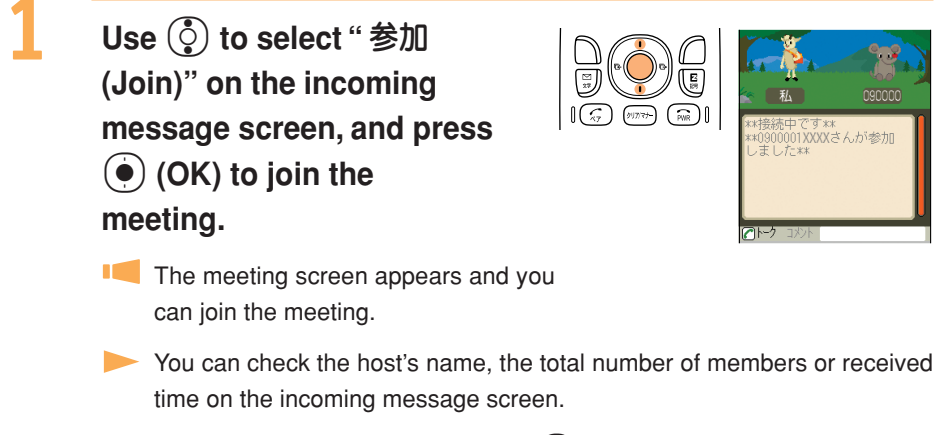

▶ If you do not join the meeting, use () to select "不参加 (Not join)" and press () (OK).

### Information (

- Call notice is not activated from the speaker or the earphone if the Ringer Volume is OFF in the Manner Mode setting.
- The "バイブレータ (Vibrator)" setting in "ハロー着信音 (Hello Ringer)" is prioritized over the Manner Mode setting.

# What You Can Do with the Camera

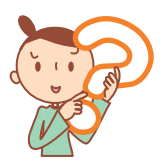

The W41SA has 1.27-megapixel camera which supports shooting photos or movies. The camera incorporates an auto focus mechanism. When you press the shutter key, the image is automatically focused before the photo is shot. Photos and movies which you shot can be sent by E-mail.

### Use Shot Photos on the W41SA

It is possible to display the photos you shot on the standby screen, display them when a call comes in and register them in the address book.

### Send Photos/Movies by E-mail (Page 68)

- Photos or movies of maximum size 500KB\* can be sent by E-mail.
- By using the Photo Mail function, you can send photos/movies to cellphones other than au.

\* Mail transfer may take more time depending on the condition of electric waves in the area you are in.

### Use The Character Reader (OCR)

Phone numbers, E-mail addresses, URL and Japanese words can be scanned by the camera. You can register the scanned data to the address book. The W41SA has Japanese-English/English-Japanese dictionaries. Translation is available using these dictionaries.

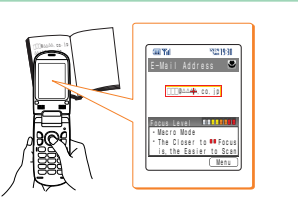

### Use パシャ文字™メモ(Pashamoji Memo)

You can transform handwritten messages in a notebook into a photo to attach onto E-mail.

### **Print Photos You Shot**

- Save the photos you shot in miniSD<sup>™</sup> Memory Card (commercially available). You can print the photos at photo service shops same as the film developing.
- W41SA provides direct printing of images or shoot items to printers without PC.

# What You Can Do with the Camera

### How to Hold the W41SA

### Upright

Photo : Mobile/Wallpaper Size

Movie : Standard (S/M Size),

High Quality (M/L Size),

Long-Time (M/L Size)

Hold the W41SA firmly with the right hand and support the right hand with the left hand.

\* You can also shoot photos with your W41SA folded.

To shoot movies, hold W41SA along the direction that 🕎 appears and shoot movies.

### Landscape-Oriented Photos

Photo : VGA/SXGA Size

Hold the W41SA along the direction that appears and shoot photos.

Hold the W41SA firmly with both hands and shoot photos.

\* You can also shoot photos with your W41SA folded.

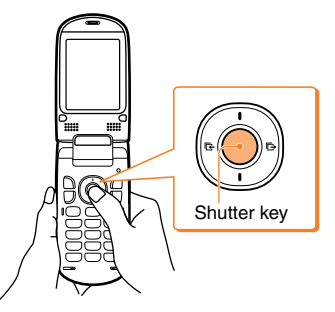

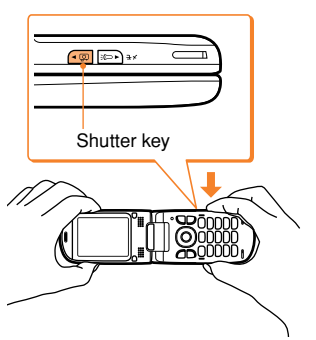

### **Image-Shooting Posture**

Open your feet to the breadth of your shoulders and maintain your back and sides firm.

### To Prevent from Jiggling

- Do not move the W41SA after pressing the shutter key until you hear the shutter sound.
- It is possible to shoot a photo using the Self-Timer. By using the Self-Timer, you do not need to press the shutter key at the moment to shoot the photo, so you can prevent from jiggling.

# Camera

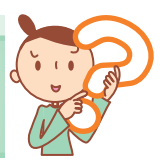

## **Shooting Photos**

Press for more than one second while the standby screen is displayed.

- The view seen through the lens appears on the main display.
- Pressing  $\frac{\# * * \cdot}{\wp \cdot \epsilon}$  toggles between the light and flash.

# Aim at the object on the main display, and press () (Shoot).

 After the camera focuses on the object, you will hear a shutter sound. The photo is shot.

Press ()))) to re-shoot the photo.

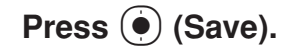

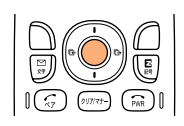

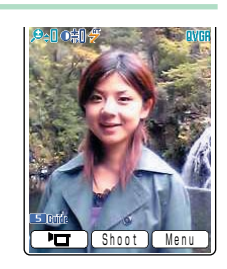

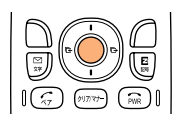

ប៊ី

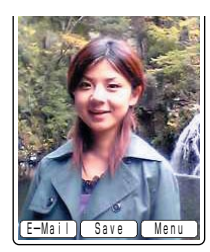

### **Recording Movies**

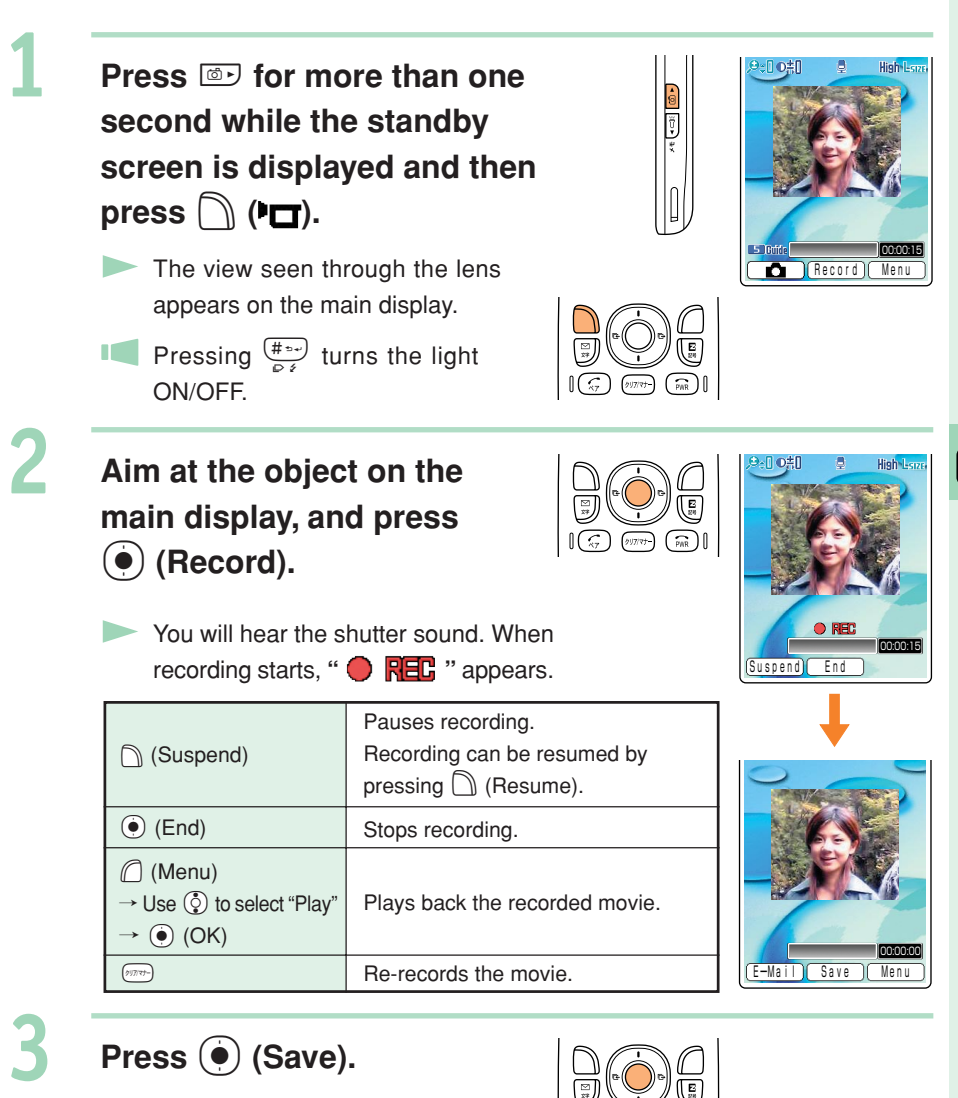

### Title of a Photo You Shot

### The Photo Size is set to "Wallpaper Size" at the time of purchase.

| Photo Size*1          | Title of a Photo                                       | Where to Save                                |
|-----------------------|--------------------------------------------------------|----------------------------------------------|
| Mobile/Wallpaper Size | shooting date_shooting time <sup>-</sup> serial number | "Photo Folder" of the W41SA                  |
| VGA/SXGA Size         | SA36 + serial number                                   | "DSC Folder" on the miniSD™<br>Memory Card*2 |

Example : For the first photo shot at 19:30 on December 24, 2006 Mobile/Wallpaper Size: 061224 1930~01 VGA/SXGA Size : SA360001

### Title of a Movie You Shot

The Recording Mode (Size) is set to "High Quality (L Size)" at the time of purchase.

| <b>Recording Mode (Size)</b> *3                                     | Title of a Movie                                              | Where to Save                                              |
|---------------------------------------------------------------------|---------------------------------------------------------------|------------------------------------------------------------|
| Standard (S Size)                                                   | S_recording date_recording time <sup>~</sup><br>serial number |                                                            |
| Standard (M Size)<br>High Quality (M Size)<br>High Quality (L Size) | recording date_recording time <sup>-</sup> serial             | "Movie Folder" of the W41SA                                |
| Long-Time (M Size)<br>Long-Time (L Size)                            |                                                               | "Movie Folder" on the miniSD™<br>Memory Card* <sup>2</sup> |

### Example : For the first movie shot at 19:30 on December 24, 2006 Standard S Size : S 061224 1930~01 Other Modes : 061224 1930~01

- \*1 Press ) while the live image appears on the display to change the Photo Size.
- \*2 Photos and movies are saved in the "Photo Folder" or "Movie Folder" when a miniSD™ Memory Card (commercially available) is not inserted or there is not enough space available on the miniSD<sup>™</sup> Memory Card.
- \*3 Press ( (Menu) while the live image appears on the display and select "Recording Mode" to specify Recording Mode and Recording Size. Press 🗒 while the live image appears on the display to change the Recording Size.

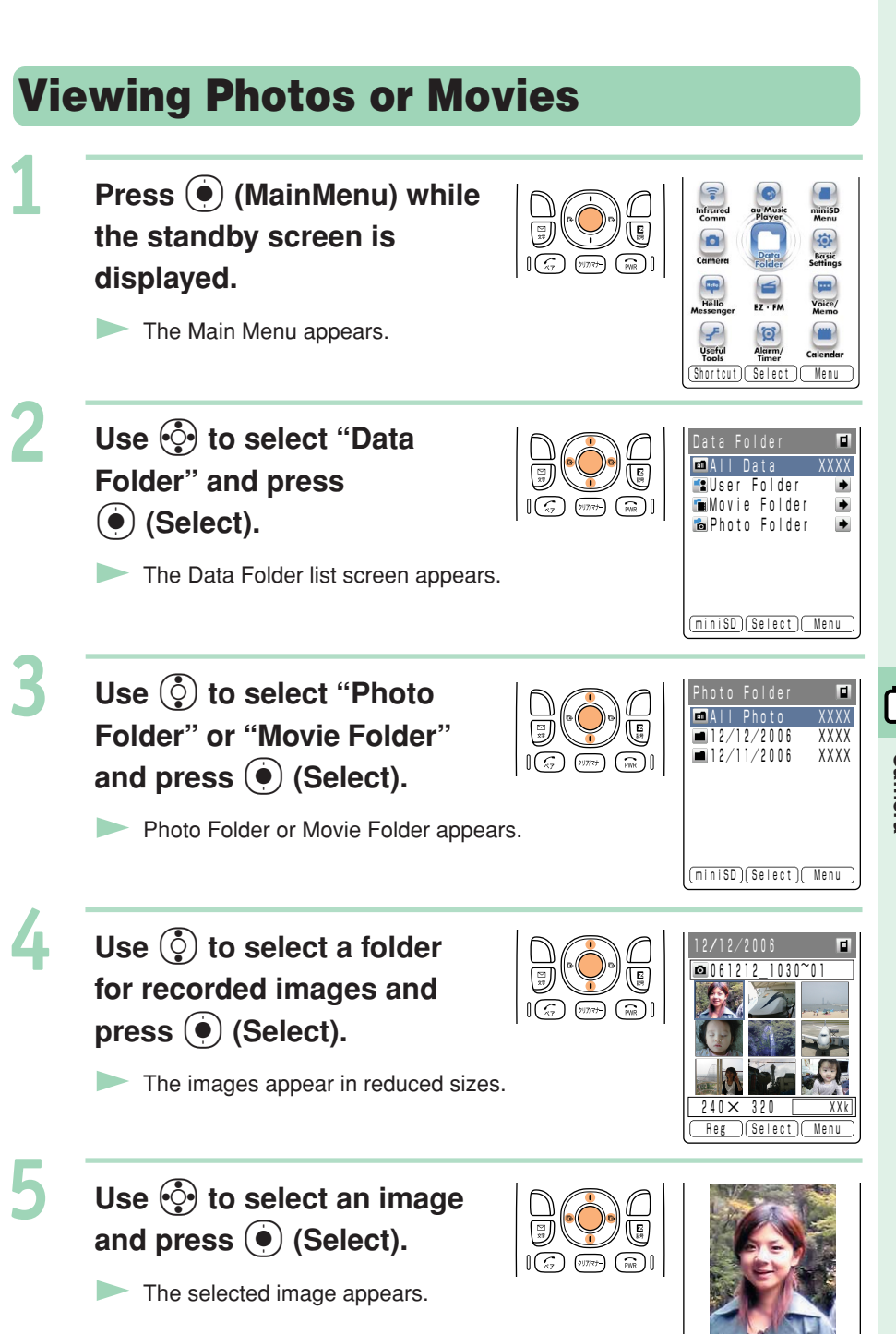

Ο Camera

-

061212\_1030~01

Reg (Full-Scrn) Menu

67

### Attaching a Photo or a Movie to an E-mail Message

Perform steps 1 and 2 on page 64 or 65 to shoot a photo or record a movie.

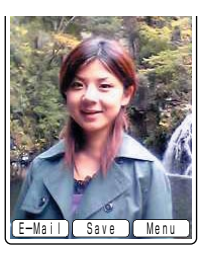

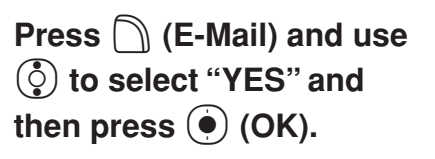

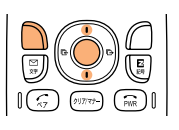

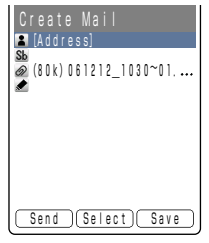

The Create Mail screen appears with the image attached.

For the subsequent procedure, see steps 3 to 12 on pages 44 to 46.

### **Photo Mail**

The receiver can view images using "Photo Mail", which automatically converts images to proper size/format when displayed on cellphones other than au.

To use Photo Mail, you need to change the receiver's E-mail address to the relevant Photo Mail address.

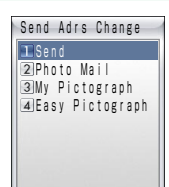

You can select "Photo Mail" under the automatic address transfer function to have the receiver's E-mail address automatically converted as follows.

| Receiver                                        | E-mail Address                                                                                                    | Address After Conversion                                   |
|-------------------------------------------------|----------------------------------------------------------------------------------------------------|------------------------------------------------------------|
| DoCoMo                                          | △△△ @docomo.ne.jp                                                                                                    | △△△ @d.nepm.jp                                             |
| Vodafone                                        | riangle 	riangle 	riangle | $\triangle \triangle \triangle$ @ $\Box$ .vodafone.nepm.jp |
| TU-KA or au that does<br>not support movie mail | △△△ @ezweb.ne.jp                                                                                                    | △△△ @ezweb.nepm.jp                                         |

•  $\Box$  : differs depending on area.

EZweb subscription required

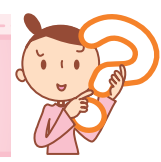

You must apply to the EZweb service to use this service. Please contact au shops or the au Customer Service Center if you did not apply to the service at the time of purchase.

Be sure to perform initialization before using the E-mail and EZweb services. If you have not performed initialization yet, see page 20.

### **EZweb**

**EZweb** 

EZweb is a data service to enjoy the Internet via your W41SA.

Chaku-Uta® and the latest news can be obtained from information sites.

| Connecting to<br>the Internet | Internet<br>Chaku-Uta®<br>Chaku-Uta-Full®<br>Wallpaper |
|-------------------------------|--------------------------------------------------------|
|                               | Games                                                  |
|                               | Weather Forecast                                       |
|                               | Traffic Information                                    |
|                               |                                                        |

### **Displaying the EZ Top Menu**

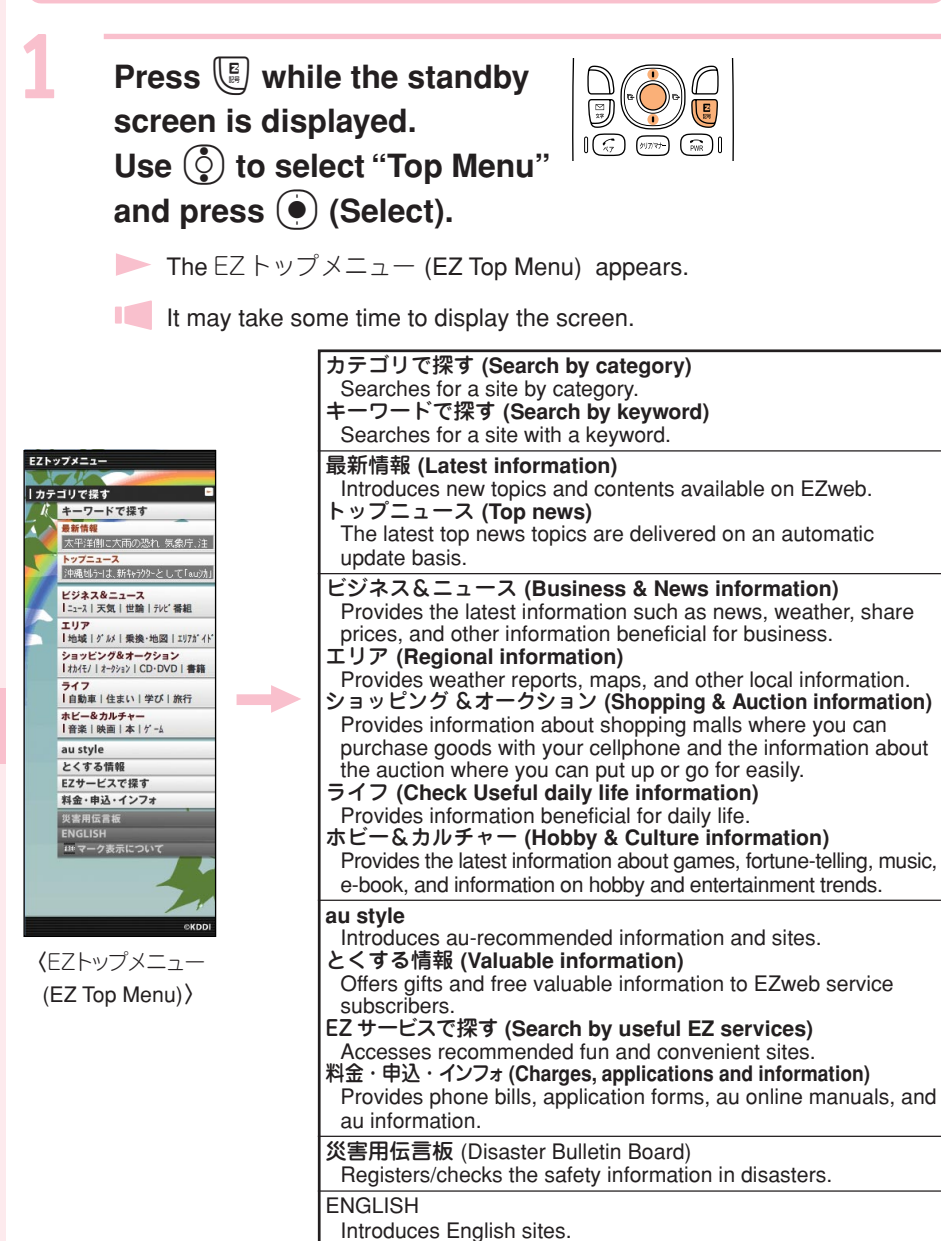

Information (

The layout and contents of the screens shown here are only an example and are subject to change.
## **Bookmarking Frequently-Accessed Sites**

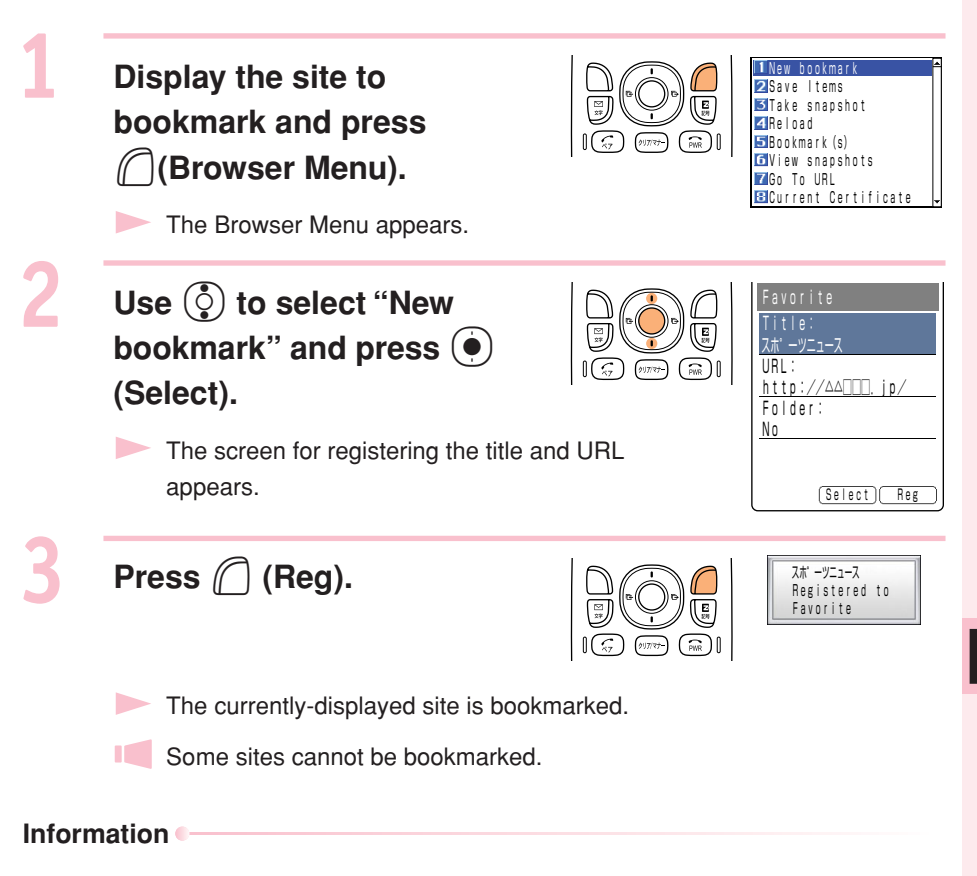

Up to 100 sites can be bookmarked.

## **Accessing Bookmarked Sites**

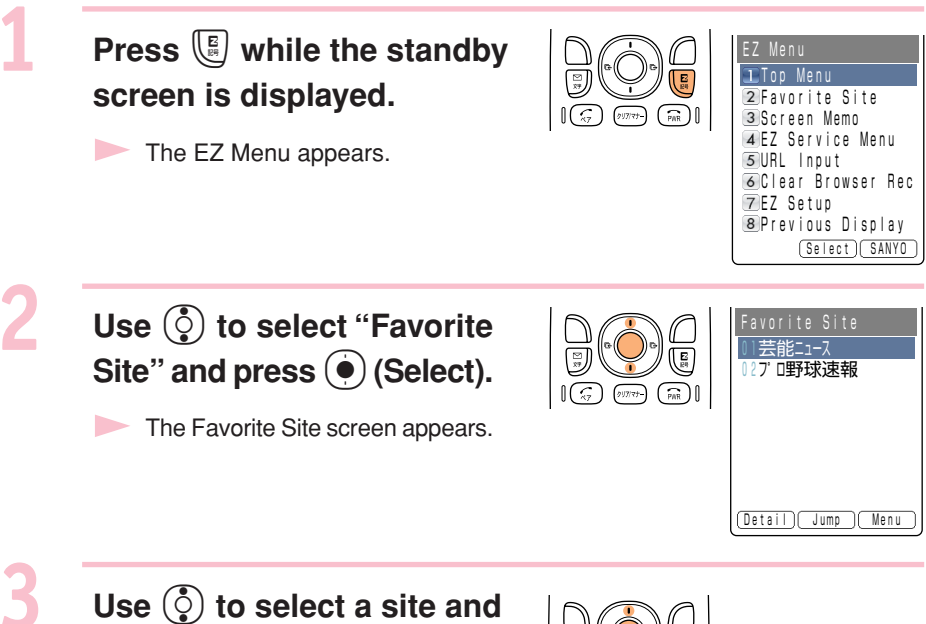

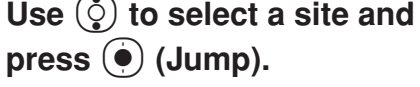

The selected site appears.

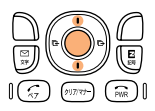

## **Viewing Charges**

Approximate charges for calls and transmission can be viewed on EZweb.

1

Press (•) (MainMenu) while the standby screen is displayed and press (1.5) twice.

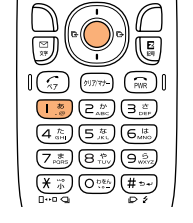

1 🗐

(PWR)

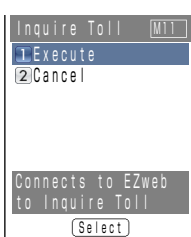

 The Inquire Toll selection screen appears.

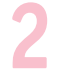

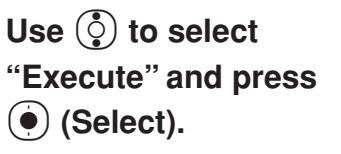

The 料金照会(Inquire Toll) screen appears. Select the items to view.  料金照会■
1 回転の知らせうとう
2 通話料・通信料照会 説明
3 ご請求金額照会 説明
4 未払い料金照会 説明
5 料金のお支払 説明
5 製土がイント照会 説明
5 Elect) <sup>■</sup>(mur)

EZweb

## **Downloading Chaku-Uta<sup>®</sup>**

Example: To download the latest Chaku-Uta® and set it for the ringer

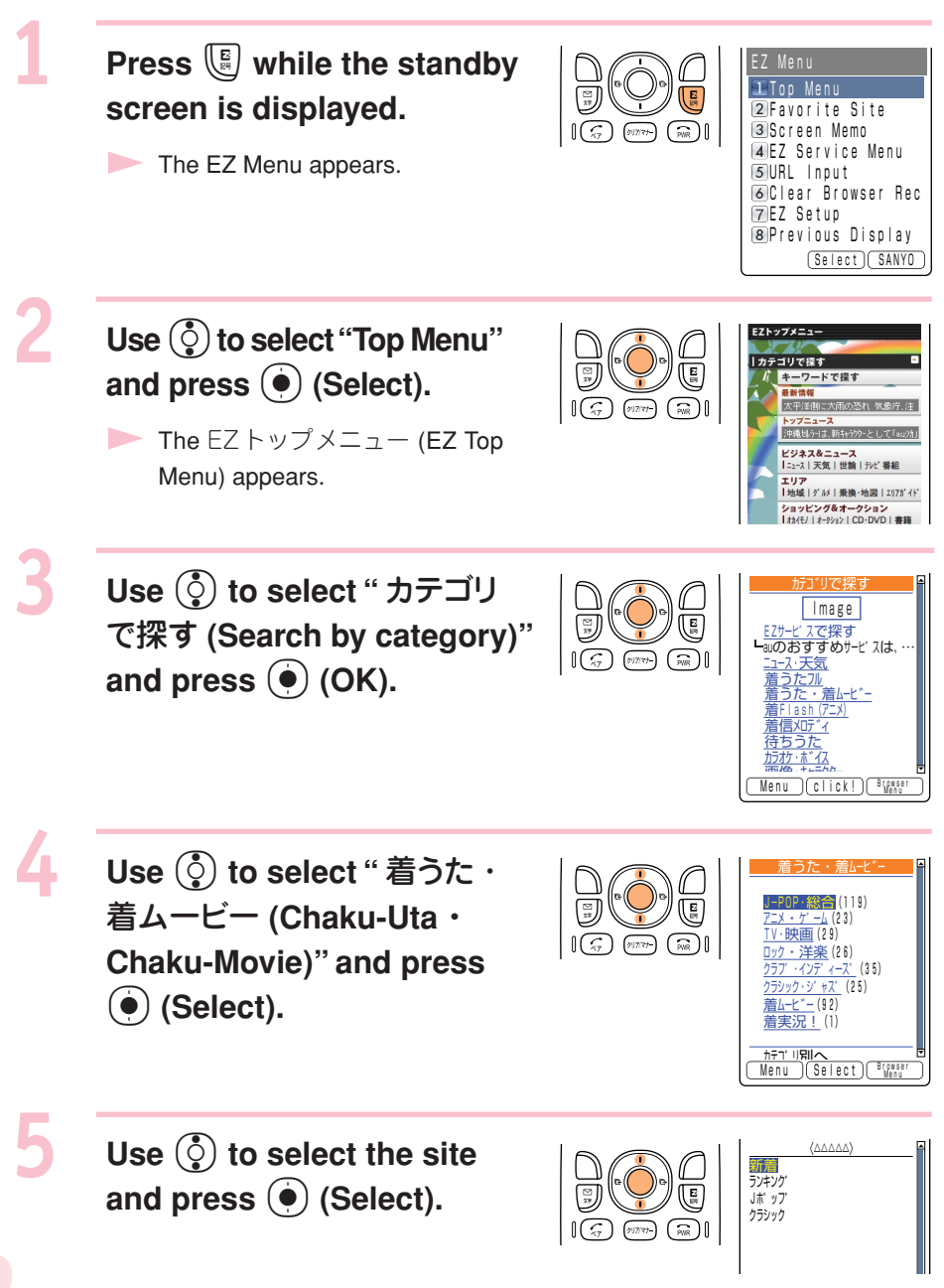

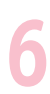

# Use () to select and download a Chaku-Uta<sup>®</sup>.

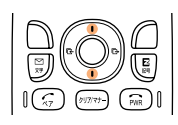

△△△ (XXXk) Saved to Data Folder

Download the Chaku-Uta<sup>®</sup> as prompted by on-screen instructions.

When the additional information cost is charged to use the site, you must input your EZ Password or Premium EZ Password.

EZ Password : 4-digit number to be set when you apply to the paid contents for the first time.

Premium EZ Password : 4-8 digit number to be set when you apply to "まとめてau支払い(Pay in a lump with au cellphone charge)" for the first time.

Follow the on-screen instructions to input either password. When using it for the first time, perform required password settings.

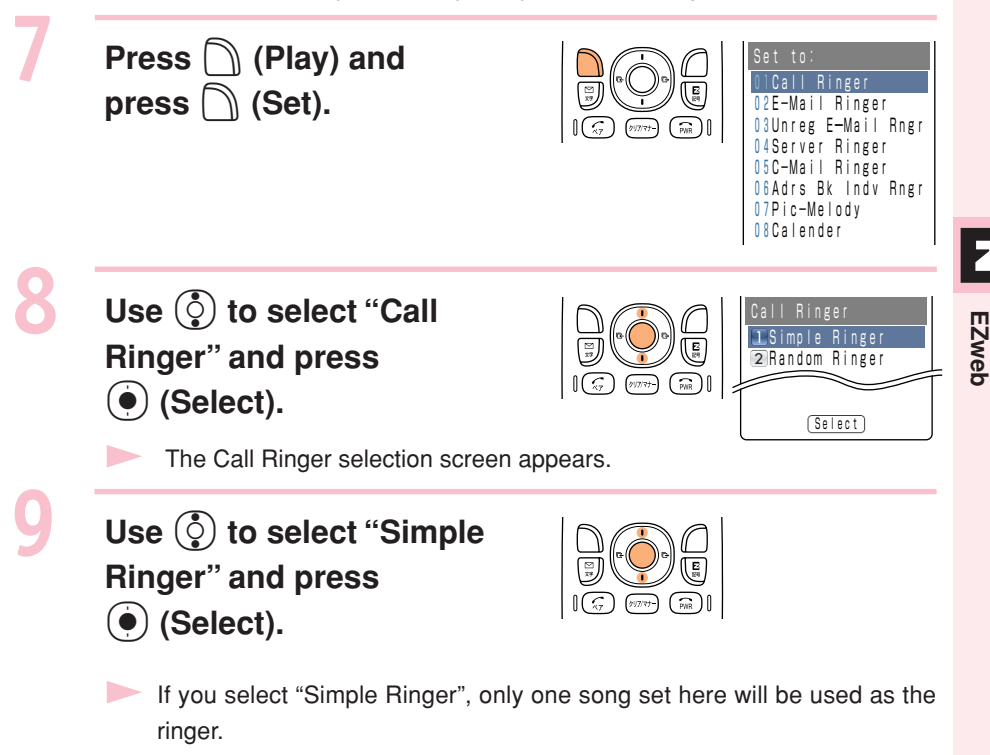

#### Information •

The downloading procedure shown here is an example; it may be different from the actual procedure. Follow the on-screen instructions.

2

EZweb

1

## **Downloading Chaku-Uta-Full®**

EZ"Chaku-Uta-Full<sup>®</sup>" is a service that allows you to download a whole song with a CD jacket, lyric, etc. You can play back the downloaded Chaku-Uta-Full<sup>®</sup> with au Music Player and use a part of the song as Chaku-Uta<sup>®</sup> for the ringer.

Press () while the standby screen is displayed. Use () to select ",, (au Music Menu)".

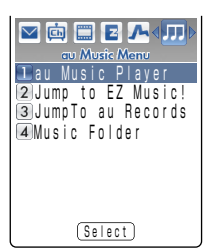

The au Music Menu appears.

## Use () to select "Jump to EZ Music!" from the au Music Menu and press () (Select).

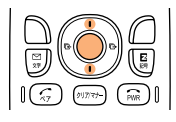

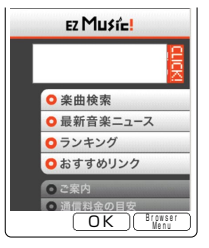

Your W41SA connects to the EZ Music!

Follow the on-screen instructions after connection.

When the additional information cost is charged to use the site, you must input your Premium EZ Password. The Premium EZ Password is a 4-8 digit number set when you apply to "まとめてau支払い(Pay in a lump with au cellphone charge)" for the first time. When using it for the first time, perform the Premium EZ Password setting. Be sure to keep your password so as not to forget it.

#### Information •

- The layout and contents of the screens shown here are only an example and are subject to change.
- Chaku-Uta-Full<sup>®</sup> can also be downloaded by selecting "カテゴリで探す (Search by category)" → "着うたフル(Chaku-Uta-Full)" on the EZ トップメニュー (EZ Top Menu).

## **EZ Channel**

With EZ Channel, the latest contents are distributed and downloaded to the W41SA automatically just by registering the program to subscribe to in the W41SA. You can enjoy EZ Channel like watching TV programs or reading magazines.

#### Displaying Ezchannel Menu (III) Yu 19:30 19:20 (III) Yul (iii) Yul 19:3N 🗆 📩 🗖 🗖 🗖 Use 💮 to select "🔖 $(\mathbf{\hat{o}})$ 🔺 🤖 🔲 Е 🖊 л EZchannel Men Create New (EZchannel Menu)". Message 2 Inhox 2 Regd Program List 3 Outhox 3 Program Guide 4 Check New Mail 4Update Check 5Multi Folder Sun Dec 24 5 Friendhov 6 Infohox FREE 6Book Folder 7 Send-Allhox 7 EZchannel Setup 8 Variety Mail Adrs Bk NainNenu EZapps (Select) Select <Standby screen> <Launcher Menu> <EZchannel Menu>

## Enjoying EZ Channel

#### 1 Register the program you are interested in.

You can register maximum of 3 programs you are interested in from the "Program Guide".

The registered programs are downloaded automatically from late at night through to early in the morning, and saved in "Regd Program List".

#### 2 Play the registered programs.

You can play downloaded programs saved in the "Regd Program List" anytime you want.

#### 3 Save the program.

Newly downloaded programs overwrite the existing data. Therefore, in order to save a specific program, move it to the "Multi Folder".

Some programs cannot be saved because of copyright protection.

#### Information •

- Perform initialization before using the EZ Channel service. If you have not performed initialization yet, see page 20.
- With EZ Channel, a single program download can be as much as 3MB of data. It is recommended that you subscribe to the discount service of packet communication fees.
- The program starts being downloaded automatically when the broadcasting start time arrives. Turn fully charged W41SA ON in a location where signals can be picked up.
- The layout and contents of the screens shown here are only an example and are subject to change.

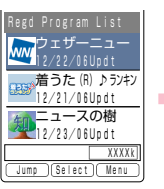

©weathernews ©レーベルモバイル株式会社 ©時事通信/アクセス・バブリッシング

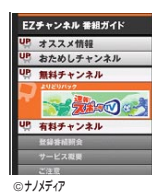

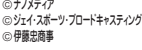

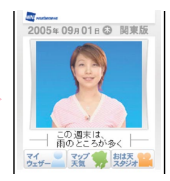

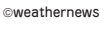

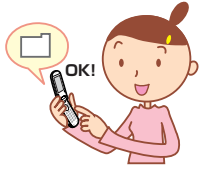

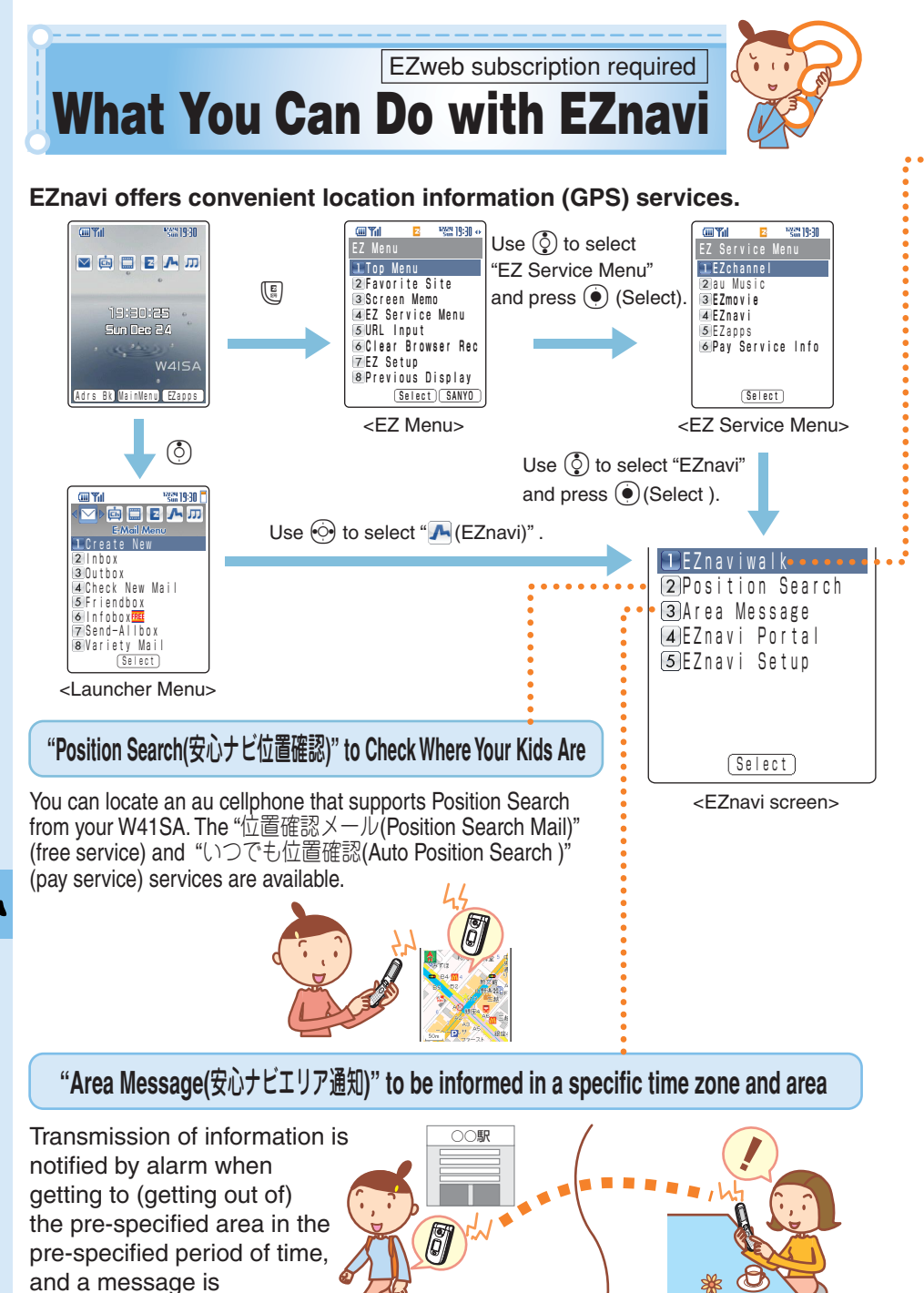

automatically sent to a specific au cellphone.

### "EZ Navi Walk" for When You Go Out

#### Displays various menus that are useful when you are out.

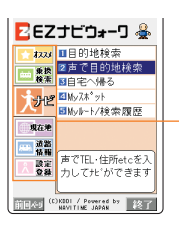

| ۰. |                                          | orar whom you are out.                                                                |
|----|------------------------------------------|---------------------------------------------------------------------------------------|
|    |                                          | Provides the latest or useful information.                                            |
|    | オススメ(Recommended)                        | ・"おためしナビ(Trial Navigation)" demonstrates the cellphone's voice navigatior             |
|    |                                          | system 声de入力機能 (Voice Input function).                                                |
|    | 乗換検索(Connection Search)*                 | It is possible to search train exchange and train timetable.                          |
|    | ナピ(Navigation)*                          | Provides voice directions to a target destination. You can also register<br>"MySpot". |
|    | 現在地(Where You Are)                       | You can view a map or search for shops around your present location.                  |
|    | 道路情報(Traffic Info)                       | Check real-time traffic information on the major roads all over Japan.                |
|    | 設定登録(Settings and Registration)          | You can make settings and register for memberships.                                   |
| :` | /- · · · · · · · · · · · · · · · · · · · | (1, 1, 2, 2, 3, 3, 3, 3, 3, 3, 3, 3, 3, 3, 3, 3, 3,                                   |

\*You can also select the service using your voice ("声de入力(Voice input)").

#### **Return Home**

#### Search result screen

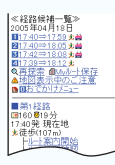

Select "ルート案内開始 (Start Navigation)" and press ①.

By registering the location of your home in advance, EZ Navi Walk navigates you to your home wherever you are.

#### View My Map

SRet

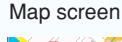

Þ

The first positioning result is indicated by  $\checkmark$ . After that, your present location will be shown as  $\clubsuit$  in real-time by continuous positioning.

Your W41SA can display the map of your present location in real-time, by simply selecting "現在地マップ(View My Map)".

### **MySpot**

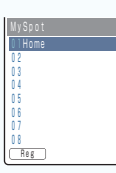

By registering any place where you go frequently or your home, EZ Navi Walk navigates you easier.

# E-Mail My Map

When you meet someone, it is possible to inform the other party of where you are by E-mail.

Navigation engine by NAVITIME JAPAN / 地図: 昭文社/住友電工

#### Information •

Information fees and packet communication fees are charged to use EZnavi.

EZweb subscription required

# What You Can Do with Security Navi

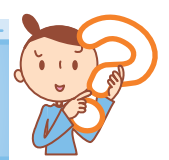

## What You Can Do with Position Search

When your kids are coming home late or getting lost, you can check the current location of your kids with easy operation. The Position Search provides two services of "位置確認メール (Position Search Mail)" and "いつでも位置確認 (Auto Position Search)".

## 位置確認メール (Position Search Mail)

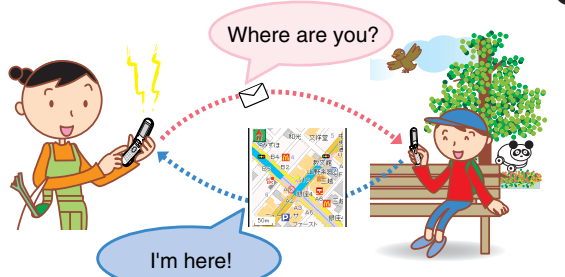

#### Features

- Mothers can send a mail with a message to their kids.
- Kids will check the message from their mother and notify the current location where they are.

Example : When the mother sends a mail to her kid

## いつでも位置確認(Auto Position Search)

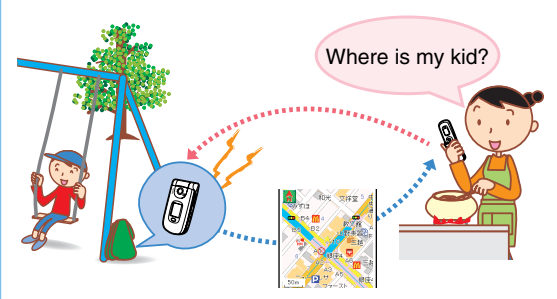

Example : When the mother sends a mail to her kid

#### Features

 Provides the current location of the kids automatically without any operation by the kids when the mother searches them. It is recommended for little kids who are hard to handle cellphones.

· Additional monthly charge is required.

## What You Can Do with Area Message

Transmission of information is notified by alarm when getting to (getting out of) the pre-specified area in the pre-specified period of time, and a message is automatically sent from the kid's au cellphone to the mother's.

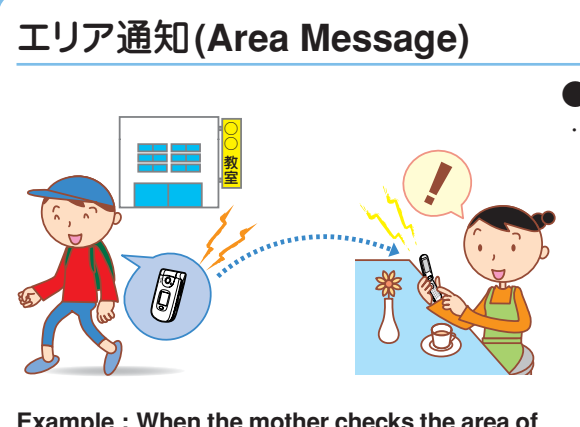

#### Features

• Feel easy even when your kid is out to the afterschool lessons or on his/ her way home. Location information is notified from the kid's au cellphone to yours automatically when your kid is getting through the specified location.

Example : When the mother checks the area of her kid

#### Information (

- ・ "安心ナビ(Security Navi)" service is only for use between service compatible phones.
- Positioning location or Viewing maps requires additional packet communication fee.
- Be sure to confirm and agree the Terms of Use before using "安心ナビ(Security Navi)". • The other party is also required to agree the Terms of Use.
- Please make the settings of the Navi Password in advance to use "安心ナビ(Security Navi)".
- Positioning location is not available under following conditions; out of service area, setting Incoming Reject, no application, under operation, or no-compatible phones.
- The screen is only an image and may differ from the actual screen.
- When you stop the C-mail service, "安心ナビ (Security Navi)" is not available.
- EZapps communication fee is included in Free Calling Time, however, it is excluded from the discount service of Family C-mail and packet communication fees.

EZweb subscription required

# **EZ**•FM

You can listen to the FM radio on the W41SA. The audio broadcasted over the FM radio can be recorded.

## **Antenna Available for W41SA**

To listen to EZ<sup>•</sup>FM, use antennas for optimal reception of airwaves. You can use SANYO Flat-type Stereo Earphones 05 as the antenna. SANYO Flattype Stereo Earphones 05 will provide you an improved reception of airwaves.

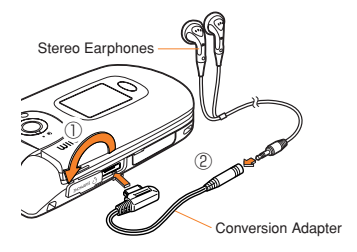

## For Better EZ FM Reception

To improve the reception of airwaves, try the following:

- SANYO Flat-type Stereo Earphones 05 serves as an antenna. Extend the earphone cord and turn it towards the direction where reception is best.
- · When you are indoors, take your W41SA as close to a window as possible.

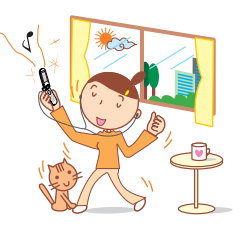

## Listening to EZ·FM

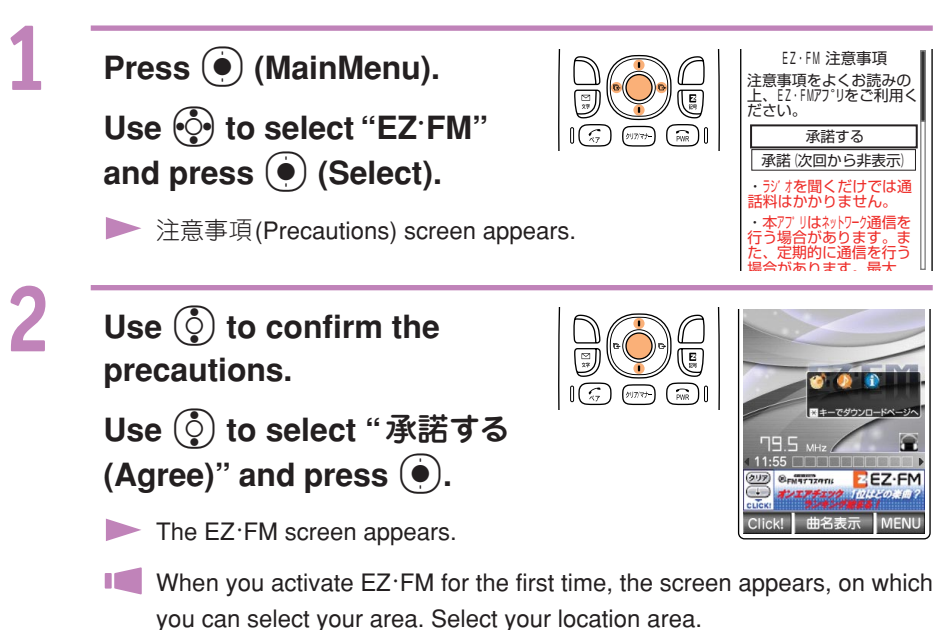

#### Information •

- Perform initialization before using this service. If you have not performed initialization yet, see page 20.
- Packet communication fees are not charged for EZ·FM listening. Services such as "曲 名表示 (showing the song title on the air)" charge packet communication fees.
- The audio broadcasted over FM radio can be recorded.
- The layout and contents of the screens shown here are only an example and are subject to change.

## Viewing and Operating the EZ<sup>-</sup>FM Screen

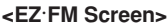

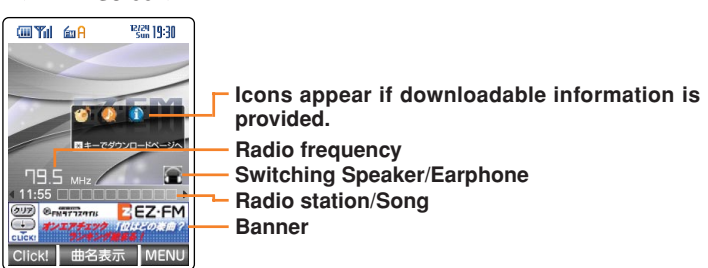

#### Main Operations:

| $\odot$         | Switches radio stations.<br>•Press (1.3) to (9.3) to switch to a radio station which is set to each key.                                                                                                    |
|-----------------|----------------------------------------------------------------------------------------------------|
| (917.77) -> (O) | Tunes in on the station in 0.1MHz.     • Press Image: Press Image: Press I |
| () / B          | Increases the volume.                                                                                                    |
|                 | Decreases the volume.                                                                                                    |

## **Ending EZ·FM**

| Press | 💮. Use 🔅 to select         |
|-------|----------------------------|
| "Fnd" | and press $(\bullet)$ (OK) |

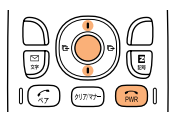

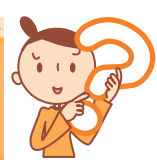

# **Troubleshooting**

| Symptom                                        | What to Check                                                               | Solution                                                                                                    | Page |
|------------------------------------------------|-----------------------------------------------------------------------------|----------------------------------------------------------------------------------------------------|------|
| Cannot turn the power ON.                      | Is the battery pack charged?                                                | Charge the battery pack.                                                                                                    | 13   |
|                                                | Did you press (Figs) for more than one second?                              | Press (a) for more than one second.                                                                                                    | 14   |
| Cannot make a call.                            | Does <b>Out</b> appear on the screen?                                       | Try making the call again at the place where <b>Out</b> does not appear on the screen.                                                                                                    | 14   |
|                                                | Did you include the area code?                                              | If you are making a call to a phone other<br>than a cellphone, include the area code,<br>even when calling from the same city.                                                                        | 24   |
|                                                | Is the power turned ON?                                                     | Press (Fightharmonic for more than one second.                                                                                                    | 14   |
|                                                | Did you press 💮 ?                                                           | Press (5) after entering the phone number.                                                                                                    | 24   |
| Cannot receive calls.                          | Does <b>Out</b> appear on the screen?                                       | Move to a place where <b>Out</b> does not appear on the screen.                                                                                                    | 14   |
|                                                | Is the power turned ON?                                                     | Press (Fig) for more than one second.                                                                                                    | 14   |
| The battery runs out in a short time.          | Do you use "Hello<br>Messenger" or "au<br>Music Player" for a long<br>time? | EZ apps (BREW <sup>®</sup> ) may consume the<br>large amount of the battery. Please<br>be forewarned that "Hello Messenger"<br>or "au Music Player" also requires the<br>large amount of the battery. | _    |
| Keys do not respond.                           | Is the power turned ON?                                                     | Press (Fig) for more than one second.                                                                                                    | 14   |
| The power is turned off after an alarm sounds. | The battery pack level is low.                                              | Charge the battery pack.                                                                                                    | 13   |
| Calls are answered automatically.              | Is Answer Phone ON?                                                         | Press real for more than one second to turn the Answer Phone OFF.                                                                                                    | 30   |
| Cannot hear the other party's voice.           | Is the receiver volume setting high enough?                                 | Press () while talking. The volume of the other party is increased.                                                                                                    | 29   |

For detailed information, visit the company homepage of SANYO Electric Co.,Ltd.

- From W41SA → Press ( for more than one second. (SANYO Keitai Planet)
- From PC → <u>http://www.sanyo-keitai.com</u> (SANYO Keitai Arena)

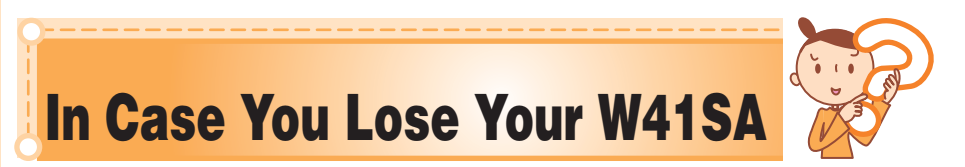

The Remote Auto Lock function enables you to lock your W41SA through remote operation so that no one else can use your W41SA.

## **Setting the Remote Auto Lock Activation Conditions**

Making several incoming calls to the W41SA from the registered phone number within the specified time activates Auto Lock.

1

Press (•) (MainMenu) while the standby screen is displayed and press

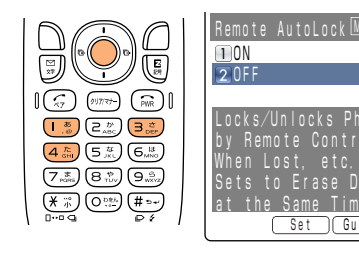

Press o to select "ON" and press o (Set). Enter your Lock No. and press o.

Lock No. is set to "1234" at the time of purchase.

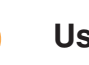

Use  $(\mathbf{\hat{o}})$  to select "Valid No. List" and press  $(\mathbf{\hat{o}})$  (Select).

Use O to select "Register New" and press O (Select).

Press () to select "Direct Entry" and press () (OK). Enter a phone number and press () (OK).

You can also select "Use Address Book" to enter phone numbers. Up to 3 phone numbers can be registered.

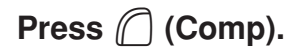

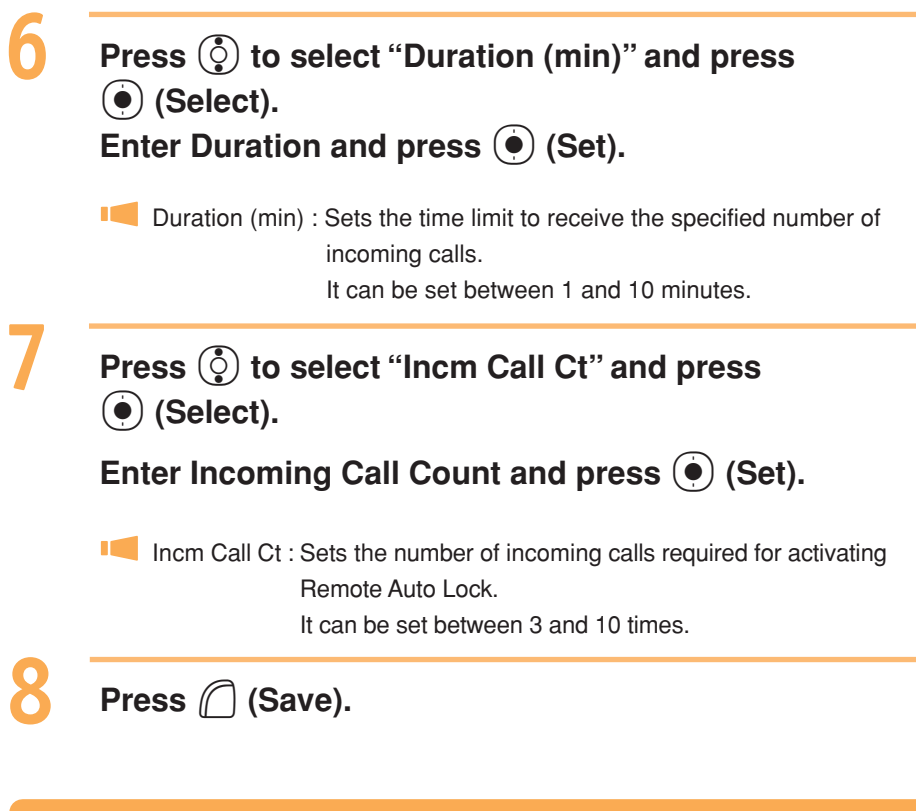

## Activating Auto Lock on the W41SA through Remote Operation

#### Call your W41SA in the above setting for Remote Auto Lock.

Remote Auto Lock is activated and you will hear a message telling that it has been activated.

Information •

- Remote Auto Lock cannot be activated if the W41SA is not powered on or is under area with bad reception.
- When activating Remote Auto Lock, you can choose the setting whether to delete the data in W41SA.

# **Other Features**

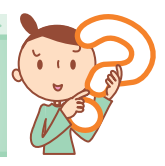

The W41SA is provided with other useful features.

#### au Music Player

You can play music data downloaded from Chaku-Uta-Full<sup>®</sup>, CD, and SD-Audio applicable music data.

#### au Music Port

Music data downloaded from au Music Port can be transferred to W41SA. You can also edit the address book or schedule in W41SA, or manage photos or movies in PC, which were shot with W41SA.

#### パシャ文字™カード(Pashamoji Card)

Combine the images shot with Camera and hand-written messages, and you can create a postcard etc.

#### Security Lock

Security function is enhanced. You can set the Lock No. from 4 to 8 digits.

#### with Pooh!

You can convert the wallpaper, ringer, images on the sending/receiving screen and Main Menu into the character Winnie the Pooh!.

#### EZ apps (BREW®)

You can enjoy various applications, including high-volume games rich in expressive features and standby applications.

#### Infrared Data Exchange Feature

Infrared data exchange feature (IrDA) allows you to exchange address book information and files in the data folder. You can also operate TV and video by the remote controller.

#### バーコードリーダー&メーカー (BARCODE READER&MAKER)

By recording a bar code (JAN code, QR code) with the W41SA, it is possible to read bar-coded characters. The read information can be used for the address book or mails.

#### Mass Storage Mode

By connecting the attached USB Cable to a personal computer, it is possible to use the miniSD<sup>™</sup> Memory Card provided with the W41SA just like other storage media. It is very useful as it makes it easier to exchange data with personal computers.

#### **Powerful Dictionary Features**

English-Japanese, Japanese-English and Katakana-English dictionaries are installed in the W41SA. These dictionaries can be very useful as you can also translate English into Japanese and vice versa while entering characters.

# Index

| Accessories                  |                |
|------------------------------|----------------|
| Address Book                 |                |
| Edit                         |                |
| Make a Call                  |                |
| Register                     |                |
| Register Data from Outgoing/ |                |
| Incoming Calls               | 40             |
| Adjust the Other Party's     |                |
| Voice Volume                 |                |
| Answer Calls                 | 24             |
| Answer Phone                 | 3, 30          |
| Play Back/Erase              |                |
| Area Message                 | <b>78, 8</b> 1 |
|                              |                |

.

#### В

| Basic Operation | 17         |
|-----------------|------------|
| Battery Level   |            |
| Battery Pack    | 10, 11, 13 |
| Bookmark Site   |            |
| Bookmarks       | 72         |

#### **.**...

| Call Back                  |     | 25 |
|----------------------------|-----|----|
| Call Notice                |     | 26 |
| Caller ID                  | 14, | 24 |
| Camera                     | Í   | 64 |
| Record Movies              |     | 65 |
| Shoot Photos               |     | 64 |
| Chaku-Uta <sup>®</sup>     |     | 74 |
| Chaku-Uta-Full®            |     | 76 |
| Charge the Battery Pack    |     | 13 |
| C-mail                     |     | 53 |
| C-mail Safe Block Function |     | 53 |
| Create and Send            |     | 54 |
| Read                       | 56, | 57 |
|                            |     |    |

#### **D** • • • • •

| Desktop Holder                  | 10, 13 |
|---------------------------------|--------|
| Disaster Bulletin Board Service | 6      |
| Download                        | 74, 76 |
| Drive Mode                      | 4      |

| • • • • • • • • • • • • • • • • • • • • |
|-----------------------------------------|
| Electric Waves Reception                |
| E-mail                                  |
| Attach a Photo or a Movie               |
| Create and Send44                       |
| Initialization20                        |
| Read47, 49                              |
| Reply                                   |
| View Received Photos or Movies 48       |
| E-mail Address 20, 21                   |
| Change22                                |
| Confirm21                               |
| Enter                                   |
| EZ apps (BREW <sup>®</sup> ) 19, 88     |
| EZ"Chaku-Uta-Full <sup>®</sup> "76      |
| EZ Channel 19, 77                       |
| EZ <sup>·</sup> FM 19, 82               |
| End                                     |
| Listen                                  |
| EZ Navi Walk79                          |
| EZweb 19, 69                            |
| EZ Password75                           |
| EZ Top Menu70                           |
| Initialization20                        |
| Premium EZ Password75                   |
| -                                       |
| •••••••                                 |
| Favorite Site72                         |
| Flexible Keys 11, 17                    |
| Font Size14                             |
|                                         |
|                                         |
| Hello Messenger 19, 58                  |
| Display Menu59                          |
| Invite Member to the Meeting60          |
| Receive the Meeting Invitation61        |
| How to Use the Keys 17                  |

| Icons                             | 19     |
|-----------------------------------|--------|
| ID Unsent                         | 24     |
| Incoming Calls                    | 25, 40 |
| Incoming Illuminator              | 11, 13 |
| Initialization                    | 20     |
| Input Text                        | 32     |
| Back Space function               | 32     |
| Consecutively entering characters | i      |
| of the same key                   | 33     |
| E-mail Address                    | 32, 34 |
| Erasing Characters                | 33     |
| Input Mode                        | 32     |
| Pictographs                       | 35     |
| _                                 |        |

| Jun | k | Ma | , il | Ĭ | Ĩ | Ĩ | Ĩ | Ĩ | Ĩ | Ĭ | Ĭ | Ĩ | Ĩ | Ĭ | Ĩ | 5 | 52 |
|-----|---|----|------|---|---|---|---|---|---|---|---|---|---|---|---|---|----|
|     |   |    |      |   |   |   |   |   |   |   |   |   |   |   |   |   |    |

#### ماه • •

|     | ۲        | ٠  | ۲  | ٠ | ٠  | ٠  | ٠ | ٠ | ٠ | ٠ | ٠ | ٠ | ٠ | ٠ | ٠ | ٠ | ٠ | ٠ |
|-----|----------|----|----|---|----|----|---|---|---|---|---|---|---|---|---|---|---|---|
| Lau | no       | :h | er | Μ | en | u. |   |   |   |   |   |   |   |   |   |   | 1 | 8 |
| Loc | <b>k</b> | No | )  |   |    |    |   |   |   |   |   |   |   |   |   |   | 1 | 4 |

. . . .

. .

. .

#### **M** • • • • • • • • .. ..

P

90

. . .

| Mall                                                              |                                               |
|-------------------------------------------------------------------|-----------------------------------------------|
| C-mail                                                            | 53                                            |
| E-mail                                                            | 43                                            |
| Mail Filter                                                       | 5, 52                                         |
| Main Menu                                                         | 18                                            |
| Make Calls                                                        | 24                                            |
| Make a Call from the Address Book .                               | 38                                            |
| Make Side Key Operation Invalid                                   | 5                                             |
| Manner Mode                                                       | 3, 29                                         |
|                                                                   |                                               |
| Drive Mode                                                        | 4                                             |
| Drive Mode<br>Manners for Using Cellphones                        | 4<br>. <b> 1</b>                              |
| Drive Mode<br>Manners for Using Cellphones<br>miniSD™ Memory Card | 4<br>1<br>2, 19                               |
| Drive Mode<br>Manners for Using Cellphones                        | 4<br>1<br>2, 19<br>24                         |
| Drive Mode<br>Manners for Using Cellphones                        | 4<br>1<br>2, 19<br>24                         |
| Drive Mode                                                        | 4<br>1<br>2, 19<br>24<br>68                   |
| Drive Mode                                                        | 4<br>1<br>2, 19<br>24<br>68<br>65             |
| Drive Mode                                                        | 4<br>1<br>2, 19<br>24<br>68<br>65<br>66       |
| Drive Mode                                                        | 4<br>1<br>2, 19<br>24<br>68<br>65<br>66<br>67 |

| • • • • • • • • • • • • • • • • • • • • | <br>) |
|-----------------------------------------|-------|

| Name | of | Parts | <br>1 | 1 |
|------|----|-------|-------|---|
|      |    |       |       |   |

| U   | ٠   | ٠   | ٠  | ٠  | ٠   | • | ٠ | ٠ | ٠ | ٠ | ٠ | ٠ | ٠ | ٠ | ٠ | ٠   | ٠          | •  |
|-----|-----|-----|----|----|-----|---|---|---|---|---|---|---|---|---|---|-----|------------|----|
| One | }-F | Rir | ıg | C  | all | s |   |   |   |   |   |   |   |   |   | . 5 | , 2        | 25 |
| Out | go  | oin | g  | Ca | all | S |   |   |   |   |   |   |   |   |   | 25  | , <b>4</b> | 10 |

. . . .

| Pair Function                        | 41 |
|--------------------------------------|----|
| Make a Call to the Popular Contact 4 | 42 |
| Register a Popular Contact           | 41 |
| Send a Mail to the Popular Contact 4 | 42 |

. . . -

| Phone Number        | 21, 24 |
|---------------------|--------|
| Photo               |        |
| Attach to an E-mail |        |
| Photo Size          |        |
| Shoot Photos        | 64     |
| View                | 67     |
| Photo Mail          |        |
| Phrases             |        |
| PIN number          |        |
| Play Back           |        |
| Answer Phone        |        |
| Movie               | 67     |
| Photo               | 67     |
| Position Search     | 78, 80 |
| Power               | 3, 14  |
| Profile             |        |
|                     |        |

#### . . . .

| Remote Auto Lock Setting86 | ; |
|----------------------------|---|
| Ringer                     |   |
| Adjust Ringer Volume       | 3 |
| Change Ringer Type26       | ò |

. . . . . .

#### S ----.

| SANYO Flat-type Stereo  |        |
|-------------------------|--------|
| Earphones 05            | 10, 82 |
| Set Language            | 15     |
| Site                    |        |
| Access Bookmarked Sites | 72     |
| Bookmark Sites          | 71     |
| Standby Screen          | 14, 18 |
| ,                       | ,      |

#### . . . .

| Top Menu        | <br>70 |
|-----------------|--------|
| Troubleshooting | <br>85 |

#### Unsolicited Ad Mail Filter ......5 USB Cable ..... 10

#### View Charges ......73

| What You Can Do with | EZnavi /8        |
|----------------------|------------------|
| What You Can Do with | Security Navi 80 |
| What You Can Do with | the Camera 62    |
| with Pooh!           |                  |
|                      |                  |

## For inquiries, call:

au Customer Service Center (General Information)

From EZweb: 5 5 7 5 Access No. 6 or EZ ▶ Top Menu ▶ 料金·申込·インフォ (Charges, applications and information) ▶お問い合わせ (Inquiry) ※ Menu is subject to change. From regular phones: 0077-7-111 (Toll free) From au cellphones: 157 area code not required (Toll free) Pressing "zero" will connect you to an operator, after calling "157" on your au cellphone.

> Sales : KDDI CORPORATION • OKINAWA CELLULAR TELEPHONE COMPANY Manufactured by : SANYO Electric Co., Ltd.

February 2006 Edition

Access the au online manual from here.

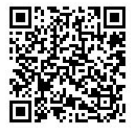

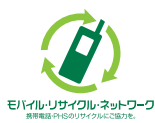

Cellphone and PHS operators collect and recycle unused telephones, batteries and battery chargers at stores bearing the  $\mathscr{Q}$  logo regardless of brand and manufacturer to protect the environment and reuse valuable resources.